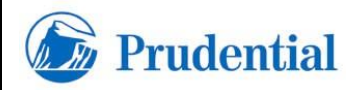

#### ASSUNTO: MANUAL DO PORTAL ISUPPLIER PARA O FORNECEDOR

Departamento Emissor: CSC - Suprimentos PARA USO INTERNO

Código:

Página 1 de 47

# Objetivo

O objetivo deste manual é ensinar o fornecedor a utilizar o portal do fornecedor, iSupplier.

# ESTA É A TELA INICIAL DO PORTAL DO FORNECEDOR.

O ÍCONE "SOURCING HOME PAGE" SERÁ USADO PARA O RECEBIMENTO E ENVIO DE COTAÇÕES.

ENQUANTO QUE O ÍCONE "PORTAL HOME PAGE" SERÁ USADO PARA RECEBIMENTO DAS ORDENS DE COMPRA E ENTRADA DE CONFIRMAÇÕES DE TRABALHO.

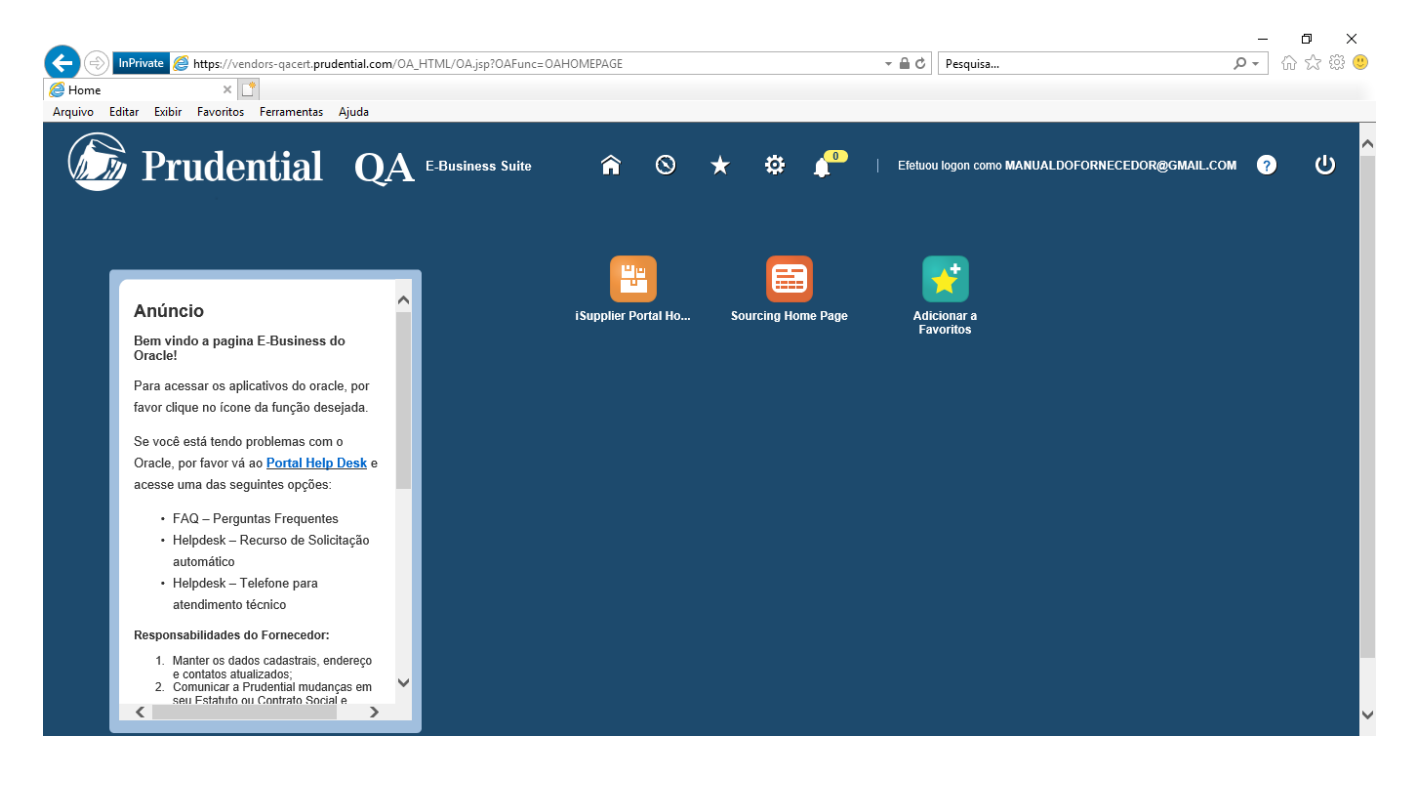

# VAMOS COMEÇAR PELO MÓDULO DE COTAÇÃO "SOURCING HOME PAGE".

| ← → C                                             | m/mail/u/7/#inbox                        |                                                              | ☆ 🖯                                  |
|---------------------------------------------------|------------------------------------------|--------------------------------------------------------------|--------------------------------------|
| 🖬 Apps M Gmail M YouTube                          | 👼 Maps 🔇 Traduzir 🔺 Wirecard   Simplific | c 🔇 ADP RHweb - Prod 🔇 Portal do Aluno - H 🔇 Conta da M      | icrosoft 🔇 Google Agenda 🔇 Nova guia |
| = M Gmail                                         | Q Pesquisar e-mail                       |                                                              | • ⑦ ⅲ                                |
| Escrever                                          | <b>d</b> · <b>d 0 î ©</b>                | 0 b <b>b</b> :                                               | 1-14 de 14 < > 🌣                     |
| Caixa de entrada 4                                | Principal                                | Social Promoções<br>Arraste para cá                          |                                      |
| <ul><li>★ Com estrela</li><li>▲ Adiados</li></ul> | ☐ ☆ procurement.operati.                 | Ação Obrigatória: Você foi convidado: SDC 4027 (REQ 100182   | - SERV DE GERENCIAM 08:33            |
| Enviados                                          | 🗌 📩 procurement.operati.                 | Ação Obrigatória: Você foi convidado: SDC 4026 (REQ 100181   | - SERV DE DECORAÇÃO) 08:29           |
| Ranual - +                                        | 🗌 🔆 procurement.operati.                 | Ação Obrigatória: Você foi convidado: SDC 4025 (REQ 100179   | - PORTA CELULAR) - D 08:25           |
|                                                   |                                          | Detalhe da Noti                                              |                                      |
|                                                   | 🔲 📩 procurement.operati.                 | Ação Obrigatória: Você foi convidado: SDC 4024 (REQ 100176   | - COMPRA DE PLANTA) - 08:19          |
| Nennum bate-papo recente<br>Iniciar um novo       | 🗹 ☆ procurement.operati.                 | Ação Obrigatória: Você foi convidado: SDC 4023 (REQ 100173 - | SERV DE MARCENARIA) 06:51            |

SEMPRE QUE O FORNECEDOR FOR CONVIDADO PARA UM PROCESSO DE COTAÇÃO, O MESMO

#### É PRECISO QUE O FORNECEDOR ACEITE OU DECLINE CONVITE. PARA CONFIRMAR A PARTICIPAÇÃO, BASTA QUE O FORNECEDOR ABRA O E-MAIL RECEBIDO. ← → C 🍵 mail.good 17

| 👖 Apps M Gmail M YouTube                   | 🎯 Maps 🕻 | Traduzir                                                                | Mirecard                                                              | Simplific                                              | AD                                        | P RHweb - Prod                        | 🔇 Portal                             | do Aluno - H                | Conta da Microsoft           | Google Agenda           | <ul><li>N</li></ul> | lova guia |
|--------------------------------------------|----------|-------------------------------------------------------------------------|-----------------------------------------------------------------------|--------------------------------------------------------|-------------------------------------------|---------------------------------------|--------------------------------------|-----------------------------|------------------------------|-------------------------|---------------------|-----------|
| = M Gmail                                  | ٩        | Pesquisar e                                                             | e-mail                                                                |                                                        |                                           |                                       |                                      |                             | •                            |                         | ?                   | ) :::     |
| - Escrever                                 | ÷        | 0                                                                       | Î                                                                     |                                                        |                                           |                                       | :                                    |                             |                              | 1 de 14 <               | >                   | ۵         |
| Caixa de entrada 3                         |          | Ação (<br>GEREN                                                         | Obrigato<br>NCIAME                                                    | ória: Vo<br>NTO D                                      | cê fo<br>E OBI                            | i convida<br>RAS) <sub>Caixe</sub>    | do: SDC<br>de entrada ×              | 4027 (RE                    | EQ 100182 - SER              | V DE                    | ē                   | Ľ         |
| <ul><li>Adiados</li><li>Enviados</li></ul> | +        | procurem<br>para mim 🔹                                                  | ent.operatio                                                          | ons.qa@pr                                              | udential                                  | .com                                  |                                      |                             | @ 08:33                      | (há 5 minutos) 🕁        | 4                   | :         |
| Rascunhos 1                                |          | De<br>Até<br>Enviado<br>Vencida<br>ID                                   | PITTA, VANI<br>MANUAL DO<br>27-MAR-202<br>10-ABR-202<br>12868044      | A<br>FORNECEDO<br>0 11:32:50<br>0 11:31:48             | R                                         | Empresa<br>Título<br>Número           | Prudential<br>REQ 100182<br>4027     | - SERV DE GERE!             | NCIAMENTO DE OBRAS           |                         |                     |           |
| Nenhum bate-papo recente                   |          | Visualização<br>Abertura de<br>Encerramen<br>Fornecedor<br>Local do For | de Negociaçã<br>Negociação M<br>to de Negocia<br>MANUAL DO<br>mecedor | o Março 27<br>larço 27, 20<br>5ão Abril 10<br>FORNECED | , 2020 1:<br>020 11:3<br>0, 2020 1<br>00R | 1:32 manhã<br>2 manhã<br>1:31 manhã   |                                      |                             |                              |                         |                     |           |
|                                            |          | Para confirm<br>observação                                              | nar sua intençã<br>ao comprador                                       | ão de particij<br>no espaço fi                         | par, pressi<br>ornecido a                 | ione o botão Sin<br>I seguir antes de | i nesta página. P<br>confirmar ou re | Para recusar o co<br>cusar. | onvite, pressione o botão Nã | o. Você pode informar u | ma                  |           |

#### NO CORPO DO E-MAIL EXISTEM OS BOTÕES SIM E NÃO.

| L       | Fscrever               |    | ← 🖸                   | <b>0 1</b>                                         | ê C                                           | <b>D D</b> :                                  |                                                      | 1 de 14 < 🗲 🐒                                                            |
|---------|------------------------|----|-----------------------|----------------------------------------------------|-----------------------------------------------|-----------------------------------------------|------------------------------------------------------|--------------------------------------------------------------------------|
| Т       | Esclevel               |    | Fornece<br>Local do   | edor MANUAL DO FO<br>o Fornecedor                  | ORNECEDOR                                     |                                               |                                                      |                                                                          |
|         | Caixa de entrada       | 3  |                       |                                                    |                                               |                                               |                                                      |                                                                          |
| $\star$ | Com estrela            |    | Para co               | nfirmar sua intenção                               | de participar, pre                            | ssione o botão Sim ne                         | sta página. Para recusar                             | r o convite, pressione o botão Não. Você pode informar uma               |
| C       | Adiados                |    | ODServa<br>Vá para    | ição do comprador no                               | o Negociação se u                             | o a seguir antes de co                        | ento antes de confirmar                              | a intenção de participar e/ou para enviar uma resposta                   |
| ≻       | Enviados               |    | História              | co de Acões                                        | <u>Z Negvelayav</u> se v                      | aesejar exibir o aocarr                       | ento antes de commu                                  | a mengao de participar e/ou para enviar uma resposta.                    |
|         | Rascunhos              | 1  | Nr.                   | Data da Ação                                       | Ação                                          | De                                            | Até                                                  | Detalhes                                                                 |
|         | Manual -               | +  | 1                     | 27-MAR-2020 11:32                                  | :50 Submeter                                  | PITTA, VANIA                                  | MANUAL DO<br>FORNECEDOR                              |                                                                          |
| -       |                        |    | Clique e<br>verifique | em uma das opções a<br>e se todos os prompt<br>Sim | seguir para gera<br>s da resposta incl<br>Não | r automaticamente ur<br>luem um valor de resp | a resposta de e-mail. Ar<br>osta desejado entre aspi | ntes de enviar a resposta de e-mail para fechar esta notificação,<br>es. |
|         | Nenhum bate-papo recen | te |                       |                                                    |                                               |                                               |                                                      |                                                                          |

O FORNECEDOR DEVE CLICAR NA OPÇÃO DESEJADA, SIM OU NÃO, DE ACORDO COM O SEU INTERESSE OU NÃO DE PARTICIPAR DA COTAÇÃO E CONFIRMAR O ENVIO DO E-MAIL DE RESPOSTA. PARA FINS DE COMPLIANCE É DE SUMA IMPORTÂNCIA QUE O FORNECEDOR RESPONDA AO CONVITE, AINDA QUE O MESMO NÃO DESEJE PARTICIPAR DO PROCESSO DE COTAÇÃO.

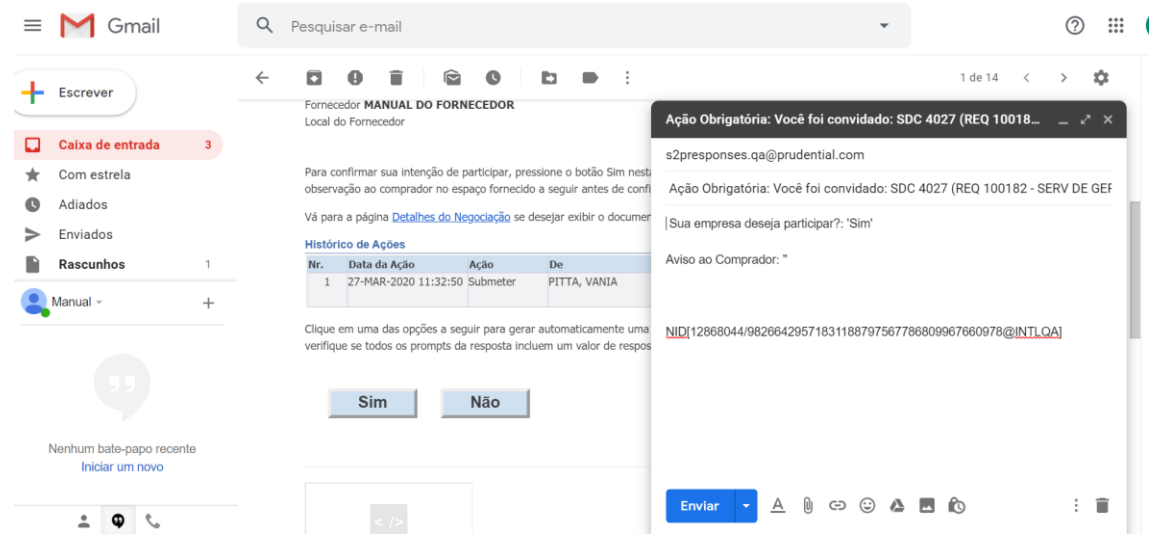

NÃO UTILIZE O COMANDO DE RESPONDER E-MAIL PARA CONFIRMAR OU DECLINAR DA PARTICIPAÇÃO. SEMPRE CLIQUE NAS OPCÕES SIM OU NÃO E CLIQUE EM ENVIAR.

# ACESSANDO O MÓDULO DE COTAÇÃO NO PORTAL DO FORNECEDOR

#### **TELA INICIAL**

CLICAR NO ÍCONE SOURCING HOME PAGE.

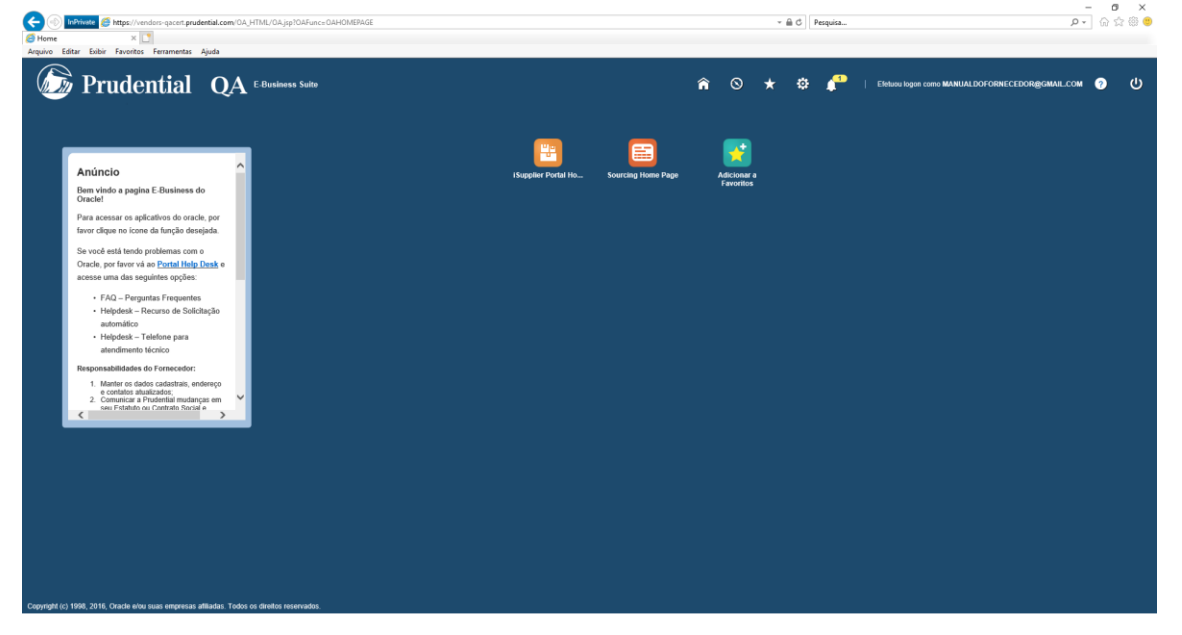

EM "CONVITES EM ABERTO DA SUA EMPRESA" CONSTAM TODAS AS SOLICITAÇÕES DE COTAÇÃO EM ABERTO. $\_$ 

INFORMAÇÕES:

NÚMERO DA NEGOCIAÇÃO = NÚMERO DE REFERÊNCIA DA REQUISIÇÃO DE COTAÇÃO TÍTULO = O TÍTULO QUE FOI DADO PARA COTAÇÃO, QUE É O QUE ESTÁ SENDO COTADO TIPO = TIPO DE CONVITE, SDC (SOLICITAÇÃO DE COTAÇÃO) TEMPO RESTANTE = É O TEMPO QUE FALTA PARA O PROCESSO SER FECHADO

OBSERVAÇÃO IMPORTANTE: O COMPRADOR PODERÁ FECHAR A COTAÇÃO ANTES DA DATA PREVISTA. POR ISSO, NÃO DEIXE PARA RESPONDER NA ÚLTIMA HORA.

| 🍜 Prudent                                                                                      | ial QA •••••                                                              |                     |                                                                                                    |             | ŵ              |                                        | *                            | •                                                                             | P   00000      | e celo BREALDOPOR | ectiongound.com | • |  |
|------------------------------------------------------------------------------------------------|---------------------------------------------------------------------------|---------------------|----------------------------------------------------------------------------------------------------|-------------|----------------|----------------------------------------|------------------------------|-------------------------------------------------------------------------------|----------------|-------------------|-----------------|---|--|
| principal destandes                                                                            |                                                                           |                     |                                                                                                    |             |                |                                        |                              |                                                                               |                |                   |                 |   |  |
| sanar Napriagles en Aberla 🖄                                                                   | ha 🗑                                                                      | ×                   |                                                                                                    |             |                |                                        |                              |                                                                               |                |                   |                 |   |  |
| In-Media, MANUAL DO FORMECEDIO                                                                 | R.                                                                        |                     |                                                                                                    |             |                |                                        |                              |                                                                               |                |                   |                 |   |  |
| uas responses Advas e Pre                                                                      | compares                                                                  |                     |                                                                                                    |             |                |                                        |                              |                                                                               | The Company    |                   |                 |   |  |
| 1 2 3 0 • E                                                                                    | our a report d'argent.                                                    |                     |                                                                                                    |             |                |                                        |                              |                                                                               | Const Company  |                   |                 |   |  |
| da Responta                                                                                    | Status da Responta                                                        | Local do Fornecedor | Nimero da Nepociação                                                                                                    | Titulo Tipo | Tempo Restante | Mor                                    | itorar                       | Warmagene                                                                     | Nic Lides      |                   |                 |   |  |
| enhum resultade encontrade                                                                     |                                                                           |                     |                                                                                                    |             |                |                                        |                              |                                                                               |                |                   |                 |   |  |
|                                                                                                |                                                                           |                     |                                                                                                    |             |                |                                        |                              |                                                                               |                |                   |                 |   |  |
| onvites em Aberto da Sua I                                                                     | Empresa                                                                   |                     |                                                                                                    |             |                |                                        |                              |                                                                               |                |                   |                 |   |  |
|                                                                                                |                                                                           |                     |                                                                                                    |             |                |                                        |                              |                                                                               | Lista Completa |                   |                 |   |  |
| 1 2 10 <b>0</b> • 10                                                                           |                                                                           |                     |                                                                                                    |             |                |                                        |                              |                                                                               |                |                   |                 |   |  |
| scal de Fernecedor                                                                             | Número da Negro                                                           | ciação              | Titulo                                                                                                    |             |                | Tipe                                   | Tem                          | po Restant                                                                    |                |                   |                 |   |  |
|                                                                                                |                                                                           |                     | station and second to a second second second second                                                                                                    |             |                | 904                                    |                              | - 21 <b>b</b>                                                                 |                |                   |                 |   |  |
|                                                                                                | 4525                                                                      |                     | BED HERE'S COMPANY OF BUILDING                                                                                                    |             |                | 1000                                   |                              | 10.000                                                                        |                |                   |                 |   |  |
|                                                                                                | 403                                                                       |                     | REG 108179 - COMPRA DE PLANTA.<br>REG 108179 - PORTA CELULAR                                                                                                    |             |                | 900<br>900                             | 1.0                          | e 20 horae<br>e 20 horae                                                      |                |                   |                 |   |  |
|                                                                                                | 403<br>404<br>405                                                         |                     | REQ 1081176 - COMPRIA DE PLANTA<br>REQ 1081176 - PORTA CELULAR<br>REQ 1081811 - SERVICE DECORAÇÃO                                                                                                    |             |                | 800<br>800<br>800                      | 9-04<br>9-04<br>12-4         | m 20 Marcan<br>m 20 Marcan<br>lass 20 Marcan                                  |                |                   |                 |   |  |
|                                                                                                | 403<br>404<br>405<br>405<br>405<br>407                                    |                     | RED 10010 - COMPRA DE PLANTA<br>RED 10010 - PORTA CELLAR<br>RED 10010 - SERVICE DECORAÇÃO<br>RED 10010 - SERVICE DECORAÇÃO                                                                                                    |             |                | 800<br>800<br>800<br>800               | 9-64<br>9-64<br>12-4<br>12-4 | m 20 Maran<br>m 20 Maran<br>lan 20 Maran<br>lan 20 Maran<br>lan 20 Maran      |                |                   |                 |   |  |
| sks Rapidos                                                                                    | 403<br>405<br>405<br>405<br>407                                           |                     | RED NEHTS - COMPACT PLANTA<br>RED NEHTS - PORTA CELLAR<br>RED NEHTS - BERV DE CERENCIAN<br>RED NEHTS - BERV DE CERENCIAN                                                                                                    |             |                | 900<br>900<br>900<br>900               | 9-84<br>9-84<br>12-4<br>12-4 | en 20 horreen<br>en 20 horreen<br>laar 20 horreen<br>laar 20 horreen          |                |                   |                 |   |  |
| inks Rapidos<br>erenciar Verificar                                                             | 403<br>403<br>405<br>405<br>405<br>405<br>407                             |                     | RED 19875 - COMPAUSE PLANTA<br>RED 19875 - PORTA CELLAR<br>RED 19876 - SERVICE GEORAÇÃO<br>RED 19876 - SERVICE GEORAÇÃO<br>RED 19876 - SERVICE GEORACOM                                                                                                    |             |                | NDC<br>NDC<br>NDC<br>NDC               | 9-84<br>9-84<br>12-4<br>13-4 | m 20 haram<br>m 20 haram<br>am 20 haram<br>am 20 haram<br>am 20 haram         |                |                   |                 |   |  |
| inks Rägidos<br>ierenciar Verificar                                                            | 465<br>464<br>465<br>465<br>465<br>465<br>465                             |                     | нар какта - орина, да рушки,<br>нар какта - лакта са съслики<br>нар какта - накта са сосолодо-<br>нар какта - вати са сосолодо-<br>нар какта - вати са соложим.                                                                                                    |             |                | NIN<br>NDC<br>NDC<br>NDC               | 9-84<br>9-84<br>12-4<br>12-4 | n 20 hanan<br>n 20 hanan<br>lan 20 hanan<br>lan 20 hanan<br>lan 20 hanan      |                |                   |                 |   |  |
| inks Rapidos<br>erenciar Vertificar<br>: Statempin: reason : Statempin:                        | 463<br>405<br>405<br>405<br>405<br>405<br>405<br>405<br>405<br>405<br>405 |                     | RED HERME - COMPARE OF PLANTS<br>RED HERME - PORTA CELLAR<br>RED HERME - REMY DE DECOMOÇÃO<br>RED HERME - SERV DE DERENCOM                                                                                                    |             |                | NIN<br>NDC<br>NDC<br>NDC               | 9-86<br>9-86<br>12-6<br>12-6 | n 20 hanan<br>n 20 hanan<br>lan 20 hanan<br>lan 20 hanan<br>lan 20 hanan      |                |                   |                 |   |  |
| inks Räpidos<br>erenciar Verificar<br>• Intensities<br>• Intensities Present<br>• Registration | 423<br>424<br>425<br>425<br>427<br>7Respontes<br>Minada Indiana           |                     | RO MININA DE MANUEL DE MANUEL<br>RO MININA DE MANUEL DE MANUEL<br>RO MININA DE COCONCIÓN<br>RO MININA DE COCONCIÓN<br>RO MININA DE MANUEL DE MANUEL<br>RO MININA DE MANUEL DE MANUEL DE MANUEL<br>RO MININA DE MANUEL DE MANUEL DE MANUEL DE MANUEL<br>RO MININA DE MANUEL DE MANUEL DE MANUEL DE MANUEL DE MANUEL DE MANUEL<br>RO MININA DE MANUEL DE MANUEL DE MANUEL DE MANUEL DE MANUEL DE MANUEL DE MANUEL DE MANUEL DE MANUEL DE MANUEL<br>RO MININA DE MANUEL DE MANUEL |             |                | NIN<br>NIN<br>NIN<br>NIN<br>NIN<br>NIN | 9-86<br>9-86<br>12-4<br>12-4 | n 20 hanan<br>n 20 hanan<br>an 20 hanan<br>an 20 hanan<br>an 20 hanan         |                |                   |                 |   |  |
| inks Rapidos<br>erenciar Verificar<br>I bitoregiles Pessea<br>Rapidos<br>Rapidos<br>Rapidos    | ALD<br>ALD<br>ALD<br>ALD<br>ALD<br>ALD<br>ALD<br>ALD<br>ALD<br>ALD        |                     | RO WINY, CANTAL & PLATA<br>RO WINY, CANTA CLUAR<br>RO WINY, CANTA CLUAR<br>RO WINY, CANTA CLUAR<br>RO WINY, CANTA CLUAR<br>RO WINY, CANTA CLUAR<br>RO WINY, CANTA CLUAR<br>RO WINY, CANTA CLUAR                                                                                                    |             |                | 900<br>900<br>900<br>900               | 9 46<br>9 46<br>12 4         | n 20 horan<br>n 20 horan<br>an 20 horan<br>an 20 horan<br>an 20 horan         |                |                   |                 |   |  |
| inks Rapidos<br>erenciar Verificar<br>- Interativo<br>- Indexesto<br>- Rapido                  | ALLY<br>ALLY<br>ALLY<br>ALLY<br>ALLY<br>ALLY<br>ALLY<br>ALLY              |                     | RO SENTE COMPLEX IN UNITS<br>RO SENTE COLLAR<br>RO SENTE COLLAR<br>RO SENTE COLLAR<br>RO SENTE SENTE COLONGO<br>REO SENTE SENTE COLONGO                                                                                                    |             |                | 900<br>900<br>900<br>900<br>900        | 9 46<br>9 46<br>12 4<br>12 4 | e 23 harae<br>e 23 harae<br>ae 23 harae<br>ae 23 harae<br>ae 23 harae         |                |                   |                 |   |  |
| inks Rapidos<br>erenciar Verificar<br>• Instation Pessas<br>• Rapido                           | ALLS<br>ALLS<br>ALLS<br>ALLS<br>ALLS<br>ALLS<br>ALLS<br>ALLS              |                     | RO USIN' CANTAL & ALLAN<br>RO USIN' TA CALLAR<br>RO USIN' CALLAR<br>RO USIN' CALLAR<br>RO USIN' CALLAR<br>RO USIN' CALLAR<br>RO USIN' CALLAR                                                                                                    |             |                | 900<br>900<br>900<br>900<br>900        | 9-86<br>9-86<br>12-4<br>12-4 | e 23 haras<br>e 23 haras<br>las 23 haras<br>las 23 haras                      |                |                   |                 |   |  |
| nika Rapidos<br>senciar Verificar<br>i Illumajos Pessai<br>i Alpha<br>i Alpha                  | ALLS<br>ALLA<br>ALLS<br>ALLS<br>ALLS<br>*Respondes<br>*Respondes<br>Month |                     | RO SERVE COMPLEX IN UNITS<br>RO SERVE COLLAR<br>RO SERVE COLLAR<br>RO SERVE SERVE COLONGO<br>REO SERVE SERVE COLONGO                                                                                                    |             |                | 900<br>900<br>900<br>900               | 9-86<br>9-86<br>12-4<br>12-4 | n (2) haran<br>n (2) haran<br>lan (2) haran<br>lan (2) haran<br>lan (2) haran |                |                   |                 |   |  |

# **RESPONDENDO A SOLICITAÇÕES DE COTAÇÃO**

CLIQUE NO NÚMERO DA REQUISIÇÃO DE COTAÇÃO QUE IRÁ RESPONDER, NA COLUNA "NÚMERO DA NEGOCIAÇÃO".

| Ana Unit Murie La Proposational<br>Seas Responses<br>Analysis e e enformates<br>Analysis e e enformates<br>Analysis e enformates<br>Analysis e enf                                                                                                    | QA huming                                                                           | 🛱 🛇 ★ 🗣 🧬   Dhan taga cana                     | NAMEAN DOFOND CERCINGCIMUM COM |
|----------------------------------------------------------------------------------------------------|-------------------------------------------------------------------------------------|------------------------------------------------|--------------------------------|
| Name that Company years which the serverse of the special pairs which the serverse of the special pairs which the special pairs which the special pair                                                                                                    | tarias                                                                              |                                                |                                |
| No. 100 mm       Name of Name of Name                                                                                                    | n manin da manua                                                                    | Linite Computers                               |                                |
| Notice of Responds     Names do Responds     Names do Resp                                                                                                    |                                                                                     | (concerned)                                    |                                |
| energine monitation<br>toronitate anno Aberto de Sua Empresa<br>toronitate anno Aberto de Sua Empresa<br>toronitate anno Aberto de Sua Empre                                                                                                    | Status de Responde - Local de Formerador - Nimero de Nenovieriles - Titule - Titule | Tentes Restante Musikurar Museasura Nice Lidea |                                |
| None of Busic Supposes         None of Busic Supposes           None of Busic Supposes         Takin Minute Supposes         Takin Minute Supposes         Takin Minute Supposes           None of Busic Supposes         Takin Minute Supposes         Takin Minute Supposes         Takin Minute Supposes         Takin Minute Supposes           None of Busic Supposes         Minute Supposes         Minute Supposes         Takin Minute Suppose         Takin Minute Suppose                                                                                                    | Landa harrista harrista                                                             |                                                |                                |
| It C No • E     Names & Names & Name                                                                                                    |                                                                                     | Lista Completa                                 |                                |
| Note of a Fasacoder     Namer (a Nages/lipide)     Table     Table     Table       40.6 4 Fasacoder     40.0 Namer) - Start of Stand Chrundt,     500     46.2 h mm       40.6 4 Mar / Stand Chrundt,     500     46.2 h mm       40.6 4 Mar / Stand Chrundt,     500     46.2 h mm       40.6 4 Mar / Stand Chrundt,     500     46.2 h mm       40.7 Mar / Stand Chrundt,     500     10.0 h mm       40.8 Mar / Stand Chrundt,     500     10.0 h mm       40.8 Mar / Stand Chrundt,     500     10.0 h mm       40.7 Mar / Stand Chrundt,     500     10.0 h mm       40.8 Mar / Stand Chrundt,     500     10.0 h mm       40.7 Mar / Stand Chrundt,     500     10.0 h mm       40.8 Mar / Stand Chrundt,     500     10.0 h mm       40.8 Mar / Stand Chrundt,     500     10.0 h mm       40.8 Mar / Stand Chrundt,     500     10.0 h mm       40.8 Mar / Stand Chrundt, Stand Chrundt, Mar / Stand Chrundt, Mar / Stan                                                                                                    |                                                                                     |                                                |                                |
| ABD MAG SERVI-SERVI (SAMCTANA). 800 + 642 h frame<br>416 MG SERVI-COLLAR MG SERVI-SERVI (SAMCTANA). 800 + 642 h frame<br>427 MG SERVI-COLLAR MG SERVI-SERVI (SAMCTANA). 800 + 642 h frame<br>428 MG SERVI-SERVI (SAMCTANA). 800 + 642 h frame<br>429 MG SERVI-SERVI (SAMCTANA). 800 + 642 h frame<br>429 MG SERVI-SERVI (SAMCTANA). 800 + 642 h frame<br>429 MG SERVI-SERVI (SAMCTANA). 800 + 642 h frame<br>429 MG SERVI-SERVI (SAMCTANA). 800 + 1642 h frame<br>429 MG SERVI (SAMCTANA). 800 + 1642 h frame<br>429 MG SERVI (SAMCTANA). 800 + 1642 h frame<br>420 MG SERVI (SAMCTANA). 800 + 1642 h frame<br>420 MG SERVI (SAMCTANA). 800 + 1644 h                                                                                                    | Namero de Negociação Titulo                                                         | Tipo Tempo Reviante                            |                                |
| 401     Mod series-comers/op Puedra     500     H de 20 house       405     Mod series-comers/op Puedra     500     H de 20 house       405     Mod series-comers/op Puedra     500     H de 20 house       404     Mod series-comers/op Puedra     500     H de 20 house       405     Mod series-comers/op Puedra     500     10 de 20 house                                                                                                    | ALL3 REG KEHTS - SERV DE WARCENVE.                                                  | 600 6 das 21 horas                             |                                |
| ADD MRQ MEMO-ODE COLLAR DO HAD DO HAD DANA<br>ADD MRQ MEMO-DECORDADO<br>ADD MRQ MEMO-DECORDADO<br>ADD MRQ MEMO-DECORDADO<br>ADD MRQ MEMO-DECORDADO<br>MRQ MEMO-DECORDADO<br>MRQ MEMO-DO<br>MRQ MEMO-DECORDADO<br>MRQ MEMO-DECORDADO<br>MRQ MEMO-DECO                                                                                                    | 404 RED KEYTE - COMPRA DE PLANTA                                                    | 500 9-dat 23 horas                             |                                |
| ADA MRG MINING ADACOMACIÓN IDO 13-ABU Disem<br>ALT MRG MINING ADACOMACIÓN IDO 13-ABU Disem<br>HIGH MINING ADACOMACIÓN IDO 13-ABU Disem<br>HIGH MINING ADACOMACIÓN IDO 13-ABU Disem<br>HIGH MINING ADACOMACIÓN IDO 13-ABU Disem<br>HIGH MINING ADACOMACIÓN IDO 13-ABU DISEM<br>HIGH MINING ADACOMACIÓN IDO 13-ABU DISEM<br>HIGH MINING ADACOMACIÓN IDO 13-ABU DISEM<br>HIGH MINING ADACOMACIÓN IDO 13-ABU DISEM<br>HIGH MINING ADACOMACIÓN IDO 13-ABU DISEM<br>HIGH MINING ADACOMACIÓN IDO 13-ABU DISEM<br>HIGH MINING ADACOMACIÓN IDO 13-ABU DISEM<br>HIGH MINING ADACOMACIÓN IDO 13-ABU DISEM<br>HIGH MINING ADACOMACIÓN IDO 13-ABU DISEM<br>HIGH ADACOMACIÓN IDO 13-ABU DISEM<br>HIGH ADACOMACIÓN                                                                                                    | 405 RED WEITS - PORTA CELULAR                                                       | SDC 9-dat 23 horse                             |                                |
| ALT REGISTERO-LERVOC GERECOM. BDC 13 das 20 kmm<br>tas Registero<br>tas Registero<br>ta                                                                     | ADA REG KENEN - SERV DE DECORAÇÃO                                                   | BDC 12-Bas 23 haras                            |                                |
| nias Rapidos erenciar Verificar Respontas i minumpilio Pamai  i Minumpilio Pamai i Minumpilio Pamai i Minump                                                                                                    | HET HEG KENED SERVICE GERENCHM.                                                     | BDC 13 das 23 hanse                            |                                |
| ermolar Verificar/Responses - Research - Research - Adva                                                                                                    |                                                                                     |                                                |                                |
| - Recorden<br>- Managalian Francisco<br>- Managalian Francisco<br>- Recorden<br>- Recorden<br>- Reco | poslas                                                                              |                                                |                                |
| <ul> <li>A salastika</li> <li>A salastika</li> <li>A salast</li></ul>                                                                                                    |                                                                                     |                                                |                                |
| <ul> <li>Applicate</li> <li>Spatial</li> </ul>                                                                                                    | ia e Relitada                                                                       |                                                |                                |
|                                                                                                    |                                                                                     |                                                |                                |
|                                                                                                    |                                                                                     |                                                |                                |
|                                                                                                    |                                                                                     |                                                |                                |
|                                                                                                    |                                                                                     |                                                |                                |
|                                                                                                    |                                                                                     |                                                |                                |
|                                                                                                    |                                                                                     |                                                |                                |
|                                                                                                    |                                                                                     |                                                |                                |

A TELA ABAIXO ABRIRÁ. EM AÇÕES BUSQUE A OPÇÃO "CRIAR COTA" E CLIQUE EM "IR".

| 🍃 Prudential                                                  | QA surviy                                           |                                        |                                                            |           | •                            | 0 | * | o 🥐 I                                                  | Christen Ingen came MRMCALDS                 | POINT CEDONGRAMMA. CO | - • |
|---------------------------------------------------------------|-----------------------------------------------------|----------------------------------------|------------------------------------------------------------|-----------|------------------------------|---|---|--------------------------------------------------------|----------------------------------------------|-----------------------|-----|
| chapters Availables                                           |                                                     |                                        |                                                            |           |                              |   |   |                                                        |                                              |                       |     |
| 2: 4023                                                       |                                                     |                                        |                                                            |           |                              |   |   |                                                        |                                              |                       |     |
| depate Later Cottons                                          | TButo<br>Status<br>Tempo Restato                    | REIG 100173-<br>Advo<br>6 diae 21 horo | SERVICE MARCENARIA                                         |           |                              |   |   | Dela da Aberbaia<br>Dela do Fechamento                 | 27 mar 2020-09-30-38<br>03 air 2020 08-00 25 | Agina <b>Function</b> |     |
| ondições                                                      | Compreder<br>Extito de Cole<br>Evenição             | PITTA, SAN<br>As Cagae                 | A                                                          |           |                              |   |   | fonultato<br>Evento                                    | Ordem de Compro-Pastilio                     |                       |     |
| Monto                                                         | Endorsgo para Pataramonto<br>End. pr Entropo<br>POR | 940410                                 | (7-01, 501 A 303 - LAMINA 1<br>(7-01, 501 A 303 - LAMINA 1 |           |                              |   |   | Condigilies de Pages.<br>Transportadora<br>Cond. Frede |                                              |                       |     |
| inintias                                                      | Words in 10                                         | C 846                                  |                                                            |           |                              |   |   | Procisile de Preça - 2                                 | 1                                            |                       |     |
| C 2 2 0 • 11<br>nather Segle<br>Netturn resultada encaritada. |                                                     |                                        |                                                            |           |                              |   |   |                                                        |                                              |                       |     |
| visos e Anexos                                                |                                                     |                                        |                                                            |           |                              |   |   |                                                        |                                              |                       |     |
| Anton ann Formecadorea<br>Iulio                               |                                                     | Tipo                                   | Descrição                                                  | Categoria | Atualizado de Útima Vist Por |   |   |                                                        | Ütina Ataalização                            |                       | Uso |

SERÁ ABERTO A PÁGINA COM NOSSOS TERMOS E CONDIÇÕES, QUE DEVERÃO SER ACEITOS CLICANDO NA CAIXA DE "LI E ACEITO TERMOS E CONDIÇÕES" E DEPOIS NO BOTÃO "ACEITAR".

| 🕞 Prudential QA 🛶                                                                                                    |                                                                                                    |                                 | *              | © ★ ¢         | s 🥐 i 🚥        | a lagar care MANUAL DOF DENE CEDONG | 04048.COM 💿 | ¢ |
|----------------------------------------------------------------------------------------------------|----------------------------------------------------------------------------------------------------|---------------------------------|----------------|---------------|----------------|-------------------------------------|-------------|---|
| prinches Austraction                                                                                                    |                                                                                                    |                                 |                |               |                |                                     |             |   |
| remos e Condições                                                                                                    |                                                                                                    |                                 |                |               |                |                                     | Canogar A   | - |
| n seguintes termos e condições devem ser acetios antes que um lance segu                                                                                                    | colocado nesta 30C.                                                                                                    |                                 |                |               |                |                                     | _           |   |
| Mangle general methodies datum 1<br>missionis mei in de sonorte catalytic estadoris anti-<br>missionis mei in de sonorte estadoris estadoris estadoris de sonorte<br>sempleate meganizationes.<br>Denesti de sonorte mei internationes de catalen de catales anti-<br>tissante de sonorte anti-<br>tissante de sonorte anti-<br>tissante de sonorte anti-<br>tissante de sonorte anti-<br>se anti-<br>se anti-<br>anti-<br>ant | white, four-or writer and castidati-core or<br>law (RCCO)<br>(1, 2 Hot 27);<br>charles results;<br>dates results;<br>date controls;<br>date controls;<br>date controls;<br>date controls;<br>date controls;<br>date controls;<br>dates results;<br>dates results;<br>dates res results;<br>dates results;<br>dates results; |                                 |                |               |                |                                     |             |   |
| Overon .                                                                                                    |                                                                                                    |                                 |                |               |                |                                     |             |   |
| The second second second second second second second second second second second second second second second se                                                                                                    | Then a                                                                                                    | Description of                  | Categorie -    | Anadarah da Ö | Name West Proc | Otras Daulas in .                   | line o      |   |
| хосиментирАо лили сонтписторяди линина. 3                                                                                                    | Pages Web                                                                                                    | οσουμενιτικολο ηγιαν σοντηγιστο | Para Fameradar | 1296714       |                | const reservation of                | Oceand      |   |
| 2 U e acele os lamos e contigles                                                                                                    |                                                                                                    |                                 |                |               |                |                                     |             |   |

O SISTEMA ABRIRÁ ESTA PÁGINA, AONDE DEVERÁ SER PREENCHIDO, EM "COTA VÁLIDA ATÉ", A DATA DE VALIDADE DA COTAÇÃO.

| >                               |                                                                                                 |                  |           |                              |                                                                  |                                            |                       |
|---------------------------------|-------------------------------------------------------------------------------------------------|------------------|-----------|------------------------------|------------------------------------------------------------------|--------------------------------------------|-----------------------|
| Prudenti                        | ial QA *****                                                                                    |                  |           | ŕ                            | o * • 🥐                                                          | Endowinger care MEMICALDOFDINE CE          | ongome.com 🧿          |
| gine Australius                 |                                                                                                 |                  |           |                              |                                                                  |                                            |                       |
| Cota: 62024 (SDC 40             | 23)                                                                                             |                  |           |                              |                                                                  | Cancelar Verificar SOC Colla por Planifica | Salvar Rascurite Cont |
| _                               | Titute (850.00173-307                                                                           | IL DE MARCENARIA |           |                              | Temps Restante 6 das 21 hora<br>Data do Pochamento 63-40-2020 00 | 46-25                                      |                       |
| spather Linhan                  |                                                                                                 |                  |           |                              |                                                                  |                                            |                       |
|                                 | Monte da SDC BRL<br>Monte da SDC BRL<br>Monte da Cola BRL<br>Precisio de Preço 2 mánimo de deci | necesori         |           |                              | Nr. 4a Rafariaca<br>Autos as Comprador                           | -0.0 6                                     |                       |
| ****                            |                                                                                                 |                  |           |                              |                                                                  |                                            |                       |
| fictionar Ament                 |                                                                                                 |                  |           |                              |                                                                  |                                            |                       |
| As<br>hum resultable encontrade |                                                                                                 | Tipo Descrição   | Categoria | Atualizado da Ottina Vez Por |                                                                  | Ottima Atualização                         | Uno                   |
|                                 |                                                                                                 |                  |           |                              |                                                                  |                                            |                       |
|                                 |                                                                                                 |                  |           |                              |                                                                  |                                            |                       |
|                                 |                                                                                                 |                  |           |                              |                                                                  |                                            |                       |
|                                 |                                                                                                 |                  |           |                              |                                                                  |                                            |                       |
|                                 |                                                                                                 |                  |           |                              |                                                                  |                                            |                       |
|                                 |                                                                                                 |                  |           |                              |                                                                  |                                            |                       |
|                                 |                                                                                                 |                  |           |                              |                                                                  |                                            |                       |
|                                 |                                                                                                 |                  |           |                              |                                                                  |                                            |                       |

CLIQUE NO CALENDÁRIO AO LADO DO CAMPO E UM CALENDÁRIO SE ABRIRÁ. BASTA SELECIONAR A DATA.

| Conceptent Mode Organization         Factor unable         Factor unable         -         -         -         X           fair Cota: 62024 (SDC 4023)         Taulo (ECG 30077). etc.)         -         -         -         X         -         -         X           Categoine (Internet Mode and Horge 2 midding on Horge 2 midding on Horge 2 middi | ar Rascunho 🗌 <u>C</u> ontini |
|----------------------------------------------------------------------------------------------------|-------------------------------|
| Litter         Litter         Litter <thlitter< th=""> <thlitter< th=""> <thlitter< th="" th<=""><th></th></thlitter<></thlitter<></thlitter<>                                                                                                    |                               |
| Addicional America         12 % : 21 % : 00 %         Analizado da Útima Vez Por         Útima Analização           Tablo         Companya         Analizado da Útima Vez Por         Útima Analização                                                                                                    |                               |
| ienhum resultado encontrado                                                                                                    | Uso                           |
| R, 100%. *                                                                                                    |                               |

APÓS SELECIONAR A DATA, CLIQUE EM LINHAS.

| entergine Averagine Averag                                                                                                    | Panila Jaho Tantonia (jadi |
|----------------------------------------------------------------------------------------------------|----------------------------|
| anovale > NO 400 ><br>tar Cola: 62224 (SCC 4223)  The NO 10017_1009 DEMACINANA Tempe Rester & Sec 21 hors:<br>Data dr Polamente: B Sec 21 hors:<br>Data dr Polamente: B Sec 21 hors:<br>Data dr Pola:<br>Data dr Polamente: B Sec 21 hors:<br>Data dr Polamente: B Sec 21 hors:<br>Data dr Polamente: B Se | Paniha Salva Rasculto Cold |
| Their <u>NGL NET JOIN CO JOINT JOIN CO JOINT CO MANDONNA</u><br>Temper Restants & data 71 hours<br>Data di Figuranessi<br>Personalari Volture, CO JOINTCO DI CONCOLUDOR<br>Const Viente Restanti de Const Viente Restanti de Const Viente                                                                                                    |                            |
| Funnester Weiter Do Foldelotton Cee Vieles Re TROUGEDUITE + 1                                                                                                    |                            |
| Roote to Core 491, Anno 40 Martine de Corea 491, Anno 40 Corea 491, Anno 400, Anno 400, Anno 400,                                                                                                    |                            |
| Kong Anna                                                                                                    |                            |
| Ja Tipo Desolgão Categoria Atualizado da Otimo Yuz Por Otimo Atualização<br>no mutoto econtrato                                                                                                    | Unit                       |
|                                                                                                    |                            |
|                                                                                                    |                            |
|                                                                                                    |                            |
|                                                                                                    |                            |
|                                                                                                    |                            |

INFORME O VALOR OFERTADO NO CAMPO "VALOR DA COTA". AO PREENCHER O VALOR, O SISTEMA PREENCHERÁ AUTOMATICAMENTE A DA DE PROMESSA, COM A DATA DE NECESSIDADE QUE FOI SOLICITADA PELO REQUISITANTE. VERIFIQUE SE CONSEGUE ATENDER A DATA SOLICITADA E CASO NEGATIVO, A MESMA DEVE SER ALTERADA. APÓS ISSO CLIQUE EM "CONTINUAR".

| bitar Eulier Ferentes Ferrance     Prudentia  clações     Avatações     Avatações     pocações > RFC-4023 >     lar Cota: 62024 (SDC 4023) | ites Ajuda                                             |                          |                                  | O                                | ★ 🌣 🧨   Ektu                                                  | ou logon como MANUALDOFORNECE    | DOREGMAIL.COM      |
|----------------------------------------------------------------------------------------------------|--------------------------------------------------------|--------------------------|----------------------------------|----------------------------------|---------------------------------------------------------------|----------------------------------|--------------------|
| ociações //walisções<br>jociações > RFQ: 4023 ><br>iar Cota: 62024 (SDC 4023                                                               |                                                        |                          |                                  |                                  |                                                               |                                  |                    |
| iar Cota: 62024 (SDC 4023                                                                                                    |                                                        |                          |                                  |                                  |                                                               |                                  |                    |
|                                                                                                    | )                                                      |                          |                                  |                                  | Canceja                                                       | r Verificar SDC Cota por Planith | a Salvar Rascunho  |
| abeçaho Linhas                                                                                                    | Titulo <u>REQ 100173 - SER</u>                         | V DE MARCENARIA          |                                  | Temp<br>Data do F                | io Restante 6 dias 21 horas<br>echamento 03-abr-2020 09:49:25 |                                  |                    |
|                                                                                                    | Moeda da SDC BRL<br>Precisão do Preço 2 máximo de deci | mais                     | Û                                | Moed                             | Sa da Cota BRL                                                |                                  |                    |
| jii, 20 in Qr v III<br>Linha Enti                                                                                                    | rega Para                                              | Classific. Valor Inicial | alor Final Valor da Cota Unidade | Quantidade de Destino Quant      | idade da Cota Data da Promessa                                | Cota Adicionar Linho             | as Alternativas At |
| Linhas Alternativas                                                                                                    | 112250.0                                               |                          |                                  |                                  |                                                               |                                  |                    |
| Linha                                                                                                    | Categoria                                              | Valor da Cota            | Inidade Quar                     | ntidade da Cota Data da Promessa | Relacionado a Linhas S                                        | DC                               | Atualizar Exr      |
| Nenhum resultado encontrado.                                                                                                    |                                                        |                          |                                  |                                  |                                                               |                                  |                    |
|                                                                                                    |                                                        |                          |                                  |                                  |                                                               |                                  |                    |

AQUI É FEITO A REVISÃO DA COTAÇÃO, ANTES QUE A MESMA SEJA SUBMETIDA. CLICANDO EM "VERIFICAÇÃO IMPRIMÍVEL" É POSSÍVEL VER O PDF COM AS INFORMAÇÕES DA COTAÇÃO.

| Editar Exibir Favoritos                                                                                                    | Ferramentas Ajuda                                                          |                                                                                          |                       |                                   |                                                                         |                                                          |                                    |                                          |                                                                                 |                                    |                                                                                                    |                                              |
|----------------------------------------------------------------------------------------------------|----------------------------------------------------------------------------|------------------------------------------------------------------------------------------|-----------------------|-----------------------------------|-------------------------------------------------------------------------|----------------------------------------------------------|------------------------------------|------------------------------------------|---------------------------------------------------------------------------------|------------------------------------|----------------------------------------------------------------------------------------------------|----------------------------------------------|
| Prude                                                                                                    | ential QA                                                                  | Sourcing                                                                                 |                       |                                   |                                                                         |                                                          | Â                                  | 0                                        | * 4                                                                             | :                                  | Elvituou logon como MANUAL DOFORNECEDOR                                                                                                | BOWNIECOM 3                                  |
| ições Avaliações                                                                                                    |                                                                            |                                                                                          |                       |                                   |                                                                         |                                                          |                                    |                                          |                                                                                 |                                    |                                                                                                    |                                              |
| ções > RFQ: 4023 ><br>Cota 62024: Ver                                                                                       | rificar e Submeter (SD                                                     | DC 4023)                                                                                 |                       |                                   |                                                                         |                                                          |                                    |                                          |                                                                                 |                                    | Cancejar Voltar Validar Salvar Rascunho Verific                                                                                        | ação Imprimivel juge                         |
| alho                                                                                                    |                                                                            |                                                                                          |                       |                                   |                                                                         |                                                          |                                    |                                          |                                                                                 |                                    |                                                                                                    |                                              |
|                                                                                                    | Título<br>Formecedor<br>Moeda da SDC<br>Moeda da Cota<br>Precisão do Preço | REQ 100173 - SERV DE MARCS<br>MANUAL DO FORNECEDOR<br>BRL<br>BRL<br>2 máximo de decimais | ENARIA                |                                   |                                                                         |                                                          |                                    | Ter<br>Data do<br>Co<br>Nr. o<br>Aviso a | mpo Restante<br>o Fechamento<br>ota Válida Até<br>da Referência<br>so Comprador | 6 dias 21<br>03-abr-20<br>24-abr-2 | 1 horas<br>20 09 48 25<br>020 60 25 12                                                                                                 |                                              |
|                                                                                                    |                                                                            |                                                                                          |                       |                                   |                                                                         |                                                          |                                    |                                          |                                                                                 |                                    |                                                                                                    |                                              |
|                                                                                                    |                                                                            | The s                                                                                    | Description           |                                   | Cotoreda                                                                | Advertise de 10                                          | Ware Ver Dee                       |                                          |                                                                                 |                                    | Úbles Abelles la                                                                                                    | Use                                          |
| a im resultado encontrado.                                                                                                  |                                                                            | Тіро                                                                                     | Descrição             |                                   | Categoria                                                               | Atualizado da Ú                                          | Itima Vez Por                      |                                          |                                                                                 |                                    | Última Atualização                                                                                                    | Uso                                          |
| n resultado encontrado.<br>S                                                                                                |                                                                            | Tipo                                                                                     | Descrição<br>Total da | o Cota (BRL) 1.5                  | Categoria                                                               | Atualizado da Ú                                          | litima Vez Por                     |                                          |                                                                                 |                                    | Última Atualização                                                                                                    | Uso                                          |
| n resultado encontrado.<br>B                                                                                                |                                                                            | Тіро                                                                                     | Descrição<br>Total da | a Cota (BRL) 1,5                  | Categoria                                                               | Atualizado da Ú                                          | Itima Vez Por                      |                                          |                                                                                 |                                    | Última Atualização                                                                                                    | Uso                                          |
| resultado encontrado.<br>B<br>S<br>S<br>Ma                                                                                  | Linha                                                                      | Tipo<br>Entrega Para                                                                     | Descrição<br>Total da | Cota (BRL) 1,5<br>Preço Inicial   | Categoria<br>30 00<br>Valor Final Preço da Cota (BRL)                   | Atualizado da Ú<br>Unidade                               | Ittima Vez Por<br>Quantidade de De | stino                                    | Quantidade (                                                                    | la Cota                            | Úttima Atualização<br>Total da Linha Data da Necessidade                                                                               | Uso<br>Data da Promes                        |
| resultado encontrado.                                                                                                    | Linha<br>15ERVIÇO DE MARCEN                                                | Tipo<br>Entroga Para<br>VHRJ-011347-9L 301 A 303 - 1                                     | Descrição<br>Total da | a Cota (BRL) 1,5<br>Preço Inicial | Categoria<br>100.00<br>Valor Final Preço da Cota (BRL)<br>1             | Atualizado da Ú<br>Unidade<br>UNIDADE                    | litima Vez Por<br>Quantidade de De | stino<br>1                               | Quantidade e                                                                    | la Cota<br>1,530.00                | Úttima Atualização<br>Total da Linha Data da Necessidade<br>1.530 00 10-atr-2020 00:00 o 10-atr-2020 00:00 o                           | Uso<br>Data da Promes<br>0 10-abr-2020 00:00 |
| resultado encontrado.                                                                                                    | Linha<br>19ERVIÇO DE MARCEN<br>MARCENARIA PARA O N                         | Tipo<br>Entrega Para<br>VIRJ-011347-SL 301 A 303 - 1                                     | Descrição<br>Total da | o Cota (BRL) 1,5<br>Preço Inicial | Categoria<br>130:00<br>Valor Final Preço da Cota (BRL)<br>1             | Atualizado da Ú<br>Unidade<br>UNIDADE                    | Itima Vez Por<br>Quantidade de De  | stino<br>1                               | Quantidade e                                                                    | la Cota<br>1,530.00                | Úttima Atualização<br>Total da Linha Data da Necessidade<br>1.530 00 10-atr-2020 00.00:00 a 10-atr-2020 00.00 00                       | Uso<br>Data da Promer<br>0 10-ate-2020 00:00 |
| resultado encontrado.                                                                                                    | Linha<br>15ERVIÇO DE MARCEN<br>MARCENARIA PARA O N                         | Tipo<br>Entrega Para<br>VHRJ-011347-9L 301 A 303 - 1<br>VAC                              | Descrição<br>Total da | e Cota (BRL) 1,5<br>Preço Inicial | Categoria<br>130:00<br>Valor Final Preço da Cota (BRL)<br>1             | Atualizado da Ú<br>Unidade<br>UNIDADE                    | Itima Vez Por<br>Quantidade de De  | stino 1                                  | Quantidade (                                                                    | la Cota<br>,530.00                 | Uttima Atualização<br>Total da Linha Data da Necessidade<br>1.530 00 10-atr-2020 00:00 o 10-atr-2020 00:00 o                           | Uso<br>Data da Promet<br>0 10-ate-2020 00.00 |
| Insultado encontrado.                                                                                                    | Linha<br>15ERVIÇO DE MARCEN<br>MARCENARIA PARA O N                         | Tipo<br>Entrega Para<br>VI-RJ-011347-6L 301 A 303 - 1<br>VAC                             | Descrição<br>Total da | ) Cota (BRL) 1,5<br>Preço Inicial | Categoria                                                               | Atualizado de Ú<br>Unidade<br>UNIDADE                    | Itima Vez Por<br>Quantidade de De  | stino<br>1                               | Quantidade (                                                                    | la Cota<br>1,530.00                | Uttima Atualização<br>Total da Linha Deta da Necessidade<br>1,530.00 10 ate-2020.00:00 a 10-ate-2020.00.00 o                           | Uso<br>Data da Prome<br>10-ate-2020 00:0     |
| resultado encontrado.                                                                                                    | Linha<br>19ERVIÇO DE MARCEN<br>MARCENARIA PARA O N                         | Tipo<br>Estrega Para<br>VH-J-011347-6L 301 A 303 - 1<br>NAC                              | Descrição<br>Total da | s Cota (BRL) 1,5<br>Preço Inicial | Categoria<br>30:00<br>Valor Final Preço da Cota (BRL)<br>1              | Atualizado da Ú<br>Unidade<br>UNIDADE                    | Itima Vez Por<br>Quantidade de De  | stino 1                                  | Quantidade -                                                                    | la Cota<br>1,530.00                | Úttima Atualização<br>Total da Linha Data da Necessidado<br>1,550:00 10-ater-2020 00:00 do a 10-ater-2020 00:00 d                      | Uso<br>Data da Promer<br>0 10-atr-2020 00:0  |
| n resultado encontrado.<br>5<br>1 S ↔ 1 m<br>Isha<br>ERVIÇO DE MARCEN.<br>1: SERVIÇO DE M<br>Tvações<br>0 ao Comprador<br>1 | Linha<br>15ERVIÇO DE MARCEN.<br>MARCENARIA PARA O N                        | Tipo<br>Entroga Para<br>VHRJ011347-SL 301 A 303 - L<br>VAC                               | Descrição<br>Total da | s Cota (BRL) 1,5<br>Preço Inicial | Categoria<br>30:00<br>Valor Final Preço da Cota (BRL)<br>1<br>Categoria | Atualizado da Ú<br>Unidade<br>UNIDADE<br>Atualizado da Ú | Itima Vez Por<br>Quantidade de De  | stino 1                                  | Quantidade -                                                                    | la Cota<br>1,530.00                | Úttima Atualização<br>Total da Linha Data da Necessidade<br>1.550 00 10-atr-2020 00:00 00 a 10-atr-2020 00:00 00<br>Úttima Atualização | Uso<br>Data da Promer<br>10-atr-2020 00:00   |

#### Pedido de Cotação 4023: Cota 62024

| Título                | <b>REQ 100173 - SERV DE MA</b> | RCENARIA               |                      |
|-----------------------|--------------------------------|------------------------|----------------------|
| Data da               | 27-MAR-2020 09:50:58           | Data da Abertura       | 27-MAR-2020 09:50:58 |
| Visualização          |                                |                        |                      |
| Data do Fechamento    | 03-ABR-2020 09:49:25           | Data da<br>Adjudicação | Não Especificado     |
| Fuso Horário          |                                |                        |                      |
| Status da Resposta    | Preliminar                     |                        |                      |
|                       |                                |                        |                      |
| Sua resposta será sub | metida a:                      |                        |                      |
|                       |                                |                        |                      |
| Empresa               | POB SEGUROS DE VIDA            |                        |                      |
| Comprador             | PITTA, VANIA                   |                        |                      |
| Local                 | POB SEGUROS DE VIDA            |                        |                      |
|                       | RUA MENA BARRETO               |                        |                      |
|                       | 114                            |                        |                      |
|                       | <b>RIO DE JANEIRO 22271-10</b> | 0                      |                      |
|                       | Brazil                         |                        |                      |
| Telefone              | Não Especificado               |                        |                      |
| Fax                   | •                              |                        |                      |
| E-mail                |                                |                        |                      |
|                       |                                |                        |                      |

#### Sua informação é:

| Nome da Empresa     | MANUAL DO FORNECEDOR     |
|---------------------|--------------------------|
| O Site da sua       |                          |
| Companhia           |                          |
| Endereço            | RUA MANUAL DO FORNECEDOR |
|                     | 20                       |
|                     | RIO DE JANEIRO 22745005  |
|                     | Brazil                   |
| Detalhes do Contato | DO FORNECEDOR, MANUAL    |
| Resposta Válida até | 24-ABR-2020              |

Este documento tem consequências legais importantes. As informações contidas neste documento são confidenciais de PRUDENTIAL DO BRASIL SEGUROS DE VIDA S.A. Não podem ser usadas, reproduzidas ou divulgadas para outros sem o consentimento expresso e por escrito de PRUDENTIAL DO BRASIL SEGUROS DE VIDA S.A.

Proprietário e Confidencial

Página 1 de 4

# CLIQUE EM "SUBMETER" PARA ENVIAR A COTAÇÃO.

|                                                                               | Feranertas Ajuda                                                           |                                                                               |                        |                                                  |                                                           |                                                    |                           |                                                                           |                                                                         |                                            |                                                                                               |                                         |
|-------------------------------------------------------------------------------|----------------------------------------------------------------------------|-------------------------------------------------------------------------------|------------------------|--------------------------------------------------|-----------------------------------------------------------|----------------------------------------------------|---------------------------|---------------------------------------------------------------------------|-------------------------------------------------------------------------|--------------------------------------------|-----------------------------------------------------------------------------------------------|-----------------------------------------|
| 😼 Prude                                                                       | ntial QA                                                                   | Sourcing                                                                      |                        |                                                  |                                                           |                                                    | â (                       | ⊙ ★                                                                       | ٥ (                                                                     | r i e                                      | ntoos legen carrie MANUAL DOFORMECEDOR <b>g</b> e                                             | MALCOM 🌀                                |
| ingline Averagies                                                             |                                                                            |                                                                               |                        |                                                  |                                                           |                                                    |                           |                                                                           |                                                                         |                                            |                                                                                               |                                         |
| nçles > RFQ 4023 ><br>r Cota 62024: Ver                                       | rificar e Submeter (SD                                                     | C 4023)                                                                       |                        |                                                  |                                                           |                                                    |                           |                                                                           |                                                                         | Cancelor V                                 | foltar Validar SalvarRascusho Verifica;                                                       | ão Imprimáve Subr                       |
| çalho                                                                         |                                                                            |                                                                               |                        |                                                  |                                                           |                                                    |                           |                                                                           |                                                                         |                                            |                                                                                               |                                         |
|                                                                               | Titulo<br>Formecedor<br>Moeda da SDC<br>Moeda da Cota<br>Precisão do Preço | REQ 100173 - SERV D<br>MANUAL DO FORMEC<br>BRL<br>BRL<br>2 máximo de decimais | DE MARCENARIA<br>CEDOR |                                                  |                                                           |                                                    |                           | Tempo Re<br>Data do Fechar<br>Cota Villa<br>Nr. da Rafar<br>Aviso ao Comp | dambe 6 dass<br>nentio (15-404-)<br>la ASI - 24-abr<br>Rincia<br>radior | 21 horas<br>2020 09:49-25<br>2020 09:25:12 |                                                                                               |                                         |
|                                                                               |                                                                            |                                                                               |                        |                                                  |                                                           |                                                    |                           |                                                                           |                                                                         |                                            |                                                                                               |                                         |
| 6                                                                             |                                                                            | Ter                                                                           | no Descric             | ka .                                             | Catagordia                                                | Atualizado da Última Vi                            | er For                    |                                                                           |                                                                         |                                            | Ültima Atualizacijo                                                                           | line                                    |
| os<br>m resultado encontrado.                                                 |                                                                            | Ta                                                                            | po Descriç             | ko –                                             | Categoria                                                 | Atualizado da Última V                             | tet Plor                  |                                                                           |                                                                         |                                            | Ültima Anuslização                                                                            | Uso                                     |
| resultado encontrado.                                                         |                                                                            | Ty                                                                            | po Descrig<br>Tota     | ko<br>I da Cota (1991.) 1,53                     | Categorio                                                 | Atualizado da Última V                             | ke Por                    |                                                                           |                                                                         |                                            | Ültima Assallração                                                                            | Uso                                     |
| s<br>resultado encontrado.                                                    |                                                                            | 14                                                                            | po Descriç<br>Tota     | <b>ko</b><br>( da Cota (1993.) 1,530             | Categoria                                                 | Anuelicado da Última Vi                            | ne Plor                   |                                                                           |                                                                         |                                            | Ültina Analizeçin                                                                             | Uso                                     |
| s<br>n resultado encontrado.<br>S<br>Con Q + E<br>Natura<br>Enviço DE MANCEN. | Linha<br>Iserviço de Marcen                                                | Tay<br>Entraga Para<br>M-RU-011347-51, 301                                    | pe Descrig<br>Tota     | ko<br>I da Cota (1693.) 1,530<br>Prego Inicial V | Categoria<br>0.00<br>Nator Final Preço da Cota (BRL)<br>1 | Anoslicado da Última V<br>Unidade Quan<br>UNIDADE  | ne Plor<br>tidade de Dest | ino Quantie                                                               | lade da Cota<br>1,530.00                                                | Total de Lini<br>1,520                     | Ottime Anualização<br>Na Deta da Necessidade<br>01 10-46-2020 60 00 00 a 10-467-2020 00 00 00 | Uso<br>Data da Prome<br>10-atr-2020.001 |
| s<br>n resultado encontrado.<br>s<br>to ao Compander<br>b                     | Linha<br>1959HQO DE MARCEN.<br>AARCENARIA PARA O N                         | Entroga Para<br>W-84-911347-06.309<br>AC                                      | po Descrig<br>Tota     | ko<br>I da Core (1991.) 1.530<br>Prego Inicial V | Categorie<br>000<br>Nator Final Praço da Cote (1911)<br>1 | Atualizado da Ottinua V<br>Unidado Quan<br>UNISADE | télade de Dest            | ino Quanti<br>1                                                           | lade da Cota<br>1.530.00                                                | Total de Lini<br>1,530                     | Ottime Anualização<br>Na Deta da Nacessidade<br>Di 16-an-3100 10 00 0 a 10-an-2020 00 00 00   | Uso<br>Data da Prome<br>16-atr-2020 000 |

| higon come MANUAL DOFORNECCEDORRGAMAL.COM                                                           |
|----------------------------------------------------------------------------------------------------|
| hopon come MANUAL DOFORNECE DORBGAMAL COM                                                           |
| Validar Sahar Rascunto Verificação Imprimivel Sagme                                                 |
| Validar Sahar Rascunho Verificação Imprenivel Sogna                                                 |
| tima Atsailização Uso                                                                               |
| tima Atualização Uso                                                                                |
| tima Atualização Uso                                                                                |
|                                                                                                    |
|                                                                                                    |
|                                                                                                    |
|                                                                                                    |
|                                                                                                    |
| La da Necessidade Data da Promessa<br>Late-2020 00:00:00 a 10-ate-2020 00:00:00 10-ate-2020 00:00:0 |
| nta da Necessidade<br>Jabr-2029 00:00 oo a 10-ab                                                    |

# VOLTANDO PARA A TELA INICIAL, É POSSÍVEL VER QUE A COTAÇÃO FOI TRANSMITIDA EM "SUAS RESPOSTAS ATIVAS E PRELIMINARES".

| Editar Exibir I                                                                                                    | Favoritos Ferament                                                                                                    | tes Ajuda                                                                                                    |                                                                                                    |                                                                                                    |                                                                                                    |                                                                                                    | _                              |                                            |                               |                                                                                                    |                       |
|----------------------------------------------------------------------------------------------------|----------------------------------------------------------------------------------------------------|----------------------------------------------------------------------------------------------------|----------------------------------------------------------------------------------------------------|----------------------------------------------------------------------------------------------------|----------------------------------------------------------------------------------------------------|----------------------------------------------------------------------------------------------------|--------------------------------|--------------------------------------------|-------------------------------|----------------------------------------------------------------------------------------------------|-----------------------|
| 🖗 Pru                                                                                                    | Identia                                                                                                    | l QA Sourcing                                                                                                    |                                                                                                    |                                                                                                    |                                                                                                    | Â                                                                                                    | 0                              | * ©                                        | n Chilana                     | logan come MANUAL DOI                                                                                                    | TORNECEDORIGGINAL.COM |
| acles torowh                                                                                                    | -                                                                                                    |                                                                                                    |                                                                                                    |                                                                                                    |                                                                                                    |                                                                                                    |                                |                                            |                               |                                                                                                    |                       |
| aisar Nepociações                                                                                                    | en Aberto Tibdo                                                                                                    |                                                                                                    |                                                                                                    |                                                                                                    |                                                                                                    |                                                                                                    |                                |                                            |                               |                                                                                                    |                       |
| VINCE, MANUAL D                                                                                                    | FORNECEDOR.                                                                                                    |                                                                                                    |                                                                                                    |                                                                                                    |                                                                                                    |                                                                                                    |                                |                                            |                               |                                                                                                    |                       |
| as Respostas /                                                                                                    | Ativas e Prelim                                                                                                    | inares                                                                                                    |                                                                                                    |                                                                                                    |                                                                                                    |                                                                                                    |                                |                                            |                               | -                                                                                                    |                       |
| essaone Lista Complet                                                                                                    | a para verificar todas                                                                                                    | as respostas da empresa.                                                                                                    |                                                                                                    |                                                                                                    |                                                                                                    |                                                                                                    |                                |                                            | Lista Compl                   | eta                                                                                                    |                       |
| il, 😂 🖃 😏 🕶 III<br>1. da Brancesta                                                                                                    | Status da Respo                                                                                                    | sta Local do Fornecedor                                                                                                    | Nimero da Neosciacio                                                                                                    | Titule                                                                                                    | Time                                                                                                    | Tempo Restante                                                                                                    |                                | Annitorar Mena                             | anena Nilo I idas             |                                                                                                    |                       |
| 924                                                                                                    | Alvo                                                                                                    |                                                                                                    | 4023                                                                                                    | REQ 100173 - BERV DE IMVRCE                                                                                                    | NAMEN BOC                                                                                                    | 6 dias 21 horas                                                                                                    |                                | 111 0                                      |                               |                                                                                                    |                       |
| rivites em Abe                                                                                                    | rto da Sua Emp                                                                                                    | resa                                                                                                    |                                                                                                    |                                                                                                    |                                                                                                    |                                                                                                    |                                |                                            |                               |                                                                                                    |                       |
|                                                                                                    |                                                                                                    |                                                                                                    |                                                                                                    |                                                                                                    |                                                                                                    |                                                                                                    |                                |                                            | Lists Compl                   | ria                                                                                                    |                       |
| ical do Fornecedor                                                                                                    |                                                                                                    | Nimere da Negociação                                                                                                    | Ta                                                                                                    | ilo.                                                                                                    |                                                                                                    |                                                                                                    | Tipo                           | Tempo Restar                               | tu                            |                                                                                                    |                       |
|                                                                                                    |                                                                                                    | 4004                                                                                                    | RE                                                                                                    | 0 100176 - COMPRA DE PLANTA                                                                                                    |                                                                                                    |                                                                                                    | soc                            | 9 dias 22 horas                            |                               |                                                                                                    |                       |
|                                                                                                    |                                                                                                    | 4025                                                                                                    | RE                                                                                                    | 2 100179 - PORTA CELULAR                                                                                                    |                                                                                                    |                                                                                                    | SOC                            | 9 das 22 horas                             |                               |                                                                                                    |                       |
|                                                                                                    |                                                                                                    | 4026                                                                                                    | RE                                                                                                    | D 100181 - SERVICE DECORAÇÃO                                                                                                    |                                                                                                    |                                                                                                    | SOC                            | 13 dias 22 horas                           |                               |                                                                                                    |                       |
|                                                                                                    |                                                                                                    | 4027                                                                                                    | AL .                                                                                                    | A MANKE - SERVICE GENENCIAM.                                                                                                    |                                                                                                    |                                                                                                    | 90C                            | 13 dies 22 hores                           |                               |                                                                                                    |                       |
| inks Rápidos                                                                                                    |                                                                                                    |                                                                                                    |                                                                                                    |                                                                                                    |                                                                                                    |                                                                                                    |                                |                                            |                               |                                                                                                    |                       |
| erenciar                                                                                                    | Verificar Re                                                                                                    | spostas                                                                                                    |                                                                                                    |                                                                                                    |                                                                                                    |                                                                                                    |                                |                                            |                               |                                                                                                    |                       |
| Rascantes<br>Informações Passos                                                                                                    | · Also                                                                                                    | da e Eulenda                                                                                                    |                                                                                                    |                                                                                                    |                                                                                                    |                                                                                                    |                                |                                            |                               |                                                                                                    |                       |
| - managan rena                                                                                                    | Aliputicada     Exteriordo                                                                                                    |                                                                                                    |                                                                                                    |                                                                                                    |                                                                                                    |                                                                                                    |                                |                                            |                               |                                                                                                    |                       |
|                                                                                                    |                                                                                                    |                                                                                                    |                                                                                                    |                                                                                                    |                                                                                                    |                                                                                                    |                                |                                            |                               |                                                                                                    |                       |
|                                                                                                    |                                                                                                    |                                                                                                    |                                                                                                    |                                                                                                    |                                                                                                    |                                                                                                    |                                |                                            |                               |                                                                                                    |                       |
|                                                                                                    |                                                                                                    |                                                                                                    |                                                                                                    |                                                                                                    |                                                                                                    |                                                                                                    |                                |                                            |                               |                                                                                                    |                       |
|                                                                                                    |                                                                                                    |                                                                                                    |                                                                                                    |                                                                                                    |                                                                                                    |                                                                                                    |                                |                                            |                               |                                                                                                    |                       |
|                                                                                                    |                                                                                                    |                                                                                                    |                                                                                                    |                                                                                                    |                                                                                                    |                                                                                                    |                                |                                            |                               |                                                                                                    |                       |
|                                                                                                    |                                                                                                    |                                                                                                    |                                                                                                    |                                                                                                    |                                                                                                    |                                                                                                    |                                |                                            |                               |                                                                                                    |                       |
|                                                                                                    |                                                                                                    |                                                                                                    |                                                                                                    |                                                                                                    |                                                                                                    |                                                                                                    |                                |                                            |                               |                                                                                                    |                       |
|                                                                                                    |                                                                                                    |                                                                                                    |                                                                                                    |                                                                                                    |                                                                                                    |                                                                                                    |                                |                                            |                               |                                                                                                    |                       |
| vpH (c) 1996, 2016, Cr                                                                                                    | unde allou suas empre                                                                                                    | nas affiliadas. Tados os direitos recenvados                                                                                                    | A.                                                                                                    |                                                                                                    |                                                                                                    |                                                                                                    |                                |                                            |                               | - 0 ×                                                                                                    |                       |
| ngM 0.2 1994, 2014, CA                                                                                                    | aucht blau, buat meiget                                                                                                    | son utiliadan. Talake ne ditektor reservador<br>alkeen OA HTML/OA japlOAFunc-PON SOURC                                                                                                    | 1<br>ING SJPPLER&docTypelds&copenPopupSc                                                                                                    | urceldDialogs &, ti=208571095&capc=91&c                                                                                                    | as=gT7qm8l0giViqHqRcVNavrrw.                                                                                                    |                                                                                                    | uisa                           |                                            |                               | - ۵ ×<br>@ ¢ @ •                                                                                                    | •                     |
| ngH vo 1994, 2014, O<br>InPrivate Shttps:<br>me Page de Negociações<br>e Atlar Carlos                                                                                                    | in it cus pust compet<br>//venders-gacert.prudent<br>x                                                                                                    | non allivation. Tealors os alegatos monentation<br>al.com (OA, HTML/OA, jup 10AFunc-PON, 50URC)<br>ek                                                                                                    | No. 5094.ERBdocTypeids-OkoperRopuplo                                                                                                    | urceldDialog= 8, ti=2065710958capc=918c                                                                                                    | as=gT7qmt8l0gNqHqRcYNevmv.                                                                                                    |                                                                                                    | uisa                           |                                            |                               | × ۵ –<br>© 2 ⊕ ⊊ ⊛ (                                                                                                    |                       |
| wyN 000 19940, 2014, 00<br>● InPrivate ● https:<br>ne Page de Negociações s<br>o Editar Exibir Favor                                                                                                    | //vendors-gacert.prudent<br>X<br>itos Ferramentas Aju                                                                                                    | nar afladen Teder og Greber manvader<br>ialcom OA, HTM, OA,py103Func POH, SOURD                                                                                                    | NG_SUPPLERAde=TypeId=StopenPopupIc                                                                                                    | urceldfalog= & 1=2005710938aapc=91&a                                                                                                    | as=gT7qmdBgYiqHqRcYNivmv.                                                                                                    | . ~ ≜ C Pesq                                                                                                    | juisa                          |                                            |                               | - 0 ×<br>合意意                                                                                                    |                       |
| up#100 1994, 2094, 00                                                                                                    | weden oant omgen<br>//venden-gacet prudeet<br>* ⊡<br>tos Feraments Aja<br>ential                                                                                                    | nan alliadan. Talan on Breker onservadar<br>al com OA HTML OA py OA Hance HOL SOURC<br>da<br>OA Sourcing                                                                                                    | NG, SUPPLER Rober Typeda: Shapen Papagla                                                                                                    | urceidSulog= 8, 1= 2085710938aapc=918a                                                                                                    | aseg 17gmößgiligitafkeltikurmu.                                                                                                    |                                                                                                    | uisa                           | Efetuse logen como <b>MAN</b>              | JALDOFORNECEDOR@GI            | - 0 ×<br>户 合 会 戀 (<br>MALCOM <b>7 ()</b>                                                                                                    |                       |
| ng 1 (c) 1998, 2018, 00<br>(břivate ) https:<br>ne Page de Negociações<br>5 Edar Sabir Favor<br>Prud                                                                                                    | //venders-gacett.prudeet<br>* * *<br>ential                                                                                                    | non allandan. Talaka ol Biraka momraduz<br>al com Ola HTALI (Algo) Olafunci Pole Social<br>da<br>QA Sourcing                                                                                                    | NG 5094.688.64c-5ypetite-08coper#opuplic                                                                                                    | ureatilulog-it, js. 2007/0586aape-it da                                                                                                    | aseg T7qmdBgiYqHqRcYNburmu.<br>r 🕥                                                                                                    | . ~ ⊕ C) Peq<br>★ Q: j                                                                                                    | uia                            | Elekusu logon como <b>MAN</b>              | JALDOFORNECEDOR@GI            | - 0 ×<br>戶- 同会間<br>MAIL.COM 7 ()                                                                                                    |                       |
| nghi (20 1998, 2014, Cr<br><b>brithan</b> Shipe,<br>ne Page de Hagociades<br>Statur Saider France<br>Prud                                                                                                    | //venders-gacett.prudeet<br>*<br>ential<br>*                                                                                                    | nan alikatus. Taetus pe direktos monoradur<br>alecen 0A HTMU (A jup) (Aliunca POM SOURC<br>da<br>QA Sourcing                                                                                                    | NG_SUPPLERAdocTypeid=StopenPopupSc                                                                                                    | urentifuelog-di, yii 20071094aage=116a                                                                                                    | sso gT7qmddgYigHqAcYYburmu.                                                                                                    | . ~ ≜ C) Peq<br>★ Q: )                                                                                                    | uica                           | Efetueu logon como MAN                     | IALDOFORMECEDOR               | - 0 ×<br>户・ 命会部(                                                                                                    |                       |
| with an 1998, 2018, 00<br>withwar € https:<br>me Page de Negociaçãe :<br>6 Edar babir Favor<br>Pruda<br>octações Avaisações                                                                                                    | andt olwi west emper<br>//venderi-gacet.pudert<br>* * *<br>ential                                                                                                    | nati attacter. Trades or diretter onservative<br>at com 0A.HTMU/OA.jup10APunc-POH SOURC<br>sta<br>QA Sourcing                                                                                                    | L<br>NG_SUPFLER&decTyped=SkopenPopupS                                                                                                    | urchillulog-d, 5-20571058ango-118a                                                                                                    | ası gi Taymbölgi töyküldet Harman<br><b>î</b> O                                                                                                    | . • â.C] Peq<br>★ ♀ ;                                                                                                    | uica                           | Elekuou logon como <b>MAN</b>              | JALDOFORNECEDOR@G             | - 0 ×<br>♪ 0 ☆ 0<br>MALCOM Ø ()                                                                                                    |                       |
| egel 40 1994, 2014, CO<br>Subhana E https:<br>Safar Salar Favo<br>Safar Salar Favo<br>Prud<br>Drugges<br>Avalages<br>Avalages                                                                                                    | add duu sud emper<br>Mender-gacet prudeet<br>Ros Feramentas Ap<br>ential<br>Aberto Thuio V                                                                                                    | non attentes. Tales en direkte monruade<br>al com OA HTAU OA py OA Func POH SOuth<br>da<br>QA Sourcing                                                                                                    | NIE, SLIPPI ER Ador-Typelda Oktopen Popugla                                                                                                    | urendbalog-8, t-20171998ange-418a                                                                                                    | ace gT and the product of the same                                                                                                    | add)[Peq<br>★ -© )                                                                                                    | puica                          | Elekuou logan camio <b>MAN</b>             | M DOFORNECEDOR                | - 0 ×<br>₽- ☆☆<br>MULCOM Ø ()                                                                                                    |                       |
| the second second        | Aberto Titulo V                                                                                                    | non allandes. Talake of Breder enversation<br>all con OA, HTAU, OA, gol OA, Monor FOA, SOURC<br>da<br>QA Sourceling                                                                                                    | NG_SUPPLERAdocTypeid=StopenPopupSc                                                                                                    | urchatfunlog-di, yn 20071005daasge-fil da                                                                                                    | as gTandbijkajkajkethiormu<br><b>r</b> O                                                                                                    | â.d   Pea<br>★ ✿ j                                                                                                    | pica                           | Elehusu logan como <b>MAN</b>              | M DOFORMECTDOR                | - 8 ×<br>₽- 0 ☆ 0 (<br>MAILCOM ♥ ()                                                                                                    |                       |
| per aci 1996, 2018, CP<br>Terrine & https:<br>Page de Negocicyées<br>Edtar Ealor Favor<br>Production<br>Production<br>Avalanções<br>an Responsa Atl<br>National, Do Foi<br>as Responsa Atl<br>per luita (Negociado em                                                                                                    | Aberto Tibelo V                                                                                                    | cat affecter. Tedat or director moneradae<br>at com 0.0. HTML/0.0. Jpp/0.0.Funce-FOIL_SOURC<br>da<br>QA Sources<br>V                                                                                                    | L<br>NG_SUPFLER&docTypeda-S&openPopueSo                                                                                                    | urchillulog-8, 5-20571058.oxpc=818x                                                                                                    | ası gTryndöği tişkişik tikorma                                                                                                    | & C ) Peq<br>★ \$                                                                                                    | uica                           | Elehusu logan cama MAN                     | MLDOFØRHECKDOR <b>B</b> GI    | - Ø ×<br>₽- 0 ☆ 0 (<br>MARLCOM ♥ ()                                                                                                    |                       |
| Alter and a set of the set of the set o       | Abit Sola such magen<br>Verder-gezett gruderta<br>Star Fernmetta Api<br>ential<br>Aberto Thile C<br>Aberto Thile C<br>Aberto Thile A                                                                                                    | non altitudes : Tarlos on Brellon encenandos<br>al com OA JFTHU OA pyTOAFunc- FOU SOURC<br>de<br>QA Sourcing<br>                                                                                                    | NG_SUPPLEREdocTyped=StopenPopupG                                                                                                    | uretelluloge 8, 5-285710958nger-ff&e                                                                                                    | ass gTryndlûginghlyd (Tilovma)<br>ا                                                                                                    | atc][Peq<br>★ Φ ;                                                                                                    | 1963<br>1<br>List              | Elefusu logan como MAN                     | JAL DOFORHECE DOR             | - 8 ×<br>戸- 6 会 ()<br>MALCOM 9 ()                                                                                                    |                       |
| off as 1990. 3000. 0                                                                                                    | Verde over such meger<br>/verdere gesch pudere<br>tess ferametas Api<br>entital<br>Aberto Tible ()<br>as e Preliminares<br>as e Preliminares<br>as e Respons                                                                                                    | nar aflander. "Tedet en direkte enservador<br>alcem OA JFIMU (OA jap10AFunce FOM 50080<br>de<br>OAA Sourceing<br>inter da engenes.<br>Lacat do Fornecedor Nomero da Na                                                                                                    | NG_SUPPLER&docTypeld=&&operPopueSo                                                                                                    | urchtBuloy-8, gs.20071056auge-916a                                                                                                    | ss: g77grdðbjitejskafkOtlionme                                                                                                    | <ul> <li>→ â C Peq</li> <li>★ Ø ;</li> <li>Monitorer Mer</li> </ul>                                                                                                    | puica                          | Chiurs Irgan cerro MAN<br>I Compinta       | JALDOFORNE CEDOR <b>B</b> GI  | - Ø ×<br>♪- 0 ☆ 0 (<br>MAIL.com ⑦ ()                                                                                                    |                       |
| upt as 1999. 2000. Or       upt as 1999. 2000. Or                                                                                                    | Abd Son and reven<br>//vndru-gues puddeta<br>tits feramets Ap<br>ential<br>ential<br>Aberto Titae<br>as e Preliminares<br>as e Preliminares<br>as vindia foss as ingress<br>to s                                                                                                    | note affecter. Trades or director enservative<br>at com 0.0, HTML/0.6, jp/0.07.unc.POH, 50080<br>de<br>QA Sourcing<br>state du engresa.<br>Local do Fornecedor Nimero da Ne<br>4020                                                                                                    | NIG_SUPPLEREduct/ypetd=tReperPopuedd<br>INIG_SUPPLEREduct/ypetd=tReperPopuedd<br>INIG_SUPPLEREduct/ypetd=tReperPopuedd<br>INIG_SUPPLEREduct/ypetd=tReperPopuedd                                                                                                    | urctidSulog-8, 5=20571058krapc=118x                                                                                                    | es g Tryndlûgitejelgit tilovme.                                                                                                    | • a C Peop<br>* Q j                                                                                                    | uita<br>List<br>usagens Não l  | Effore logis cons MAN<br>:Completa<br>Idea | JAL DOFORMECT DOR <b>B</b> CO | - 5 ×<br>₽• 6 ☆ 6<br>MAIL.com 0 ()                                                                                                    |                       |
| spil 0.2 1998. 2018. 0<br>■ shows a state of the spin of the spin o | Abd Say and regard<br>Andres gast pudet<br>The Fernenets Ap<br>Contrast<br>Aberto This V<br>Aberto This V<br>as o Portimines<br>as o Portaginates<br>a vertice tode as report<br>to a Respont<br>o                                                                                                    | nota altitudes: Todas on Berkher encourtador<br>da<br>QA Sourcing<br>tata da empresa.<br>Local do Fornecedor Nomero de Ne<br>4023<br>4024                                                                                                    | NIG, SUPPLER Robot - Typedia: Othoryen Propueption<br>gociação Thulo<br>REG 100173 - SERV DE<br>REG 100176 - COMPRA                                                                                                    | urcedBulge-8, 5-200710958nage-118a<br>MARCEMANA<br>DE FAMITA                                                                                                    | ۲۵-917-00000000000000000000000000000000000                                                                                                    | * ŵ C) Pere<br>* © ; ;                                                                                                    | pita<br>List<br>nsagens Não l  | (Totavi logar como MAN<br>• Complete       | JAL DOFORMECEDOR              | - 8 x<br>₽- 6 ☆ @ (<br>MILCOM ♥ ()                                                                                                    |                       |
| Alter and a state of the state of the s       | Alt 201 und model<br>Andres georgenerations applied<br>tess Fersenetis Ap<br><b>Cential</b><br>Aberto Titals<br>Activity and the applied<br>Interface<br>Activity and the applied<br>as of Perliminants<br>as of Perliminants<br>as of Second<br>D<br>D<br>D<br>D                                                                                                    | nar aflanter. Tedet er direkte monradar<br>alcen O.J. HTML (O.B.J.pr) O.H. unc. FON, SOURC<br>da<br>OA Sourcing<br>Italia da empresa.<br>Local do Fornecedor Nimero da Na<br>4020<br>4024                                                                                                    | NIG, SUPPLERRadecTypeld=08openPopueSo<br>NIG, SUPPLERRadecTypeld=08openPopueSo<br>Pageciação Thulo<br>REG 100773 - SERV DE<br>REG 100776 - COMPRA<br>REG 100776 - COMPRA                                                                                                    | urchdDulog-8, 9-20571058aage-818a<br>MMRCENARIA<br>DE FLANTA                                                                                                    | Image: Topologic State State         Topologic State State         Topologic State         Topologic State                                                                                                    | - @ C) Peop<br>* 02 ;<br>- 0<br>- 0<br>- 0<br>- 0<br>- 0<br>- 0<br>- 0<br>- 0                                                                                                    | uita<br>List<br>Issagens Não I | Ebitura lugue como MAN<br>Completa         | I I I DOFORME CEDOR BO        | - Ø ×<br>♪- 0 ☆ 0 (<br>AARL.com ⑦ ()                                                                                                    |                       |
| upf 40 1998.         2020.         Channes         1 1992.           up for high projectivity         Total club in formation         Total club in formation           Up for high projectivity         Total club in formation         Total club in formation           Up for high projectivity         Total club in formation         Total club in formation           Up for high projectivity         Total club in formation         Total club in formation           Up for high projectivity         Total club in formation         Total club in formation           Up for high projectivity         Total club in formation         Total club in formation           Up for high projectivity         Total club in formation         Total club in formation           Up for high projectivity         Total club in formation         Total club in formation           Up for high projectivity         Total club in formation         Total club in formation           Up for high projectivity         Total club in formation         Total club in formation           Up for high projectivity         Total club in formation         Total club in formation           Up for high projectivity         Total club in formation         Total club in formation           Up for high projectivity         Total club in formation         Total club in formation           Up for high projeclub in formation                                                                                                    | And the sease reveal<br>"Andren-space public<br>Transmission of the sease<br>entitle<br>Aborts Table Con-<br>as e Preliminares<br>as within totas is repor-<br>ins de Respons<br>0<br>0<br>0                                                                                                    | ada affinator. Taulor or director encourantee<br>ad com 0.4 yFTMU (0.4 jup10.04 unce-POIL 500/02<br>do<br>QA Sourcing<br>Inter da empresa.<br>Local do Fornecedor<br>Nomero de Na<br>4024<br>4024<br>4025                                                                                                    | 1<br>1905_5109PLEREduc=7yperid=08copemPopuepS<br>1905_5109PLEREduc=7yperid=08copemPopuepS<br>1905_100073 - 5874V DE<br>1905_100778 - 000778 - 5874V DE<br>1905_100778 - PORTA C<br>1905_100778 - PORTA C                                                                                                    | uncelaBulog-de, Si-2007/1058kospo-118ko<br>MARCENARIA<br>DE FUARTA<br>ELLARA<br>ELLARA                                                                                                    | Topo         Tompo Restante           500         6 das 20 horse           500         9 das 21 horse           500         9 das 21 horse           500         10 das 21 horse           500         10 das 21 horse                                                                                                    |                                                                                                    | uita                           | Efform logis come MAN<br>s Completa        | JAL DOFORMECEDOR <b>B</b> CA  | - 5 ×<br>P• 6 ☆ 6<br>MAILCOM ♥ (1)                                                                                                    |                       |
| avid 00 1998         3028         CP           by the second second                                                                      | All for our public region<br>(methics public public for any public for any public f                                                                                                    | ada affination: Taulon on diversion and an annual second a second a second                                                                                                    | Integration         StatPPLEREduce-Typeride-Ottopeer/Popueption           Integration         Titude           RECL 100773 - SERV DE         RECL 100773 - SERV DE           RECL 100776 - COMPRA         RECL 100776 - COMPRA           RECL 100776 - COMPRA         RECL 100778 - COMPRA           RECL 100778 - SERV DE         RECL 100778 - DERVE           RECL 100778 - DERVE         RECL 100778 - DERVE           RECL 100778 - DERVE         RECL 100778 - DERVE                                                                                                    | инсевбианор-е, б-2007/10938.expc-118.e<br>малосеманал<br>о Е Рилита<br>Е циал<br>е селонско<br>о е селонско<br>о е селонско<br>о е селонско<br>о е селонско                                                                                                    | Topo         Tompo Restante           500         6 des 20 horse           500         9 des 21 horse           500         9 des 21 horse           500         13 des 21 horse           500         13 des 21 horse           500         13 des 21 horse           500         13 des 21 horse                                                                                                    |                                                                                                    | pita                           | Efform logis cone MAN                      | UAL DOFORMECE DOR <b>B</b> GA | - 8 公 (U                                                                                                    |                       |
| uppl bo 1998. 2020. Of       Implicit and the second second s                                         | All for and read                                                                                                    | ata antone se direkte enerseatata<br>ata cen 0.0, yFMU (0.6, pp100Funce POR 500EC<br>de<br>CAA Searcing<br>Inter da empresa.<br>Local do Fornecedor<br>Namero da Na<br>4024<br>4025<br>4025<br>4025<br>4025<br>4025                                                                                                    | 1<br>1965_510PFLEREdecTypetd=08kopemPopuedG<br>1965_510PFLEREdecTypetd=<br>1960_19678 - 58RV DE<br>1960_19678 - 58RV DE<br>1960_19678 - 58RV DE<br>1960_19678 - 58RV DE                                                                                                    | uncelefulogo-de, si-2007/10938.espec-118.es<br>MARICENARIA<br>DE FUARTA<br>ELLUAR<br>ELLUAR<br>GERENCIAMENTO DE OBRAS                                                                                                    | Topo         Tompo Restante           500         6 das 20 horas           500         9 das 21 horas           500         13 das 21 horas           500         13 das 21 horas                                                                                                    |                                                                                                    | pola                           | Ortow logis cores MAN                      | MLDOFORNECEDOR <b>B</b> G     | _ Ø x<br>₽- 0 ☆ 0 (<br>MILCOM ♥ ()                                                                                                    |                       |
| spir bo there. See . Or     in the spir bo there is the spir bo there is the spir bo there is the spir bo there is the spir bo there is the spir bo there is the spir bo there is the spir bo there is the spir bo there is the spir bo there is the spir bo there is the spir bo there is the spir bo there is the spir bo there is the spir bottle is the spir bottle is the s        | Aber Son and reveal<br>(ventors quere publications)<br>the feraments Ap<br>entital<br>Aberto Titue<br>as e Preliminares<br>as e Preliminares<br>bio<br>0<br>0<br>0<br>0<br>0<br>0<br>0<br>0<br>0<br>0<br>0<br>0<br>0                                                                                                    | note affecter. Trades or director encouracities<br>als con 0.0, HTMU (0.6, pp10.04 unce-POR 5008C<br>do<br>OCA Sourcing<br>Inter da empresa.<br>Local do Fornecedor Namero da Na<br>4023<br>4024<br>4025<br>4025<br>4027                                                                                                    | 1<br>1905_5UPPLER&decTypetd=:08opemPopuests<br>1905_5UPPLER&decTypetd=:08opemPopuests<br>1905_5UPPLER&decTypetd=:08opemPopuests<br>1905_100173 - 58rV DE<br>1905_100173 - 58rV DE<br>1905_100182 - 58rV DE                                                                                                    | unceleBulog-d, 5=205710593erge-e118e<br>MARCENARIA<br>DE FUARTA<br>ELULAR<br>ELULAR<br>ELULAR<br>ELULAR<br>ELULAR<br>ELULAR<br>ELULAR<br>ELULAR                                                                                                    | Topo         Tompo Restante           500         6 das 20 horas           500         6 das 20 horas           500         9 das 21 horas           500         13 das 21 horas           500         13 das 21 horas                                                                                                    |                                                                                                    | pola.<br>Last                  | Entour logis come MAN                      | MLDOFORHECEDOR <b>B</b> G     | _ Ø x<br>₽- 0 ☆ 0 (<br>MALCOM ♥ ()                                                                                                    |                       |
|                                                                                                    | Alle Bill, and Magnet<br>Andress speed puddet<br>Constant States<br>Constant<br>Alberto Thats<br>Merica Cool<br>Merica States<br>Merica States<br>Merica State                                                                                                    | nata affluades ** Teodes en diversion enversadare<br>ada com 00.4 FTMU (00.pp) Oxfunce FPOI SOURC<br>ada<br>OAA Sourceing<br>************************************                                                                                                    | 900.500PEERRaduotTypelds-580opeerRopuepGo<br>900.500PEERRaduotTypelds-580opeerRopuepGo<br>800.100779 - PORTA<br>800.100779 - PORTA | urcest/bulog-d_gis-20071005Assage=116a<br>MARICENARIA<br>DE FUAUTA<br>ELULAR<br>DE COUNC <sub>4</sub> CO<br>DE COUNC <sub>4</sub> CO<br>DE C | Topo         Tompo Restante           500         9 das 21 horas           500         9 das 21 horas           500         9 das 21 horas           500         13 das 21 horas           500         13 das 21 horas                                                                                                    |                                                                                                    | List                           | China luga cono MAN                        | JAL DOFORME CEDOR             | - Ø x<br>₽- 0 ☆ ® (<br>MULCOM Ø ()                                                                                                    |                       |
| appl 100 1998. 2010. 0           When a prach (hegingsic)           a frage A (hegingsic)           a frage A (hegingsic)                                                                                                    | Aberlo The Contract public<br>Aberlo The Contract public<br>Aberlo The Contract<br>Aberlo The Contract<br>Aberlo The Contr                                                                                                    | sata affanatas. "Tedeta en directos monentadore<br>al com COA JATUAL (DA Japo) COARCO- FOR JOURCO<br>do<br>COAR Sourcelang<br>Inter da empresa.<br>Local do Fornecedor Nomero da Na<br>4020<br>4020<br>40<br>4020<br>4020<br>400<br>40                                                                                                    | NIC. SUPPLER BadecTypelds Biogram Popuedo<br>Stock Standard Thulo<br>REC 100173 - SERV DE<br>REC 100173 - SERV DE<br>REC 100173 - SERV DE<br>REC 100173 - SERV DE<br>REC 100173 - SERV DE<br>REC 100173 - SERV DE<br>REC 100172 - SERV DE                                                                                                    | uccedBulogué, gl2007/1058augue-816a<br>MARCENARIA<br>DE PLANTA<br>E LLARA<br>DE COMUÇÃO<br>GERENCIMIENTO DE OBRAS                                                                                                    | Topo         Tompo Restants           500         6 data 20 horas           500         6 data 20 horas           500         6 data 21 horas           500         10 data 21 horas           500         10 data 21 horas           500         10 data 21 horas           500         10 data 21 horas           500         10 data 21 horas                                                                                                    |                                                                                                    | prisa                          | Ebituro lugue como MAN                     | I AL DOFORME CE DOR BO        | (2 ⊂ (2 ⊂ (2 ⊂ (2 ⊂ (2 ⊂ (2 ⊂ (2 ⊂                                                                                                    |                       |
| even of the second second       | Aberlo Table Verget<br>Arendres spaces guidentes<br>entransition and an experimental<br>entransition and an experimental<br>enverticemental<br>enverticementa | sata affectato: "Tedeta en directos enservadore<br>ala com COA JATULI (CAL)apitOAFunce-FORE (SOURC<br>dos<br>COA Sourcing<br>Intel do empresa.<br>Local do Fornecedor Nomero da Na<br>4023<br>4024<br>4025<br>4025<br>4025<br>4027                                                                                                    | NICS_SUPPLERRidecTypedia-ORopenPopueSc<br>Procession Taulo<br>REG 160173 - SERV DE<br>REG 160173 - SERV DE<br>REG 160173 - SERV DE<br>REG 160173 - SERV DE<br>REG 16018 - SERV DE<br>REG 16018 - SERV DE<br>REG 16018 - SERV DE                                                                                                    | uccestBuologie di di-20037105580agec-814da<br>MARICENARIA<br>DE FARTA<br>LULAR<br>DE CORAÇÃO<br>GERERICAMENTO DE OBRAS<br>GERERICAMENTO DE OBRAS                                                                                                    | Tipo         Tempo Restante           500         6 des 20 hores           500         6 des 20 hores           500         6 des 21 hores           500         10 des 21 hores           500         10 des 21 hores           500         10 des 21 hores           500         10 des 21 hores           500         10 des 21 hores           500         10 des 21 hores                                                                                                    | A C People  People People | upia                           | Efebrus logan come SAM                     | IAL DOFORMECT DORBO           | (0 ×<br>(2 (2 (2(2 |                       |
| appl 100 1998         2010         0           where         in prace of the prace of the prace of                                                                              | Aberto Theory Sector spunches<br>Aberto Theory Sector spunches<br>Aberto Theory Sector spunches<br>Internet Control and Sector Sector Sector<br>Aberto Theory Sector Sector Sector Sector<br>Aberto Theory Sector Sector Sector Sector<br>Aberto Theory Sector Sector Sector Sector<br>Aberto Theory Sector Sector Sector Sector<br>Aberto Theory Sector Sector Sector Sector Sector<br>Aberto Theory Sector Sector S                                                                                                    | tat ar Natate: "Telefe er direkte monradær<br>al cam 00.4 yfflutt (04.pa) 0.4 mor frott (0.0000<br>da<br>OA Sourcing<br>I ar direkter<br>I ar direkter<br>I ar d | NIC.5UPFLERRdocTypelds-BiopenPopueGo<br>NIC.5UPFLERRdocTypelds-BiopenPopueGo<br>ReC 100173 - SERV DE<br>REC 100173 - SERV DE<br>REC 100173 - SERV DE<br>REC 100173 - SERV DE<br>REC 100173 - SERV DE<br>REC 100172 - SERV DE<br>REC 100172 - SERV DE                                                                                                    | uccedBulop.d. (s-2007) 1058auge-816a<br>MARCENARIA<br>DE PLAITA<br>EECONAÇÃO<br>GERENCIMENTO DE OBINS<br>TRuis                                                                                                    | acc g 77 and By High QC Horms           Image: Control of the second second sec |                                                                                                    | pita.                          | Eblow logar core MAX                       | I AL DOFORMECT DOR            | (2 ⊂ (2 ⊂ (2 ⊂ (2 ⊂ (2 ⊂ (2 ⊂ (2 ⊂                                                                                                    |                       |
|                                                                                                    | Aberlo Table Vertificar Response                                                                                                    | sata Affanteti. Taulat sej direkse menurative<br>ala cem 00.4 pr11uti (0.6 papitodi-use-POIL 5008C<br>de<br>OA Sourcing<br>I I I I I I I I I I I I I I I I I I I                                                                                                     | NICS_SUPPLERRidecTypedia-ORopenPopueSc<br>PICS_SUPPLERRidecTypedia-ORopenPopueSc<br>REC 160173 - SERV DE<br>REC 160173 - SERV DE<br>REC 160173 - SERV DE<br>REC 16018 - SERV DE<br>REC 16018 - SERV DE<br>REC 16018 - SERV DE                                                                                                    | uccellulogo d, 4-2007/1058/oxpce-11/de<br>MARCENARA<br>DE FARTA<br>LUTA<br>DE CORAÇÃO<br>GERENCAMENTO DE OBRAS                                                                                                    | Tep:         Tempo Restanti           500         6 des 20 hores           500         6 des 20 hores           500         6 des 21 hores           500         10 des 21 hores           500         10 des 21 hores           500         10 des 21 hores           500         10 des 21 hores           500         10 des 21 hores           500         10 des 21 hores                                                                                                    | A C People  People  Peopl | piria.                         | Eleton logar corres MAM                    | IAL DOFORMECT DOR             | (G _                                                                                                    |                       |
|                                                                                                    | All for one public regent<br>(vertices person public vertices)<br>entities (vertices)<br>Aborto Tube (vertices)<br>as e Preliminares<br>as vertices to vertices)<br>as e Preliminares<br>o<br>o<br>o<br>da Sus Empresa<br>b<br>vertificar Response<br>(vertices)<br>(vertices)<br>(v                                           | tota affecter. Tester or service energiestate<br>at cen 0.0, yFMU (0.6, yp100Funce-POIL 500EC<br>do<br>OCA Searcing<br>Inter da empresa.<br>Local do Fornecedor Namero da Na<br>4024<br>4024<br>4025<br>4025<br>4025<br>4024<br>4024<br>4024                                                                                                    | NIC.5UPFLEREdecTypetd=DRoperPopuedC                                                                                                    | arctatilulog-8_th-2007/00580-spc-11-ba<br>MARCENARDA<br>DE FANITA<br>ELLUAR<br>DE ECORAÇÃO<br>DE ECORAÇÃO<br>DE ECORAÇÃO<br>DE ELEMENTO DE OBRAS<br>EREINCIAMENTO DE OBRAS                                                                                                    | Exc g17amt/8g/klpkglc/18omm.           Image: Control of the second second seco | A C People People  | pila.                          | Chines logis cones MAN                     | JAL DOFORME CEDOR <b>B</b> GI | _ Ø X<br>₽- 0 ☆ 0 (<br>MILCOM ♥ ()                                                                                                    |                       |
| Vorunce Control of the second of the second of the se       | All ext and mark mark<br>(winders spectry puddet<br>entry for the second second s                                                                                                    | tal affuelar "felde et direkte enoretador<br>alacem OA JATMU (OA jap OAR-une PON SOURC<br>da<br>OA Sourcing<br>Ital da empresa.<br>Lacal do Fornecedor Nimero da Na<br>4023<br>4025<br>4025<br>4025<br>4025<br>4025<br>4025<br>4025<br>4025                                                                                                    | NIL SUPPLERRidecTypeld=600operPopueGo<br>Inc. SUPPLERRidecTypeld=600operPopueGo<br>REC 100778 - COMPRA<br>REC 100778 - COMPRA<br>REC 10078 - SERV DE<br>REC 10078 - SERV DE<br>REC 10078 - SERV DE<br>REC 10078 - SERV DE                                                                                                    | uncestilluologi-di, si-20071009.designe=116.de<br>MARICEDARIA<br>DE FURITA<br>E RUARTA<br>DE CONCAÇÃO<br>BERNISTANIENTO DE OBRAS<br>ERRESISTANIENTO DE OBRAS                                                                                                    | Tipo         Tempo Restante           500         9 das 21 horas           500         9 das 21 horas           500         9 das 21 horas           500         13 das 21 horas           500         13 das 21 horas           500         13 das 21 horas                                                                                                    |                                                                                                    | upita                          | Completa                                   | JAL DOFORME CEDOR             | Ø ☆ @ (<br>MILCOM Ø U                                                                                                    |                       |
|                                                                                                    | Aberlo Theory spaces public<br>Aberlo Theory States and<br>Cential<br>Aberlo Theory States<br>Aberlo Theory States<br>Ab                                                                                                    | sata effectation. "Tended on diversion ensemblance<br>and com COA yFTMU (COA part Coale)<br>code<br>COA Source lang<br>ensemblance<br>tates do empresa.<br>Local do Formecedor Minimum da Ma<br>4024<br>4024<br>4025<br>4024<br>4025<br>4024<br>4025<br>4024<br>4025<br>4024<br>4025<br>4024<br>4025<br>4024<br>4025<br>4024<br>4025<br>4025                                                                                                    | NIC.SUPPLERRadecTypedia-ORoperPopuedia<br>Paciação Titulo<br>REG 100173 - SERV DE<br>REG 100173 - SERV DE<br>REG 100173 - SERV DE<br>REG 100173 - SERV DE<br>REG 100173 - SERV DE<br>REG 100182 - SERV DE<br>REG 100182 - SERV DE                                                                                                    | uccedBulop.d. (s-2007) 10580a.gc-816a<br>MARCENARIA<br>DE PARTA<br>ELECTRA<br>DE CORAÇÃO<br>GERENCIMENTO DE OBRIA<br>ELECTRA<br>Table                                                                                                    | aseg (TapedBg)Hightg)         IntermedBg)Hightg)         IntermedBg)Hightg)         IntermedBg)Hightg)           Type         Tempo Restants         SOC         6 data 21 horas           SOC         6 data 21 horas         SOC         10 data 21 horas           SOC         10 data 21 horas         SOC         10 data 21 horas           SOC         10 data 21 horas         SOC         IntermedBg)           Type         Temp         Temp                                                                                                    |                                                                                                    | pita.                          | Eleton logar corre MAN                     | IAL DOFORMECT DOR             | () () () () () () () () () () () () ()                                                                                                    |                       |
|                                                                                                    | All Con such require<br>(Vendro: general public<br>entities)<br>Aborto Table<br>Aborto Table<br>as e Preliminares<br>as effecting as a region<br>as e Preliminares<br>as effecting as a region<br>bio<br>as as a region as a region<br>as a second as a region<br>bio<br>as as a region as a region<br>as a second as a region<br>as a second as a region<br>as                                                                                                    | ente affectere. Trades en directere enversature<br>al com 00, prifuit (Ok.pa) Oktomer de No<br>Oca Secretaria<br>entre de empresa.<br>Local do Fornecedor Nomero da No<br>entre de empresa.                                                                                                    | INC.5UPFLEREduc-Typed-to-Okopen-PopupSc<br>INC.5UPFLEREduc-Typed-to-Okopen-PopupSc<br>INC.5UPFLEREduc-Typed-to-Okopen-PopuPSc<br>INC.5UPFLEREduc-Typed-to-Okopen-PopuPSc<br>INC.5UPFLEREduc-Typed-to-Okopen-PopuP                                                                                                   | ancelatilulog- 8, pi- 2007/100980-sprc-114a<br>MARICEDANGA<br>DE FUANTA<br>ELULAR<br>DE CONQÃO<br>DE CONQÃO<br>DE CONQÃO<br>DE CONQÃO<br>Table                                                                                                    | Exe g17amt60g1kle/s0/C18orma           Image: Constraint of the second second s | A C Peop<br>Monitorer Mar<br>Monitorer Mar<br>O<br>O                                                                                                    | pila.                          | Entour logis come MAN                      | JAL DOFORME CEDOR <b>B</b> OJ | _ Ø x<br>₽- 0 ☆ 0 (<br>MILCOM ♥ ()                                                                                                    |                       |

# TROCANDO MENSAGENS ATRAVÉS DO ISUPPLIER, PORTAL DO FORNECEDOR

TANTO O COMPRADOR QUANTO O FORNECEDOR PODEM TROCAR MENSAGENS SOBRE UMA COTAÇÃO, EM ABERTO, ATRAVÉS DO PORTAL.

QUANDO Ó COMPRADOR ENVIAR UMA MENSAGEM, NA ÚLTIMA COLUNA (À DIREITA), "MENSAGEM NÃO LIDA" APARECERÁ O NÚMERO DE MENSAGENS NÃO LIDAS. CLIQUE NO "NÚMERO DA NEGOCIAÇÃO".

🤤 Home Page de Negociações 🛛 🛛 📑

|                                                              | Prude                                                                | ential                                                 | QA source               | ing 🏫 🛇                                  | * *             |                   | ietuou logon<br>IANUALDOF | como<br>ORNECEDOR@GMAIL.C | юм | ? |  |
|--------------------------------------------------------------|----------------------------------------------------------------------|--------------------------------------------------------|-------------------------|------------------------------------------|-----------------|-------------------|---------------------------|---------------------------|----|---|--|
| Negociações                                                  | Avallações                                                           |                                                        |                         |                                          |                 |                   |                           |                           |    |   |  |
| Pesquisar Neg<br>Bem-Vindo, M<br>Suas Resp<br>Pressione List | gociações em At<br>ANUAL DO FORI<br>postas Ativa:<br>a Completa para | NECEDOR.<br>s e Preliminare<br>verificar todas as resp | s<br>postas da empresa. | Ir                                       |                 |                   |                           | Lista Completa            |    |   |  |
| Nr. da<br>Resposta                                           | Status da<br>Resposta                                                | Local do<br>Fornecedor                                 | Número da<br>Negociação | Titulo                                   | Tipo            | Tempo<br>Restante | Monitora                  | Mensagens Não<br>Lidas    |    |   |  |
| 62029                                                        | Ativo                                                                |                                                        | 4026                    | REQ 100181 - SERV DI                     | E DECORAÇÃO SDC | 13 dias 20 horas  | latin.                    | 1                         |    |   |  |
| 62030                                                        | Ativo                                                                |                                                        | 4027                    | REQ 100182 - SERV DI<br>GERENCIAMENTO DE | E SDC           | 13 dias 20 horas  |                           | 0                         |    |   |  |
| 62024                                                        | Ation                                                                |                                                        | 4023                    | REO 100173 - SERV D                      |                 | 0 semindes 0      | hotto                     | 0                         |    |   |  |

NO CANTO SUPERIOR DA TELA TAMBÉM HAVERÁ UM AVISO DE QUE EXISTEM MENSAGENS NÃO LIDAS. NOTE A ESTRELA VERDE E A INFOMAÇÃO DE QUANTAS MENSAGENS NÃO FORAM LIDAS. É POSSÍVEL TER ACESSO AS MENSAGENS NÃO LIDAS, TANTO CLICANDO NO NÚMERO DE MENSAGENS MOSTRADOS NA IMAGEM ACIMA OU NESTA MENSAGEM COM A ESTRELA VERDE. CLIQUE EM MENSAGENS NÃO LIDAS.

|           | - | - |
|-----------|---|---|
| RFQ: 4026 | × |   |

🤮 Discussões On-line (SDC 402... × 📑

| Q   |                        | Pru       | dent      | tial (                              | QA Sourcin                                                                   | 9 <b>î</b>   | 0     | * | ۍ چ | <b>)</b> ( | Eletuou logon como<br>MANUALDOFORNECED | OR@GMAIL.COM                                 | 3             |         | ባ    |
|-----|------------------------|-----------|-----------|-------------------------------------|------------------------------------------------------------------------------|--------------|-------|---|-----|------------|----------------------------------------|----------------------------------------------|---------------|---------|------|
| Neg | gociações              | Avaliaçõe | 5         |                                     |                                                                              |              |       |   |     |            |                                        |                                              |               |         |      |
| R   | egociações<br>RFQ: 402 | 26        |           |                                     |                                                                              |              |       |   |     |            |                                        |                                              | 🛱 1 Mensagens | s Não L | idas |
|     |                        |           |           |                                     |                                                                              |              |       |   |     |            |                                        | Ações Criar                                  | Cota          | ×       | Ir   |
|     |                        |           |           | Titulo<br>Status<br>Tempo Restante  | <ul> <li>REQ 100181 - Si</li> <li>Ativo</li> <li>13 dias 20 horas</li> </ul> | ERV DE DECOF | RAÇÃO |   |     |            | Data da Abertura<br>Data do Fechamento | 27-mar-2020 11:28:25<br>10-abr-2020 11:27:23 |               |         |      |
| [   | Cabeçalho              | Linhas    | Controles |                                     |                                                                              |              |       |   |     |            |                                        |                                              |               |         |      |
|     |                        |           |           | Compradi<br>Estilo de Co<br>Descriç | or PITTA, VANIA<br>ta Às Cegas<br>cão                                        |              |       |   |     |            | Resultado<br>Evento                    | Ordem de Compra-Padrã                        | 2             |         |      |

# CLIQUE NA MENSAGEM PARA PODER VÊ-LA INTEIRA.

| 🔊 Prudentia                                            | al QA Sourcing                                                                    | î Ο               | * \$ | <b>1</b> | Efetuou logon co       | mo MANUALDOFORNECEDC                                     | R@GMAIL.C  | сом 🥐          |
|--------------------------------------------------------|-----------------------------------------------------------------------------------|-------------------|------|----------|------------------------|----------------------------------------------------------|------------|----------------|
| iegociações Avaliações                                 |                                                                                   |                   |      |          |                        |                                                          |            |                |
| Negociações > RFQ: 4026 ><br>Discussões On-line (SDC 4 | 026)                                                                              |                   |      |          |                        |                                                          | Cancelar   | Página Imprimi |
| т                                                      | Título <u>REQ 100181 - SERV</u><br>Status Ativo<br>empo Restante 13 dias 20 horas | DE DECORAÇÃO      |      |          | Data da<br>Data do Feo | Abertura 27-mar-2020 11:28<br>hamento 10-abr-2020 11:27: | 3:25<br>23 |                |
| Mensagens                                              |                                                                                   |                   |      |          |                        |                                                          |            |                |
| Nova Mensagem   🐹 🈂 📧 🌼 🔻                              |                                                                                   |                   |      |          |                        |                                                          |            |                |
| Assunto 🔺                                              | Mensagem                                                                          |                   |      | Status 🛆 | Remetente 🛆            | Data 🛆                                                   | R          | lesponder      |
| MAIS DETALHES DA DECORAÇÃO                             | ENVIE MAIS DETALHES DA DECO                                                       | DRAÇÃO. QUAL COR? | QUAL | Não Lido | Prudential             | 27-mar-2020 14:30:49                                     |            | Q.,            |

# CLIQUE EM "RESPONDER".

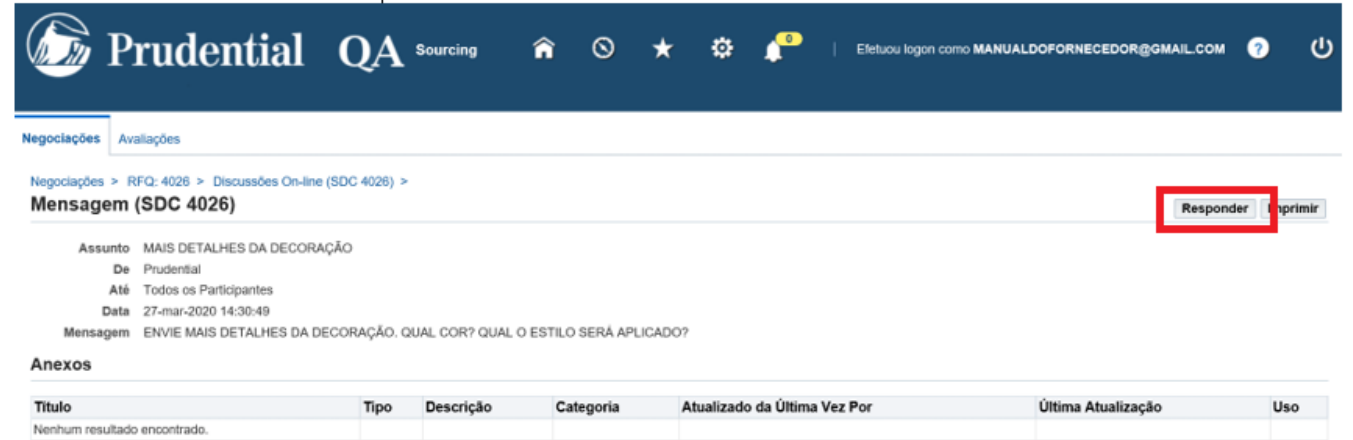

# ESCREVA SUA RESPOSTA NO QUADRO "MENSAGEM". DE PREFERÊNCIA APAGUE A MENSAGEM RECEBIDA, PARA QUE FACILITE A VISUALIZAÇÃO.

| 🕥 Pruc                                     | lential                                            | QA                          | Sourcing      | <b>^</b> ( | ⊚ ★    | نه 🚽               | Efetuou log<br>MANUALD | IOF COMO<br>IOFORNECEDOR@GMAIL.COM | 0        | ሆ      |
|--------------------------------------------|----------------------------------------------------|-----------------------------|---------------|------------|--------|--------------------|------------------------|------------------------------------|----------|--------|
| Negociações Avaliações                     |                                                    |                             |               |            |        |                    |                        |                                    |          |        |
| Negociações > RFQ: 4026<br>Responder à Mer | 3 > Discussões On-line<br>Isagem (SDC 40           | (SDC 4026) ><br><b>)26)</b> | Mensagem (SD0 | 0 4026) >  |        |                    |                        |                                    | Cancejar | Enviar |
| * Indica campo obrigatório                 |                                                    |                             |               |            |        |                    |                        |                                    |          |        |
| Enviar Para<br>Assunto                     | Prudential<br>MAIS DETALHES DA D                   | DECORAÇÃO                   |               |            |        |                    |                        |                                    |          |        |
| * Mensagem                                 | Mensagem Origin<br>QUAL COR?<br>QUAL O ESTILO SER/ | A APLICADO?                 | MAIS DETALHES | DA DECORAÇ | λÃΟ.   |                    |                        |                                    |          |        |
|                                            | Faremos com cores vib                              | orantes e estilo            | moderno.      |            | ~      |                    |                        |                                    |          |        |
| Anexos                                     |                                                    |                             |               |            |        |                    |                        |                                    |          |        |
| Adicionar Anexo                            |                                                    |                             |               |            |        |                    |                        |                                    |          |        |
| Título<br>Nenhum resultado encontr         | ado.                                               | Тіро                        | Descrição     | Catego     | oria A | tualizado da Últin | na Vez Por             | Última Atua                        | lização  | Uso    |

#### VEJA RESULTADO.

| Prudenti                                                                                                    | al QA sourcing 🎓 🛇 ★ 🕏                                                                                                    | 🏟 👍 👘                          | Efetuou logon como<br>MANUALDOFORNECEDOR@GI                                                                       | MAIL.COM                                                                                            | ? (             |
|----------------------------------------------------------------------------------------------------|----------------------------------------------------------------------------------------------------|--------------------------------|----------------------------------------------------------------------------------------------------|----------------------------------------------------------------------------------------------------|-----------------|
| egociações Avaliações                                                                                             |                                                                                                    |                                |                                                                                                    |                                                                                                    |                 |
| Negociações > RFQ: 4026 ><br>Discussões On-line (SDC                                                              | 4026)                                                                                                    |                                |                                                                                                    | Cance <u>l</u> ar Pá                                                                                | gina Imprimível |
|                                                                                                    |                                                                                                    |                                |                                                                                                    |                                                                                                    |                 |
| Mensagens                                                                                                    | Título <u>REQ 100181 - SERV DE DECORAÇÃO</u><br><b>Status</b> Alivo<br><b>rempo Restante</b> 13 días 20 horas                                                                                                    |                                | Data da Abertura 27-m<br>Data do Fechamento <sup>10-abr</sup>                                                     | ar-2020 11:28:25<br>-2020 11:27:23                                                                  |                 |
| Mensagens<br>Nova Mensagem   ) 💢 😂 🗇 🔅                                                                            | Título <u>REQ 100181 - SERV DE DECORAÇÃO</u><br>Status Alivo<br>empo Restante 13 días 20 horas                                                                                                    |                                | Data da Abertura 27-m<br>Data do Fechamento <sup>10-abr</sup>                                                     | ar-2020 11:28:25<br>-2020 11:27:23                                                                  |                 |
| Mensagens<br>Nova Mensagem   💢 😂 🗊 🔯<br>Assunto 🔺                                                                 | Título <u>REQ 100181 - SERV DE DECORAÇÃO</u><br>Status Alivo<br>empo Restante 13 días 20 horas<br>▼ Mensagem                                                                                                    | Status △                       | Data da Abertura 27-m<br>Data do Fechamento 10-abr                                                                | ar-2020 11:28:25<br>-2020 11:27:23<br>Data △                                                        | Responder       |
| Mensagens<br>Nova Mensagem   💢 😂 🗔 🔅<br>Assunto 🔺<br>MAIS DETALHES DA DECORAÇÃO                                   | Titulo     REQ 100181 - SERV DE DECORAÇÃO       Status     Alivo       empo     13 días 20 horas                                                                                                    | Status 스<br>Leitura            | Data da Abertura 27-m<br>Data do Fechamento 10-abr                                                                | ar-2020 11:28:25<br>-2020 11:27:23                                                                  | Responder       |
| Mensagens<br>Nova Mensagem   💥 🗢 🖙 🏟<br>Assunto 🔺<br>Mais Dettal·Hes Da Decoração<br>Mais Dettal·Hes Da Decoração | Titulo     REQ 100181 - SERV DE DECORAÇÃO       Status     Alivo       empo Restante     13 días 20 horas       Image: Status     Mensagem       Faremos com cores vibrantes e estilo moderno      Rensagem OriginalENVIE MAIS DETALHES | Status A<br>Leitura<br>Leitura | Data da Abertura 27-m<br>Data do Fechamento 10-abr<br>Remetente<br>DO FORNECEDOR, MANUAL<br>DO FORNECEDOR, MANUAL | ar-2020 11:28:25<br>-2020 11:27:23<br><b>Data</b> △<br>27-mar-2020 14:43:11<br>27-mar-2020 14:42:01 | Responder       |

# RECEBENDO SOLICITAÇÃO DE SEGUNDA RODADA DE NEGOCIAÇÃO

O FORNECEDOR RECEBERÁ A NOTIFICAÇÃO ABAIXO POR E-MAIL.

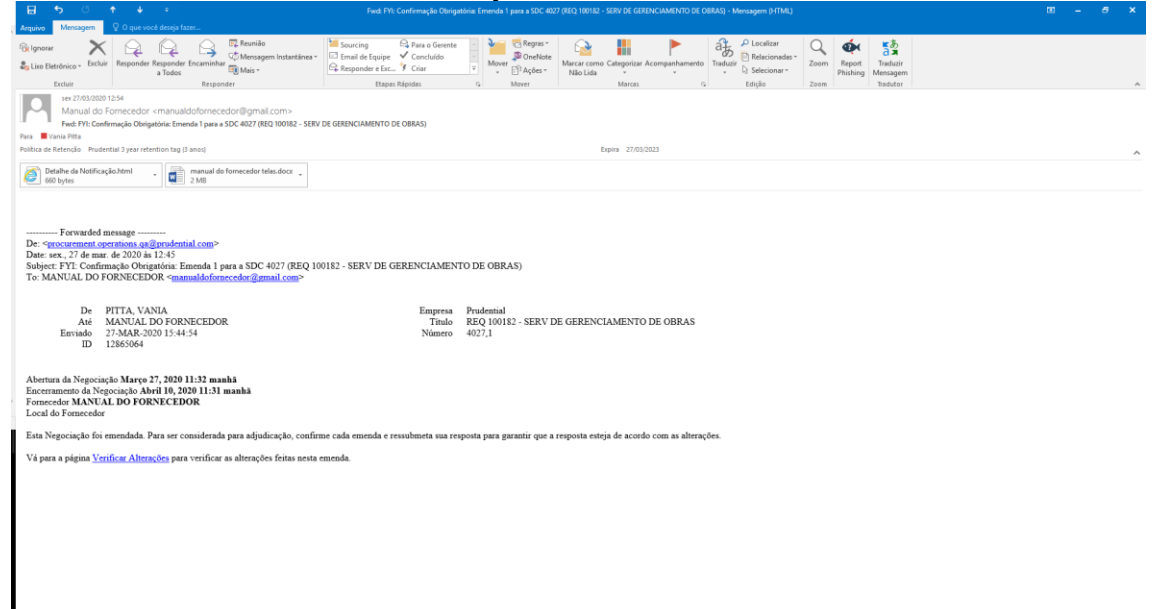

# NO PORTAL, A SOLICITAÇÃO DE COTAÇÃO VOLTARÁ PARA "CONVITES EM ABERTO DA SUA EMPRESA", COM A INDICAÇÃO DE UMA REVISÃO.

NO EXEMPLO ABAIXO, ELA É 4027,1. CLIQUE NO NÚMERO DA NEGOCIAÇÃO COM EMENDA.

| Control Control Contro Control Control Control Control Control Control Control Control Co | pu//venders-gooth.prodertial.or<br>s × 💽<br>voritos Ferramentas Ajudo<br>dential Q | n (04,HTML/RF.jp)Nenction.j<br>A Sourcing | dz: 175008:resp.,idz: 500168:resp.,ep | general (de 1778anove), general, de Oddeng, ender 9788aner - qod 433a | Krepi, FMT i IXA | v.<br>n̂⊙        | -ec                  | Perquisa.                             | span came MANUAL DOFORNECEDOR& | omar.com | ) ت ک<br>ان |
|----------------------------------------------------------------------------------------------------|------------------------------------------------------------------------------------|-------------------------------------------|---------------------------------------|-----------------------------------------------------------------------|------------------|------------------|----------------------|---------------------------------------|--------------------------------|----------|-------------|
| Negociações Avalações                                                                                                    |                                                                                    |                                           |                                       |                                                                       |                  |                  |                      |                                       |                                |          |             |
| Pesquisar Negociações e<br>Bem-Vindo, MANUAL DO<br>Suas Respostas A                                                                                                    | m Aberlo Thilo V<br>FORMECEDOR.<br>tivas e Preliminares                            | ×                                         |                                       |                                                                       |                  |                  |                      |                                       |                                |          |             |
| Pressione Lista Completa                                                                                                    | para verificar todas as respostas d                                                | la empresa.                               |                                       |                                                                       |                  |                  |                      | Lista Complet                         | te                             |          |             |
| 11 C 🗟 🖓 - E                                                                                                    |                                                                                    |                                           |                                       |                                                                       |                  |                  |                      |                                       |                                |          |             |
| Nr. da Resposta                                                                                                    | Status da Resposta                                                                 | Local do Fornecedor                       | Número da Negociação                  | Titulo                                                                | Tipo             | Tempo Restante   | Monitorar            | Mensagens Não Lidas                   |                                |          |             |
| 62030 🍥                                                                                                    | Ressubmissão Obrigatória                                                           |                                           | 4027                                  | REQ 100182 - SERV DE GERENCIAMENTO DE OBRAS                           | SOC              | 13 dies 19 hores | 1111                 | 0                                     |                                |          |             |
| 62024                                                                                                    | Advo                                                                               |                                           | 4023                                  | REQ 100173 - SERV DE MARCENARA                                        | soc              | 0 segundos       | 1111                 | 0                                     |                                |          |             |
| 62027                                                                                                    | Ativo                                                                              |                                           | 4024                                  | REQ 100176 - COMPRA DE PLANTA                                         | SOC              | 0 segundos       | 100                  | 0                                     |                                |          |             |
| 62028                                                                                                    | ABvo                                                                               |                                           | 4025                                  | REQ 100179 - PORTA CELULAR                                            | SDC              | 0 segunões       | 1111                 | 0                                     |                                |          |             |
| 62029                                                                                                    | Ativo                                                                              |                                           | 4026                                  | REG 100101 - SERV DE DECORAÇÃO                                        | SOC              | 0 segundes       | 1211                 | 0                                     |                                |          |             |
| Convites em Abert                                                                                                    | o da Sua Empresa<br>Ni<br>41                                                       | úmero da Negociação<br>127,1              | ļ                                     | hsio<br>Eg 10112 - SERV DE GERENCIVM                                  |                  | Tipo<br>SOC      | Tempo F<br>13 das 11 | Lista Compiler<br>Restante<br>9 horas | •                              |          |             |
| Links Rápidos<br>Gerenciar<br>• Rasouthes<br>• Informações Pessoal                                                                                                    | Verificar Respostas   Alivo    Porsustificade e Perioda  Adjudicado  Rejetado      | -                                         |                                       |                                                                       |                  |                  |                      |                                       |                                |          |             |
| newright (c) 1994, 2015, Cou                                                                                                    | de also sum morenan affindas. 1                                                    | Tados os climitos recenvarios             |                                       |                                                                       |                  |                  |                      |                                       |                                |          |             |

PRIMEIRO É PRECISO CONFIRMAR AS EMENDAS. EM "AÇÕES" SELECIONE "CONFIRME EMENDAS" E CLIQUE EM "IR".

| BRANKE Shttps://wendom-goost.prof                                                            | herid zere OA,HTMJ OA,pp10AFvec:P04,NEG,SMMARY&,it:366kreestvarilizetilleadCoards:YBertainMMsNRAustionitis:VTBLMAR                        | r1V441y1uey-PxQ%7D&Siteld: %7812 | - 🗎 Ĉ Perquina                                       |                                              | 2                              | - 0<br>- 6 2 1 |
|----------------------------------------------------------------------------------------------|----------------------------------------------------------------------------------------------------|----------------------------------|------------------------------------------------------|----------------------------------------------|--------------------------------|----------------|
| ulvo Editar Exibir Favoritos Ferramentas                                                     | Ajuda                                                                                                    |                                  |                                                      |                                              |                                |                |
| 🌀 Prudential                                                                                 | QA sourcing                                                                                                    | <b>≈</b>                         | ¢ 🥐 I                                                | Eletuau logen como MANU                      | ALDOFORNECEDOR@GMAIL.COM       | <u>ා</u> ර     |
| legociações Availações                                                                       |                                                                                                    |                                  |                                                      |                                              |                                |                |
| Negociações >                                                                                |                                                                                                    |                                  |                                                      |                                              |                                |                |
| Advertiència     A SDC 4127 foi emendada. Para ser conside     Venticar litetòrico de Emenda | rado para adjudicação, confirme cada emenda e subreeta (ou resoubmeta) todas as respontas para garantir a conformidade com as alterações. |                                  |                                                      |                                              |                                |                |
| RFQ: 4027,1                                                                                  |                                                                                                    |                                  |                                                      |                                              |                                |                |
|                                                                                              | Titale REQ 100 102 - SERV DE GERENCI-WENTO DE GERAS<br>Sobre Alto<br>Tempo Restante 13 des 15 hors                                        |                                  | Data da Aberbira<br>Data do Fechamento               | 27-mar-2020 11:32:49<br>10-abr-2020 11:31:48 | Ações <u>Confirmar Emundan</u> |                |
| Condicion                                                                                    | Congoridor PITA VAMA<br>Estilo de Cora Ac Cogas<br>Descrição                                                                              |                                  | Resultado<br>Evento                                  | Complex Purchase Order                       |                                |                |
| Moeda                                                                                        | Enduropo para Fataramento VA-RJ-000440-RIJA MENA BARRETO<br>Enal pr Esmaja VA-R-000440-RIJA MENA BARRETO<br>FOB                           |                                  | Condições de Pagto.<br>Transportadora<br>Cond. Frete |                                              |                                |                |
|                                                                                              | Moeds da SOC BRL                                                                                                    |                                  | Precisão do Preço 2                                  | 2                                            |                                |                |
| Exigências                                                                                   |                                                                                                    |                                  |                                                      |                                              |                                |                |
| 11 2 10 <b>0</b> • H                                                                         |                                                                                                    |                                  |                                                      |                                              |                                |                |
| Detalhes Seção                                                                               |                                                                                                    |                                  |                                                      |                                              |                                |                |
| Nentrum resultado encontrado.                                                                |                                                                                                    |                                  |                                                      |                                              |                                |                |
| Avisos e Anexos                                                                              |                                                                                                    |                                  |                                                      |                                              |                                |                |
| Aviso aos Fornecedores                                                                       |                                                                                                    |                                  |                                                      |                                              |                                |                |
| is//vendors-gacert.prodential.com/0.6_HTML/0A                                                | ją/page=/oracle/apps/pon/negotiation/inquiry/webui/pon/iegSunPGB_ri=3968_ri=3968_new=true&duction/d=%7811 twalizado da Útia               | na Vaz Por                       |                                                      | Última Atualização                           |                                | Uso            |

# CLIQUE EM "CONFIRMAR".

| filmer Emendo (SDC 48 × )                                | makeenvow, ni MC/OA, apipaga    | ezi, orecer, ebbri, b | on/ hegets allon/ inquiry/ webu | gentingsamtick, n: 266, n:     | Widnews trues Auctornitis %/ B L Phillips 1944 | rtiky-Pit(5-7085) | * * # C | hadner"                   | µ• ₩                      |
|----------------------------------------------------------|---------------------------------|-----------------------|---------------------------------|--------------------------------|------------------------------------------------|-------------------|---------|---------------------------|---------------------------|
| 🕞 Prudential                                             | QA Sourcing                     |                       |                                 |                                | Â                                              | ⊙ ★               | ٥       | Eleture logen como MANUAL | DOFORNECEDORIBGINAL.COM 3 |
| ociações Avalações                                       |                                 |                       |                                 |                                |                                                |                   |         |                           |                           |
| godações > RFQ: 4827,1 ><br>onfirmar Emenda (SDC 4027,1) |                                 |                       |                                 |                                |                                                |                   |         |                           | Cancel                    |
| a ser considerado para adjudicação, você deve o          | orfirmar cada emenda e submeha  | er (ou ressubmete     | r) sua resposta para garantir   | gue sua resposta esteja de aco | rdo com as alterações.                         |                   |         |                           |                           |
| Aceito as termos e condições da SDC e                    | também confirmo as alterações l | feitas no documer     | ilo de emendas da 50°C 4023     |                                |                                                |                   |         |                           |                           |
| eçalho                                                   |                                 |                       |                                 |                                |                                                |                   |         |                           |                           |
| 2 18 <b>0</b> • 11                                       |                                 |                       |                                 |                                |                                                |                   |         |                           |                           |
| osta                                                     | SDC 4027                        | SDC 402               | 7,1                             |                                |                                                |                   |         |                           |                           |
| DC 4827                                                  |                                 |                       |                                 |                                |                                                |                   |         |                           |                           |
| <b>b.t</b> .                                             |                                 | Time                  | Beredate                        | Catagorda                      | Anostrado de Óldoro Ver Bar                    |                   |         | Útelen Adaption de        | line                      |
| enhum resultado-encontrado.                              |                                 | ripo                  | Descrição                       | Categoria                      | Attanzado da Ottina Vez Por                    |                   |         | Onina Antanagao           | 010                       |
| SDC 4827,1                                               |                                 |                       |                                 |                                |                                                |                   |         |                           |                           |
| Auto<br>entrum resultado ancontrado                      |                                 | Tipo                  | Descrição                       | Categoria                      | Atualizado da Ultima Vez Por                   |                   |         | Uttima Atualização        | Uso                       |
| has                                                      |                                 |                       |                                 |                                |                                                |                   |         |                           |                           |
|                                                          |                                 |                       |                                 |                                |                                                |                   |         |                           |                           |
| 2 16 <b>0</b> • H                                        |                                 |                       |                                 |                                |                                                |                   |         |                           |                           |

# SELECIONE "CRIAR COTA" E DEPOIS EM "IR".

| 027,1 × 1                                                                | edential.com/OA_HTML/DA.jap?OAFunc:       | PORUNEG, SUMMARY&addBreadCrumbs:Y&ntainAMsN&dationIds:%781L0900Ew79041yfue                  | ry-PrQN788,6::196672234 | OBioape::641 | koncsi + j | è C Peoples.        |                        |                       | , <b>p</b> + 4 | ଲ <u>ମ</u> ୍ଚ<br>ଜ |
|--------------------------------------------------------------------------|-------------------------------------------|---------------------------------------------------------------------------------------------|-------------------------|--------------|------------|---------------------|------------------------|-----------------------|----------------|--------------------|
| Editar Exiteir Favoritos Ferramentas                                     | Ajuda                                     |                                                                                             |                         |              |            |                     |                        |                       |                | _                  |
| Prudential                                                               | $\mathbf{Q}\!\mathbf{A}$ Sourcing         |                                                                                             | î                       | 0            | *          | ¢ 🥐 I               | Eleben logen como MAN  | UALDOFORNECEDOR@GMAIL | .сон 🍞         | (                  |
| iações Avaliações                                                        |                                           |                                                                                             |                         |              |            |                     |                        |                       |                |                    |
| ciações >                                                                |                                           |                                                                                             |                         |              |            |                     |                        |                       |                |                    |
| Advertiência                                                             |                                           |                                                                                             |                         |              |            |                     |                        |                       |                |                    |
| A SDC 4827 foi emendada. Para ser consid<br>Venticar Histórico de Emenda | ierado para adjutikação, confirme cada er | eenda e submeta (ou ressubmeta) todas as respostas para garantir a conformidade cam as alte | rações.                 |              |            |                     |                        |                       |                |                    |
| 2: 4027,1                                                                |                                           |                                                                                             |                         |              |            |                     |                        |                       |                |                    |
|                                                                          |                                           |                                                                                             |                         |              |            |                     |                        | Ações Criar Cota      |                |                    |
|                                                                          | Titulo                                    | REQ 100102 - SERV DE GERENCIAMENTO DE OBRAS                                                 |                         |              |            |                     |                        |                       |                |                    |
|                                                                          | Status                                    | the                                                                                         |                         |              |            | Data da Abertur     | a 27-mar-2020 11:32:49 |                       |                | 1                  |
|                                                                          | Tempo Restante                            | 13 dan 10 horan                                                                             |                         |              |            | Deta do Fechament   | a 10-abr-2020 11:31:48 |                       |                |                    |
| igetho Linhas Controles                                                  |                                           |                                                                                             |                         |              |            |                     |                        |                       |                |                    |
|                                                                          | Comprador<br>Estilo de Cota               | PITTA, VANIA.<br>As Cegas                                                                   |                         |              |            | Resultado<br>Evento | Complex Purchase Order |                       |                |                    |
|                                                                          | Descrição                                 |                                                                                             |                         |              |            |                     |                        |                       |                |                    |
| ndições                                                                  |                                           |                                                                                             |                         |              |            |                     |                        |                       |                |                    |
|                                                                          | Endereço para Faturamento                 | Vi-RJ-000140-RUA MENA BARRETO                                                               |                         |              | 0          | ondições de Pagto.  |                        |                       |                |                    |
|                                                                          | End. p/ Entroga                           | VI-RJ-000140-RUA MENA BARRETO                                                               |                         |              |            | Transportadora      |                        |                       |                |                    |
|                                                                          | FOB                                       |                                                                                             |                         |              |            | Cond. Frete         |                        |                       |                |                    |
| eda                                                                      |                                           |                                                                                             |                         |              |            |                     |                        |                       |                |                    |
|                                                                          | Moeds ds 5D0                              | OML .                                                                                       |                         |              |            | Precisão do Preço   | 2                      |                       |                |                    |
| géncias                                                                  |                                           |                                                                                             |                         |              |            |                     |                        |                       |                |                    |
| 2 15 <b>0</b> • H                                                        |                                           |                                                                                             |                         |              |            |                     |                        |                       |                |                    |
| alhes Seção                                                              |                                           |                                                                                             |                         |              |            |                     |                        |                       |                |                    |
| Nentrum resultado encontrado.                                            |                                           |                                                                                             |                         |              |            |                     |                        |                       |                |                    |
| isos e Anexos                                                            |                                           |                                                                                             |                         |              |            |                     |                        |                       |                |                    |
| Avies and Engrandering                                                   |                                           |                                                                                             |                         |              |            |                     |                        |                       |                |                    |
| name and and add a comit A LITML/T                                       | A imPrane_ locade/anne ince/neordiation   | Invalue/ushail.com/iss/som/ISB do 2005 Invited de S700 Web/Da WAID-Inva-                    | da Última Max Roc       |              |            |                     | Última Atualização     |                       | Ileo           |                    |

# CLIQUE EM "SIM" PARA CONFIRMAR AS EMENDAS.

| 🚗 🛞 🕼 🕼 🚱 🚱 🚱 🚱 🚱 🖉 🖉 🖉 🖉 🖉 🖉 🖉 🖉 🖉 🖉 🖉 🖉 🖉                                                                                                    | chType: edv | ancedSa | - ≙ ⊂ | Penquina |   | P+ 💩 🕸 😑                                       |
|----------------------------------------------------------------------------------------------------|-------------|---------|-------|----------|---|------------------------------------------------|
| 🖉 Adventaria 🛛 🕹 🚺                                                                                                    |             |         |       |          |   |                                                |
| Anguino Editar Exiteir Favoritos Feroamentos Ajudo                                                                                                    |             |         |       |          |   |                                                |
| Derudential QA sourcing                                                                                                    | Â           | 0       | *     | ٥        | ۴ | Elsteru lagan camo MANUALDOFORNECEDOR@GMAL.COM |
| Negaciações Austações                                                                                                    |             |         |       |          |   |                                                |
| 🛓 Adventincia                                                                                                    |             |         |       |          |   | 8 Sm                                           |
| A negociação 4027 tem emendas que requerem sua confirmação. Deseja prosseguir?                                                                                          |             |         |       |          |   |                                                |
| Verifique e continue todas as emendas decta negociação antes de submeter uma resposta.                                                                                  |             |         |       |          |   |                                                |
|                                                                                                    |             |         |       |          |   |                                                |
|                                                                                                    |             |         |       |          |   |                                                |
|                                                                                                    |             |         |       |          |   |                                                |
|                                                                                                    |             |         |       |          |   |                                                |
|                                                                                                    |             |         |       |          |   |                                                |
|                                                                                                    |             |         |       |          |   |                                                |
|                                                                                                    |             |         |       |          |   |                                                |
|                                                                                                    |             |         |       |          |   |                                                |
|                                                                                                    |             |         |       |          |   |                                                |
|                                                                                                    |             |         |       |          |   |                                                |
|                                                                                                    |             |         |       |          |   |                                                |
|                                                                                                    |             |         |       |          |   |                                                |
|                                                                                                    |             |         |       |          |   |                                                |
|                                                                                                    |             |         |       |          |   |                                                |
|                                                                                                    |             |         |       |          |   |                                                |
|                                                                                                    |             |         |       |          |   |                                                |
|                                                                                                    |             |         |       |          |   |                                                |
|                                                                                                    |             |         |       |          |   |                                                |
| https://vendors-gaceet.psudential.com/QA_HTML/QA_pgTpage=/onade/apps/pon/response/creation/webui/ponResponsePGB_ui=3948.app=%78%21%21%21%21%21%21%21%21%21%21%21%21%21% |             |         |       |          |   |                                                |

#### CLIQUE NA CAIXA PARA ACEITAR OS TERMOS E CONDIÇÕES E EM "CONFIRMAR".

#### P• @☆®● Confirmer Emende (SDC 40... X /121FronTeChg%70&Studie%78%21%21ZZM + ⊕ C Peopuise. 🕋 🛇 ★ 🏟 🧨 | Elutron login como MANUALDOFOEN Differential QA Sourcing иа.сон 🕤 🔱 Confirmar Emenda (SDC 4027,1) ta para garanfir que sua resposta esteja de acordo com as alto siderado para adjudicação, você de Acetto as te as da SDC 4027,1. da SOC e ta Cabeçalho 11 2 13 **0** - H SDC 4027 SDC 4027.1 REO 100182 - SERV DE GERENCIAMENTO DE OBRAS \*\*\*BEGUNDA E ÚLTMA RO Etiqueta Descrição da Emenda Avisos e Anexos SDC 4827 Titulo Nenhum resultado encontrado Tipo Descrição Categoria Atualizado da Última Vez Por Úttima Atualização SDC 4627,1 Titulo Nenhum resultado encontrado Tipo Descrição Categoria Atualizado da Última Vez Por Linhas X 2 ∞ 0 + II Ação Linha Item, Rev. Categoria Amenálicis PG8, ri= 3958/ton/WarringDialog= %78%21%2... itir Linhas Alt Evas Preço Inicial (BRL) Unidade

#### CLIQUE EM SIM

| The second second secon |                                       | aden) oranat abbit b | one responses as | conormouge; meas              | penamenaacks=doc_nessodation                                                                          | innenningenerge are act actionered     | IP SENDATION | g 107.04 ¥ 1 | Pesquisa. |                              | ~                   | • w 2     |
|----------------------------------------------------------------------------------------------------|---------------------------------------|----------------------|------------------|-------------------------------|----------------------------------------------------------------------------------------------------|----------------------------------------|--------------|--------------|-----------|------------------------------|---------------------|-----------|
| Editar Exibir Favoritos Ferram                                                                                                    | entas Ajuda                           |                      |                  |                               |                                                                                                    |                                        |              |              |           |                              |                     |           |
| Prudenti                                                                                                    | al QA sourcing                        |                      |                  |                               |                                                                                                    | ñ                                      | 0            | * :          | ¢ 🥐       | Eletuou logon como MANUALDOF | ORNECEDOR@GMAIL.COM | 0         |
| iações Avaliações                                                                                                    |                                       |                      |                  |                               |                                                                                                    |                                        |              |              |           |                              |                     |           |
| nfirmar Emenda (SDC 40                                                                                                    | )27,1)                                |                      |                  |                               |                                                                                                    |                                        |              |              |           |                              | Canceja             | r Confirm |
| ser considerado para adjudicação, vo                                                                                                    | cê deve confirmar cada emenda e subrr | ieter (ou ressubmete | r) sua resposta  | a para garantir que           | sua resposta esteja de acordo co                                                                      | m as alterações.                       |              |              |           |                              |                     |           |
| eçalho                                                                                                    | oa SUC e também confirmo as alteraçõ  | es tertas nó docume  | nto de elmenda:  | s da SUIC 4027,1.             |                                                                                                    |                                        |              |              |           |                              |                     |           |
| ≈ 5 ‡ • 11                                                                                                    | EDC 4007                              | EDC 400              |                  |                               |                                                                                                    |                                        |              |              |           |                              |                     |           |
| ricão da Emenda                                                                                                    | 50/C 4027                             | REQ 100              | 182 - SERV DE    | GERENCIAMEN                   | TO DE OBRAS ""SEGUNDA E Ú                                                                             | LTIMA RODADA***                        |              |              |           |                              |                     |           |
| bs e Anexos<br>IDC 4027                                                                                                    |                                       |                      |                  | Todas as eme<br>responder à n | ndas da Negociação 4027 foram<br>egociação. Deseja prosseguir?<br>la tiver sido submetida anteriormet | confirmadas com sucesso. Agora, é po   | ssivel       |              |           |                              |                     |           |
|                                                                                                    |                                       |                      |                  | resposta esteja               | de acordo com as alterações.                                                                          | no, o congatona a robacompara para gar | Nio          |              |           |                              |                     |           |
| tulo                                                                                                    |                                       | Tipo                 | Descrição        | -                             |                                                                                                    |                                        | Mee.         |              |           | Última Atualização           |                     | Uso       |
| enhum resultado encontrado.                                                                                                    |                                       |                      |                  |                               |                                                                                                    |                                        |              | _            |           |                              |                     |           |
| SDC 4027,1                                                                                                    |                                       |                      |                  |                               |                                                                                                    |                                        |              |              |           |                              |                     |           |
| itulo                                                                                                    |                                       | Tipo                 | Descrição        | 0                             | Categoria                                                                                             | Atualizado da Última Vez Por           |              |              |           | Última Atualização           |                     | Uso       |
| enhum resultado encontrado.                                                                                                    |                                       |                      |                  |                               |                                                                                                    |                                        |              |              |           |                              |                     |           |
| as                                                                                                    |                                       |                      |                  |                               |                                                                                                    |                                        |              |              |           |                              |                     |           |
| 2 🗟 🕸 🕶 🖩                                                                                                    |                                       |                      |                  |                               |                                                                                                    |                                        |              |              |           |                              |                     |           |
|                                                                                                    |                                       |                      |                  |                               |                                                                                                    |                                        |              |              |           |                              |                     |           |
| o Linha                                                                                                    |                                       |                      | 10               | em, Rev.                      | Categoria                                                                                             | Unidade                                | Quantidade   |              |           | Permitir Linhas Alternativas | Preço Inicial (BRL) |           |

# EM AÇÕES SELECIONE "CONFIRMAR EMENDAS" E CLIQUE EM "IR".

| Editar Exibir Favoritos Ferramentas /     | ljuda                                 |                                                                                             |        |   |   |                     |                         |                       |       |   |
|-------------------------------------------|---------------------------------------|---------------------------------------------------------------------------------------------|--------|---|---|---------------------|-------------------------|-----------------------|-------|---|
| Prudential                                | QA Sourcing                           |                                                                                             | Â      | 0 | * | o 🥐 I               | Efetuau logan como MANI | UALDOFORNECEDOR@GMAIL | сон 🍞 |   |
| jões Avaliações                           |                                       |                                                                                             |        |   |   |                     |                         |                       |       | Ī |
| iðes >                                    |                                       |                                                                                             |        |   |   |                     |                         |                       |       |   |
| vertiência                                |                                       |                                                                                             |        |   |   |                     |                         |                       |       |   |
| SDC 4027 foi emendada. Para ser considera | do para adjudicação, confirme cada en | enda e submeta (ou ressubmeta) todas as respostas para garantir a conformidade cum as alter | ições. |   |   |                     |                         |                       |       |   |
| nificar Histórico de Emenda               |                                       |                                                                                             |        |   |   |                     |                         |                       |       |   |
| 4027,1                                    |                                       |                                                                                             |        |   |   |                     |                         |                       | _     |   |
|                                           |                                       |                                                                                             |        |   |   |                     |                         | Ações Confirmar Emons | un V  | i |
|                                           | Titute                                | ED 40 42 - DEDV DE GEDENDUBRENTO DE OBDAS                                                   |        |   |   |                     |                         |                       |       | í |
|                                           | Status                                | gra anuas - servi de devendamento de devos                                                  |        |   |   | Data da Abertura    | 27-mar-2020 11:32:49    |                       |       |   |
|                                           | Tempo Restante                        | 3 dias 19 horas                                                                             |        |   |   | Data do Fechamento  | 10-abr-2020 11:31:48    |                       |       |   |
| _                                         |                                       |                                                                                             |        |   |   |                     |                         |                       |       |   |
| çalho Linhas Controles                    |                                       |                                                                                             |        |   |   |                     |                         |                       |       |   |
|                                           | Comprador                             | PITTA, VANIA.                                                                               |        |   |   | Resultado           | Complex Purchase Order  |                       |       |   |
|                                           | Estilo de Cota                        | As Cegas                                                                                    |        |   |   | Evento              |                         |                       |       |   |
|                                           | Descrição                             |                                                                                             |        |   |   |                     |                         |                       |       |   |
| dições                                    |                                       |                                                                                             |        |   |   |                     |                         |                       |       |   |
|                                           | Endereço para Faturamento             | V5-R3-000140-RUA MENA BARRETO                                                               |        |   |   | condições de Pagto. |                         |                       |       |   |
|                                           | End. p/ Entropa                       | VI-RJ-000140-RUA MENA BARRETO                                                               |        |   |   | Transportadora      |                         |                       |       |   |
|                                           | FOB                                   |                                                                                             |        |   |   | Cond. Frefe         |                         |                       |       |   |
| ida                                       |                                       |                                                                                             |        |   |   |                     |                         |                       |       |   |
|                                           | Moeda da SDC                          | BHL .                                                                                       |        |   |   | Precisão do Preço   | 2                       |                       |       |   |
| incias                                    |                                       |                                                                                             |        |   |   |                     |                         |                       |       |   |
| STRATE S                                  |                                       |                                                                                             |        |   |   |                     |                         |                       |       |   |
| 2 🗟 🔆 🕶 🖩                                 |                                       |                                                                                             |        |   |   |                     |                         |                       |       |   |
| hes Seção                                 |                                       |                                                                                             |        |   |   |                     |                         |                       |       |   |
| Nentium resultado encontrado.             |                                       |                                                                                             |        |   |   |                     |                         |                       |       |   |
| los e Anexos                              |                                       |                                                                                             |        |   |   |                     |                         |                       |       |   |
|                                           |                                       |                                                                                             |        |   |   |                     |                         |                       |       |   |

U A

# CLIQUE EM "CRIAR UMA NOVA COTA" E CLIQUE EM "OK".

| 🖉 🛞 Malante 🧟 https://www.docs.com/at.prachertial.com/03.HTML/03.in/instance/                                                                                                    | : Apresentando no momento Conoidar Controla 🔹               | THE SUBJECTIVE PARTY OF THE SUBJECT | X | ntenomper / | Apresentação | *   | - 0<br>2- 00                                    | × |
|----------------------------------------------------------------------------------------------------|-------------------------------------------------------------|-------------------------------------|---|-------------|--------------|-----|-------------------------------------------------|---|
| 🖉 Adventincia 🛛 🗶 📑                                                                                                    |                                                             |                                     |   |             |              |     |                                                 |   |
| Arquivo Editar Exitiir Favoritos Ferramentas Ajuda                                                                                                    |                                                             |                                     |   |             |              |     |                                                 |   |
| Difference in the second second secon |                                                             |                                     | ĥ | 0           | *            | ¢ 🥐 | Ekitasu koon camo MANUAL DOFORNECEDOROGOMAL.COM | > |
| Negociações Avatações                                                                                                    |                                                             |                                     |   |             |              |     |                                                 | _ |
| 🛓 Adveniencia                                                                                                    |                                                             |                                     |   |             |              |     | Cancel                                          | 1 |
| Visoè já orisu catas. Deseja                                                                                                    |                                                             |                                     |   |             |              |     |                                                 | ٦ |
| Modificar ou Verificar as cotas existentes?                                                                                                    |                                                             |                                     |   |             |              |     |                                                 |   |
| <ul> <li>Criar uma nova cota?</li> </ul>                                                                                                    |                                                             |                                     |   |             |              |     |                                                 |   |
|                                                                                                    |                                                             |                                     |   |             |              |     |                                                 |   |
|                                                                                                    |                                                             |                                     |   |             |              |     |                                                 |   |
|                                                                                                    |                                                             |                                     |   |             |              |     |                                                 |   |
|                                                                                                    |                                                             |                                     |   |             |              |     |                                                 |   |
|                                                                                                    |                                                             |                                     |   |             |              |     |                                                 |   |
|                                                                                                    |                                                             |                                     |   |             |              |     |                                                 |   |
|                                                                                                    |                                                             |                                     |   |             |              |     |                                                 |   |
|                                                                                                    |                                                             |                                     |   |             |              |     |                                                 |   |
|                                                                                                    |                                                             |                                     |   |             |              |     |                                                 |   |
|                                                                                                    |                                                             |                                     |   |             |              |     |                                                 |   |
|                                                                                                    |                                                             |                                     |   |             |              |     |                                                 |   |
|                                                                                                    |                                                             |                                     |   |             |              |     |                                                 |   |
|                                                                                                    |                                                             |                                     |   |             |              |     |                                                 |   |
|                                                                                                    |                                                             |                                     |   |             |              |     |                                                 |   |
|                                                                                                    |                                                             |                                     |   |             |              |     |                                                 |   |
|                                                                                                    |                                                             |                                     |   |             |              |     |                                                 |   |
|                                                                                                    |                                                             |                                     |   |             |              |     |                                                 |   |
| https://vendors-gacert.prudential.com/OA_HTML/OA2pp7,rc+FNDDIALOGPAGE8,ri+08,ti+                                                                                                    | 19657223408netainAM=V8caddBreadCrumB=S8coapc=1058coas=#PMNi | WratthEdu                           |   |             |              |     |                                                 |   |

PREENCHA O NOVO VALOR COTADO E CLIQUE EM "CONTINUAR".

| 🔶 🕙 🕼 Private 👩 https://vendor                        | n-qecert, predential.com/CA_HTML/CA_jip?pag         | Apresentando no momeni              | to Conceder Controle ·                       | Reuese Acknowledgewike gew        | 🗶 intercomper Apresentação 🧙                                              |                                                    | - 0 ×<br>₽• @☆@⊄ |
|-------------------------------------------------------|-----------------------------------------------------|-------------------------------------|----------------------------------------------|-----------------------------------|---------------------------------------------------------------------------|----------------------------------------------------|------------------|
| Crier Cote: 62031 (SDC 4027 ×                         | ermanter finds                                      |                                     |                                              |                                   |                                                                           |                                                    |                  |
| 🕼 Pruden                                              | tial QA sourcing                                    |                                     |                                              | Â                                 | ତ ★ ବ 🧨 🗆                                                                 | Sidusu ingan samo MANUAL DOFORNECEDOROGIMAL.C      | ∞ 🧿 🔱            |
| Negociações Avatações                                 |                                                     |                                     |                                              |                                   |                                                                           |                                                    |                  |
| Negociações > RFQ: 4027,1 ><br>Criar Cota: 62031 (SDC | 4027,1)                                             |                                     |                                              |                                   | Can                                                                       | cejar Verificar SDC Cota por Planifika Salvar Rase | Continuar        |
| Cabegaho Linhas                                       | Titulo <u>REQ 100182 - S</u>                        | ERV DE GERENCIAMENTO DE OBRAS       |                                              |                                   | Tempo Restante 13 das 18 hotas<br>Data do Fechamento 15-abr-2020 11 31 48 |                                                    |                  |
|                                                       | Moeda da SDC BRL<br>Precisão do Preço 2 máximo de d | odmais                              |                                              |                                   | Noeda da Cota BRL                                                         |                                                    |                  |
| 14 2 16 Q ▼ 11<br>Linha                               | Entropa Para                                        | Classific. Valor Inicial            | Valor Final Valor da Cota Unidada            | Quantidade de Destino             | Quantidade da Cota Data da Promessa                                       | Cota Adicionar Linhas Alternativas                 | Atualizar        |
| 1 SERVIÇO DE GERENC                                   | VI-RJ-000140-RUA MENA BARRETO                       | As Cegas                            | 690000                                       |                                   | \$7-abr-2020 fb                                                           | Sin 🗸                                              | 1                |
| Linhas Alternativas                                   |                                                     |                                     |                                              |                                   |                                                                           |                                                    |                  |
| Apões Criar Linha                                     | v 🗈 i 💢 😂 🕫 🕸 🕶 🗐                                   |                                     |                                              |                                   |                                                                           |                                                    |                  |
| Linha                                                 | Categoria                                           | Valor da Co                         | ota Unidade                                  | Quantidade da Cota Data da Promes | sa Relacionado a Linha                                                    | s SDC Atualizar                                    | Excluir          |
|                                                       |                                                     | er rasto la du José Basson (BZS) (L | 1846 dr. 5 and 4 178 178 178 178 178 178 178 |                                   |                                                                           |                                                    |                  |

# CLIQUE EM "SUBMETER".

| handa 🖉 bar di s      |                          | OF LODE OF LODE          | Apre               | sentando no i    | nomento        | Conceder Controle *             |                      |                             | X inte           | enomper Agre | urtação -     | <b>X</b>                                               | -                   |
|-----------------------|--------------------------|--------------------------|--------------------|------------------|----------------|---------------------------------|----------------------|-----------------------------|------------------|--------------|---------------|--------------------------------------------------------|---------------------|
| AND MARKEN & V        | orn-queen proterme zonn  | confluence conflicts but | ber) outciel while | posy importany o | namori venus p | oneporerva_n: seasor ypear      | with the internation | of the second proposed as a | complet with the | 1174 · 10 4  | - Pandrana    | 4.2                                                    |                     |
| itar Exibir Favoritos | Ferramentas Ajuda        |                          |                    |                  |                |                                 |                      |                             |                  |              |               |                                                        |                     |
| 、<br>、                |                          |                          |                    |                  |                |                                 |                      |                             |                  |              |               |                                                        |                     |
| 🖇 Prudei              | ntial QA                 | A Sourcing               |                    |                  |                |                                 |                      | â                           | 0,               | * 🌣          | _ <u>(</u> ** | Elstura logan como MANUALDOFORNECEDOR                  | GMAIL.COM 🧿         |
|                       |                          |                          |                    |                  |                |                                 |                      |                             |                  |              |               |                                                        |                     |
| ies Availagões        |                          |                          |                    |                  |                |                                 |                      |                             |                  |              |               |                                                        |                     |
| jim > RFQ: 4027,1 >   |                          |                          |                    |                  |                |                                 |                      |                             |                  |              |               |                                                        |                     |
| Cota 62031: Veri      | ficar e Submeter         | (SDC 4027,1)             |                    |                  |                |                                 |                      |                             |                  |              | Ca            | ncejar Voltar Validar Salvar Rascusho Verifica         | ção Imprimivel Subm |
| alho                  |                          |                          |                    |                  |                |                                 |                      |                             |                  |              |               |                                                        |                     |
|                       | TR                       | ulo REQ 100182 - 5       | ERV DE GEREN       | ICIAMENTO DE     | OBRAS          |                                 |                      |                             | Temp             | o Restante   | 13 dias 18 he | inas                                                   |                     |
|                       | Fornece                  | dor MANUAL DO FO         | RNECEDOR           |                  |                |                                 |                      |                             | Deta do Fe       | echamento 1  | 0-abr-2020 1  | 13148                                                  |                     |
|                       | Moeda da 5<br>Moeda da C | ota BFL                  |                    |                  |                |                                 |                      |                             | Cota<br>Nr. da i | Referência   | 27-abi-2020   | 10.40.30                                               |                     |
|                       | Precisão do Pr           | eço 2 máximo de de       | cimais             |                  |                |                                 |                      |                             | Aviso ao C       | Comprador    |               |                                                        |                     |
|                       |                          |                          |                    |                  |                |                                 |                      |                             |                  |              |               |                                                        |                     |
|                       |                          |                          | Tino               | Description      |                | Catagoria                       | Atualizado d         | ta Última Var Por           |                  |              |               | Última Atualização                                     | lles                |
| resultado encontrado. |                          |                          | 140                | Crescrição       |                | Constitute                      | Allowiced0 0         | No crusted and r on         |                  |              |               | Oning Hitrancafao                                      | 040                 |
|                       |                          |                          |                    |                  |                |                                 |                      |                             |                  |              |               |                                                        |                     |
|                       |                          |                          |                    |                  |                |                                 |                      |                             |                  |              |               |                                                        |                     |
|                       |                          |                          |                    |                  |                |                                 |                      |                             |                  |              |               |                                                        |                     |
|                       |                          |                          |                    | Total da         | a Cota (BRL)   | 690,000.00                      |                      |                             |                  |              |               |                                                        |                     |
| 35 🔕 🕶 🗏              |                          |                          |                    |                  |                |                                 |                      |                             |                  |              |               |                                                        |                     |
| ha                    | Linha                    | Entrega Para             |                    |                  | Preço Inicial  | Valor Final Preço da Cota (BRL) | Unidade              | Quantidade de Des           | tino Qui         | antidade da  | Cota Tota     | al da Linha Data da Necessidade                        | Data da Promes      |
| NIÇO DE GERENC        | 1 SERVIÇO DE GERENI      | C VI-RJ-000140-          | RUA MENA BAI       | RRETO            |                |                                 |                      |                             |                  | 690,0        | 0.00          | 690,000.00 17-abr-2020 10:02:07 a 17-abr-2020 10:02:07 | 17-abr-2020 10:02   |
|                       |                          | 00044                    |                    |                  |                |                                 |                      |                             |                  |              |               |                                                        |                     |
| : SERVIÇO DE GI       | INCINUENTO DE            | COBRAS                   |                    |                  |                |                                 |                      |                             |                  |              |               |                                                        |                     |
| rações                |                          |                          |                    |                  |                |                                 |                      |                             |                  |              |               |                                                        |                     |
| ao Comprador          |                          |                          |                    |                  |                |                                 |                      |                             |                  |              |               |                                                        |                     |
|                       |                          |                          |                    |                  |                |                                 |                      |                             |                  |              |               |                                                        |                     |
|                       |                          |                          |                    |                  |                |                                 |                      |                             |                  |              |               |                                                        |                     |
|                       |                          |                          |                    |                  |                |                                 |                      |                             |                  |              |               |                                                        |                     |
|                       |                          |                          | Тіро               | Descrição        |                | Categoria                       | Atualizado d         | la Última Vez Por           |                  |              |               | Última Atualização                                     | Uso                 |

# A NOVA COTAÇÃO FOI SUBMETIDA. CLIQUE EM "RETORNAR PARA A HOME PAGE DO SOURCING".

|                                                                                                    | 😑 🐵 InPrivate 🚝 https://ven                                 | dors-gacert.prudential.com/0/                                             | HTML/OA.jsp?page=/oracle/ap                                                                | ps/pon/response | creation/webu/ponkeviewkesPG8, n= 39588 rom=create                                       | Brdőisearch lype=advancedSearch85twk0 | Search Typesourc                                                    | c Y III C                                                           | Nesquisa                                            |                                             | P- 6 5                |     |
|----------------------------------------------------------------------------------------------------|-------------------------------------------------------------|---------------------------------------------------------------------------|--------------------------------------------------------------------------------------------|-----------------|------------------------------------------------------------------------------------------|---------------------------------------|---------------------------------------------------------------------|---------------------------------------------------------------------|-----------------------------------------------------|---------------------------------------------|-----------------------|-----|
|                                                                                                    | Criar Cota 62031: Verificar e × 📋                           | 1                                                                         |                                                                                            |                 |                                                                                          |                                       |                                                                     |                                                                     |                                                     |                                             |                       |     |
| Predential QA ward     Predential QA ward        Predential QA ward              Predential QA ward                                                                                                    <                                                                                                    | quivo Editar Exibir Favoritos                               | Ferramentas Ajuda                                                         |                                                                                            |                 |                                                                                          |                                       |                                                                     |                                                                     |                                                     |                                             |                       |     |
| And and a set of a set of a                                                                                                    | Drude:                                                      | ntial QA                                                                  | Sourcing                                                                                   |                 |                                                                                          | Â                                     | ⊗ ★                                                                 | ٥                                                                   | 🔎   Efeo                                            | IOU logon como MANUALDOFORNECEDOR®G         | MAIL.COM              |     |
| <pre>should be compared by be compared by be compar</pre>                                                                                                    | Negociações Avaliações                                      |                                                                           |                                                                                            |                 |                                                                                          |                                       |                                                                     |                                                                     |                                                     |                                             |                       |     |
| begano<br>Line and States States and States States St                                                                                                    | Negodiações > RFQ: 4027,1 ><br>Criar Cota 62031: Veri       | ificar e Submeter (S                                                      | DC 4027,1)                                                                                 |                 |                                                                                          |                                       |                                                                     |                                                                     | Cancejar Vo                                         | Itar Validar Salvar Rascunho Verificaç      | äo Imprimivel Submete | ler |
| Bit States States S                                                                                                    | Cabeçalho                                                   |                                                                           |                                                                                            |                 |                                                                                          |                                       |                                                                     |                                                                     |                                                     |                                             |                       |     |
| Normalian Section 2010 100 100 100 100 100 100 100 100 10                                                                                                    | Anavos                                                      | Titule<br>Fornecedo<br>Moeda da SOD<br>Moeda da Cotz<br>Precisão do Preço | REQ 100182 - SERV DE GEF     MANUAL DO FORNECEDOR     BRL     BRL     2 máximo de decimais | RENCIAMENTO D   | E OBRAS                                                                                  |                                       | Tempo R<br>Data do Fechi<br>Cota Vál<br>Nr. da Ref<br>Aviso ao Corr | estante 13 d<br>amento 10-at<br>lida Até 27-a<br>erência<br>sprador | ias 18 horas<br>e-2020 11:31:48<br>br-2020 16:49:30 |                                             |                       |     |
| And and Registing Linking     Contrasting Linking                                                                                                    | Titulo                                                      |                                                                           | Tino                                                                                       | Descrică        |                                                                                          |                                       |                                                                     | 1                                                                   |                                                     | Última Atualização                          | Uso                   |     |
| tana a cola (BRL) 40,000 0<br>2 ° To Q · B<br>Laha Laha Entrega Para Prego lacial Valor Final Prego da Cola (BRL) Unidade da Destino Quantidade da Cono Total da Liha Data da Nocessidade<br>BERNAÇO DE GERENCI. 15ERNAÇO DE GERENCI. 15ERNAÇO DE GERENCI. 15ERNAÇO DE GERENCI.<br>15ERNAÇO DE GERENCI.<br>15ERNA<br>15ERNAÇO DE GERENCI.<br>15ERNAÇO DE GERENCI.<br>15ERNA<br>15ERNAÇO DE GERENCI.<br>15ERNAÇO DE GERENCI.<br>15 | Nentrum resultado encontrado.                               |                                                                           |                                                                                            |                 | A cota 62031 para a SDC 4027,1 (REQ 100182 - SE<br>Reformar para a Home Page do Sourcing | ERV DE GERENCIAMENTO DE OBRAS)        | foi submetida.                                                      |                                                                     |                                                     |                                             |                       |     |
| 2 (*) (*) (*)               Linka               Linka               Linka             Linka               Linka             Linka               Linka             Linka               Linka             Linka             Linka             Linka             Linka             Linka                                                                                                    | Linnus                                                      |                                                                           |                                                                                            | Total           | da Cota (BRL) 690,000.00                                                                 |                                       |                                                                     | ·                                                                   |                                                     |                                             |                       |     |
| Linka     Linka     Entroga Fara     Peopo Inicial Valor Final Proço do Cote (IRL)     Ualdade do Destino     Quantidade do Cote in Total da Linka Data da Nonessaidade     Data da Ponessai       b SENAÇO DE GERENC.     1 SENAÇO DE GERENC.     1 SENAÇO DE GERENC.     1 SENAÇO DE GERENC.     1 SENAÇO DE GERENC.     1 SENAÇO DE GERENC.     1 SENAÇO DE GERENC.     1 SENAÇO DE GERENC.     1 SENAÇO DE GERENC.     1 SENAÇO DE GERENC.     1 SENAÇO DE GERENC.     1 Senaço Senaço DE GERENC.     1 Senaço Senaço DE GERENC.                                                                                                    | 1 2 5 <b>0</b> - 11                                         |                                                                           |                                                                                            |                 |                                                                                          |                                       |                                                                     |                                                                     |                                                     |                                             |                       |     |
| Descrição de central:         Visitanção de central:         Visitanção de útima Vez Por         Útima Atastização         Uso                                                                                                    | Linha                                                       | Linha                                                                     | Entrega Para                                                                               |                 | Preço Inicial Valor Final Preço da Cota (BRL)                                            | Unidade Quantidade de De              | stino Quanti                                                        | dade da Cot                                                         | Total da Linha                                      | Data da Necessidade                         | Data da Promessa      |     |
| ha 1: SERVIÇO DE GERENCIAMENTO DE OBRAS<br>servações<br>Artivo as Compansion<br>exeros<br>de for poscríçães Tapo Descríçães Categoria Atsalizado da Útima Vez Por Útima Atualização Utiano                                                                                                    | SERVIÇO DE GERENC                                           | 1 SERVIÇO DE GERENC                                                       | VI-RJ-000140-RUA MENA I                                                                    | BARRETO         |                                                                                          |                                       |                                                                     | 690,000.0                                                           | 690,000.00                                          | 17-abr-2020 10:02:07 a 17-abr-2020 10:02:07 | 17-abr-2020 10:02:07  |     |
| seus<br>deb Tipo Descrição Categoria Atsalizado da Utima Vez Por Útima Atualização Uso<br>tum resultado encontrado.                                                                                                    | Linha 1: SERVIÇO DE Gi<br>Observações<br>Aviso ao Comprador | ERENCIAMENTO DE C                                                         | DBRAS                                                                                      |                 |                                                                                          |                                       |                                                                     |                                                                     |                                                     |                                             |                       | -   |
| uko Tipo Descrição Categoria Atualizado da Última Vez Por Última Atualização Uso<br>Atua resultado encontrado.                                                                                                    |                                                             |                                                                           |                                                                                            |                 |                                                                                          |                                       |                                                                     |                                                                     |                                                     |                                             |                       |     |
|                                                                                                    | Titulo<br>Nenhum resultado encontrado.                      |                                                                           | Tipo                                                                                       | Descrição       | o Categoria                                                                              | Atualizado da Ultima Vez Por          |                                                                     |                                                                     |                                                     | Ultima Atualização                          | Uso                   |     |
| Andreas and an advantation of the HTML (CALING TAGGED BY AND TAGGED BY AND TAGGED BY A                                                                                                    | the //wedge-pacert mudential.com                            | VOA HTML/OA km2OAFumr-P                                                   | ON SOURCING SUPPLIERANCE                                                                   | meld=D&onenPor  | sunSouscaldDialon-& ti-1960722340&nanz-113&nat-                                          |                                       |                                                                     |                                                                     |                                                     |                                             |                       |     |

# A COTAÇÃO FOI RESPONDIDA NÃO ESTÁ MAIS EM "CONVITES EM ABERTO DA SUA EMPRESA", MAS SIM EM "SUAS RESPOSTAS ATIVAS E PRELIMINARES".

| C C InPrivate                                                  | https://vendors-qacert.pradent                                        | fiel.com/OA_HTML/OA_jsp?page     | z/oracle/apps/pon/homepages/sell | ing/webui/ponSe | IHomePGB_ric:3168.04HP::PON_SRC | SUPPLIER_USER_HOME& | DASE: PON, SOU  | RCING,SUPP | - ê ¢   | Peoquine    |                |                          |                  | ,0 ÷       | 6 12      | - 63 🖷  |
|----------------------------------------------------------------|-----------------------------------------------------------------------|----------------------------------|----------------------------------|-----------------|---------------------------------|---------------------|-----------------|------------|---------|-------------|----------------|--------------------------|------------------|------------|-----------|---------|
| Home Page de Negoci<br>Antuivo Editor Eviliar                  | r Favoritos Ferramentas Aix                                           | ada                              |                                  |                 |                                 |                     |                 |            |         |             |                |                          |                  |            |           |         |
| Pr<br>Reposições Angle                                         | rudential                                                             | QA Sourcing                      |                                  |                 |                                 |                     | (               | ⊙ ★        | ¢       | P           | Elaboulia      | pon como <b>NANUAL (</b> | DOFORMECEDOR@GMW | ALCOM (    | 9         | ტ       |
| Pesquisar Negociaçã<br>Bern-Vindo, MANUAL<br>Suas Resposta     | ões em Aberlo Thalo V<br>L DO FORMECEDOR.<br>Is Ativas e Preliminares |                                  |                                  |                 |                                 |                     |                 |            |         |             |                |                          |                  |            |           |         |
| Pressione Lista Comp                                           | pieta para verificar todas as respo                                   | xitas da empresa.                |                                  |                 |                                 |                     |                 |            |         |             | Lista Complete |                          |                  |            |           |         |
| 22000-                                                         | H.                                                                    |                                  |                                  |                 |                                 |                     |                 |            |         |             |                |                          |                  |            |           |         |
| Nr. da Resposta                                                | Status da Resposta                                                    | Local do Fornecedor              | Número da Negociação             | Titulo          |                                 | Tipo                | Tempo Resta     | nte Mo     | nitorar | Mensagens N | lão Lidas      |                          |                  |            |           |         |
| 62031                                                          | Ativo                                                                 |                                  | 4027,1                           | REQ 100182 -    | SERV DE GERENCIAMENTO DE OB     | RAS SDC             | 13 das 18 hora  | 6          | 111     | 0           |                |                          |                  |            |           |         |
| 62030 🏝                                                        | Ressubmissão Obrigatória                                              |                                  | 4227                             | REQ 100182 -    | SERV DE GERENCIAMENTO DE OB     | RAS SDC             | 13 dias 18 hora | 6          | 211     | 0           |                |                          |                  |            |           |         |
| 62024                                                          | Ativo                                                                 |                                  | 4023                             | REQ 100173 -    | SERV DE MARCENARIA              | SDC                 | 0 segundos      |            | 111     | 0           |                |                          |                  |            |           |         |
| 62027                                                          | Alivo                                                                 |                                  | 4024                             | REQ 100176 -    | COMPRA DE PLANTA                | SDC                 | 0 segundos      |            | 111     | 0           |                |                          |                  |            |           |         |
| 62028                                                          | Ativo                                                                 |                                  | 4025                             | REQ 100179 -    | FORTA CELULAR                   | SDC                 | 0 segundos      |            | 211     | 0           |                |                          |                  |            |           |         |
| Convites em Al                                                 | berto da Sua Empresa                                                  | a ser consolerada para aquidica  | yan.<br>Misman de Manaclaria     |                 |                                 | Tinda T             |                 | Tampo Paul | lanta   |             | Lista Complete |                          |                  |            |           |         |
| Nenhum resultado en                                            | ncoritrado.                                                           |                                  | Numero da Negociação             | ,               |                                 | 110000              | po              | Tempo Kest | Lervie  |             |                |                          |                  |            |           |         |
| Links Rápidos<br>Gerenciar<br>• Rasourbos<br>• Informações Per | Verificar Respost                                                     | 85<br>Texto                      |                                  |                 |                                 |                     |                 |            |         |             |                |                          |                  |            |           |         |
| Copyright (c) 1996, 2016                                       | , Otacle elou suas ompresas allia                                     | adan. Todos os direitos reservas | los.                             |                 |                                 |                     |                 |            |         |             |                |                          |                  | Declaração | o de Prix | acidada |
|                                                                |                                                                       |                                  |                                  |                 |                                 |                     |                 |            |         |             |                |                          |                  |            |           |         |

# ALERTA DE FECHAMENTO DA COTAÇÃO

# QUANDO UMA COTAÇÃO É FECHADA, TODOS OS FORNECEDORES RECEBEM UM E-MAIL INFORMANDO O SEU FECHAMENTO.

ATENÇÃO: ESTA É APENAS UMA NOTIFICAÇÃO DE QUE A REQUISIÇÃO DE COTAÇÃO FOI FECHADA E NÃO ACEITAMOS MAIS RESPOSTAS. NESTA NÃO INDICA QUEM É O GANHADOR.

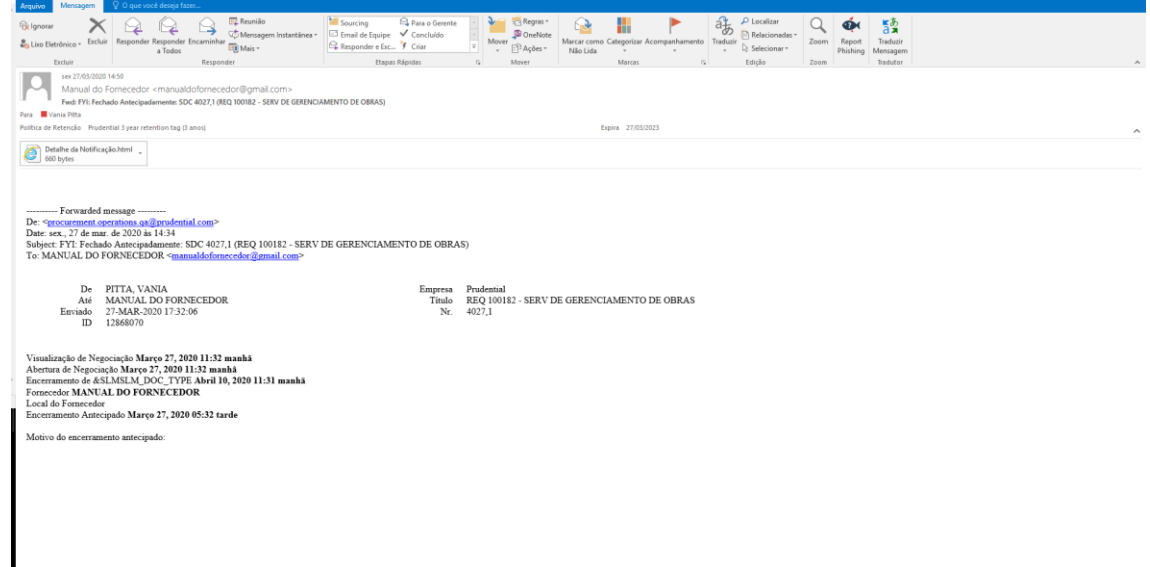

# NOTIFICAÇÃO

| E 5 ℃ ↑ 4 =<br>Arquivo Mensagem Q 0 que vocé deseja fazes…                                                                                                    |                                                                                                    | ш – <i>6</i> х |
|----------------------------------------------------------------------------------------------------|----------------------------------------------------------------------------------------------------|----------------|
| Reponder         Reponder Responder Encuminhater<br>a Todos         Remonder Responder Encuminhater<br>(Mensagem Instantänes)                                                                                                    | Sourcing         Para 6 Genetie         Image: The para former         Image: The para former         Imag |                |
| Excluir Responder                                                                                                    | Etapas Rápidas ra Mover Marcas ra Edição Zoom Tradutor                                                                                                    | ^              |
| ser 27/03/2020 14/04<br>Manual do Fornecedor <manualdoformecedor@gmail.com><br/>Fwd: PYI: Fechado Antecipadamente: SDC 4026 (REQ 100181 - SERV DE DECORAG</manualdoformecedor@gmail.com>                                                                                                    | , ko                                                                                                    |                |
| Política de Retencão Prudential 3 vear retention tag (3 anos)                                                                                                    | Expire 27/03/2023                                                                                                    |                |
| Detalhe da Notificação.html 🖕                                                                                                    |                                                                                                    | ^              |
| Converded message     Converded message     Converded message | de decoração)                                                                                                    |                |
| De PITTA, VANIA<br>Até MANUAL DO FORNECEDOR<br>Enviado 27-MAR-2020 15:02:54<br>ID 12862937                                                                                                    | Empresa Prudeninal<br>Titulo REQ100181 - SERV DE DECORAÇÃO<br>Nr. 4026                                                                                                    |                |
| Vinulizzção de Negociação Março 27, 2020 11:28 manhă<br>Abertura de Negociação Março 27, 2020 11:28 manhă<br>Encerramento de ScLMSLE, DCOL. TVPE Abril 10, 2020 11:27 manhă<br>Fornecedor MANUAL DO FORNECEDOR<br>Local do Fornecedor<br>Enceramento Antecipado Março 27, 2020 03:92 tarde                                                                                                    |                                                                                                    |                |
| Motivo do encerramento antecipado:                                                                                                    |                                                                                                    |                |
|                                                                                                    |                                                                                                    |                |
|                                                                                                    |                                                                                                    |                |
|                                                                                                    |                                                                                                    |                |

# AVISO AOS FORNECEDORES GANHADORES E NÃO GANHADORES.

APÓS O FECHAMENTO DA COTAÇÃO, O COMPRADOR IRÁ PREMIAR O FORNECEDOR GANHADOR E TODOS OS FORNECEDORES QUE PARTICIPARAM DA COTAÇÃO IRÃO RECEBER UMA NOTIFICAÇÃO SE SÃO OU NÃO OS GANHADORES.

GANHADOR

ATENÇÃO: NESTE E-MAIL NÃO CONSTA A ORDEM DE COMPRA E O FORNECEDOR <u>DEVE</u> ESPERAR PELO E-MAIL, QUE SERÁ ENVIADO POSTERIORMENTE, COM A ORDEM DE COMPRA PARA INICAR O SERVIÇO OU ENVIAR OS PRODUTOS.

| E 🤊 T 🎍 🐔 Fwel PYE Award Decision: RFQ 4023 (REQ. 100172 - SERV DE MARCENARIA) - Mensagem (HTML)                                                                                                    | ×                               |
|----------------------------------------------------------------------------------------------------|---------------------------------|
| Anguives Mensagem 🖗 O que voci desaja fazer                                                                                                    |                                 |
| Image: Control of the control of the control of t      |                                 |
| Louir responder Logistaria en anterio en anterio en a                                                                                                    | ^                               |
| Manual do Fornecedor «manualdobrnecedorti]gmal.com»<br>Part PTI: Awad Decision: RPG 4023 (RCI 20173 - SRV 2E MACDARU)<br>Part Time Time Time Time Time Time Time Time                                                                                                    |                                 |
| Politica de Retencio - Prudential 3 year retention tag (3 anos) Expina 27/03/2023                                                                                                    | ^                               |
| Notification Detail.html     did bytes                                                                                                    |                                 |
| Forwarded message De - express processing and generations De - express processing and generations De - expression of the expression of the expre |                                 |
| To         DO FORSECEDOR, MANUAL         Tale         REQ 100173 - SERV DE MARCENARIA           Seme         27.404.70         17.46.13         Number         4023           ID         12862955                                                                                                    |                                 |
| Negotiation Preview March 27, 2020 69:59 am<br>Negotiation Open March 27, 2020 09:50 am<br>Negotiation Close March 27, 2020 09:49 pm<br>Supplier Sin<br>Award Date March 27, 2020 09:41 pm<br>Your Cost Number 62024                                                                                                    |                                 |
| Number of lime(s) awarded from your cota: 1<br>Number of lime(s) rejected from your cota: 0                                                                                                    |                                 |
| Note to Supplier:                                                                                                    |                                 |
| Nr. da Linha fånformamos que você foi declarado como vencedor desses itens da cotação, porém alguns processos internos estilo em análise para liberação da Ordem de Compra. Aguarde o recebimento da Ordem de Compra para iniciar o fornecimento do prot                                                                                                    | luto ou a prestação do serviço. |
| Please go to Response Datails page to view your cota.                                                                                                    |                                 |
| Important Note: This award decision may or may not result in the generation of a purchase order.                                                                                                    |                                 |
|                                                                                                    |                                 |
|                                                                                                    |                                 |

#### NÃO GANHADOR

| Control Processor Control Processor Control Procestor Control Processor Control Processor Control Processor Control      | Sourcing Pasa o Gerente<br>Email de Equipe Concluído<br>Responder e Exc. 9 Criar      | Mover PAções *                                                       | Marcar como Categorizar Acompanhamento<br>Não Lida                                                                                                    | Traduzir<br>Selecionar * | Zoom Report Traduzir<br>Phishing Mensagem |   |
|----------------------------------------------------------------------------------------------------|---------------------------------------------------------------------------------------|----------------------------------------------------------------------|----------------------------------------------------------------------------------------------------|--------------------------|-------------------------------------------|---|
| And the second second s | Ltapas kapisais is                                                                    | hover                                                                | Marcas is                                                                                                    | Ediçêo                   | 200m Hasutor                              | ~ |
| Política de Retenção – Prudential 3 year retention tag (3 anos)                                                                                                    |                                                                                       |                                                                      | Expira 25/03/2023                                                                                                    |                          |                                           | ^ |
| Notification Detail.html     664 bytes                                                                                                    |                                                                                       |                                                                      |                                                                                                    |                          |                                           |   |
| Dere Carpone processing and Bendental come?     Date: gam, 25 denar de 2000 as 13.41     Date: gam, 25 denar de 2000 as 13.41     Date: gam, 25 denar de 2000 as 13.41     Date: gam, 25 denar de 2000 as 13.41     Date: gam, 25 denar de 2000 as 13.41     To VANA TESTE MANUAL 4, VANA TESTE MANUAL 4 "Summer common     Freeme PTTA, VANA     To VANA TESTE MANUAL 4, VANA TESTE MANUAL 4 "Summer common     Provent PTTA, VANA     To VANA TESTE MANUAL 4, VANA TESTE MANUAL 4     Summer common     Summer common statement of the summer common     Provent PTTA, VANA     To VANA TESTE MANUAL 4, VANA TESTE MANUAL 4     Summer common     Summer common March 25, 2020 02:19 pm     Negotianico Open March 25, 2020 02:19 pm     Negotianico Open March 25, 2020 02:19 pm     Negotianico Open March 25, 2020 02:19 pm     Negotianico Open March 25, 2020 02:19 pm     Negotianico Open March 25, 2020 02:19 pm     Number of Int(0) rejected from your cost: 0     Number of Int(0) rejected from your cost: 1     Note to Supplier:     Nr. da Linha Tinformannes que sua proposta halo foi a vencedora desses items da co     Plenae go 08 <u>Regeomes Details</u> gage to view your cost.     Inportnut Note: This avoid decision may or may not reach in the generation of a p                                                                                                    | ulf@mmul.com><br>Cc<br>3<br>otação. Agradecemos sua participação o<br>purchase order. | ompany Prudenti<br>Tate REQ 10<br>Number 4010<br>e esperamos poder o | al<br>1223 - PIPOCA GOURMET<br>2223 - September 2014 - September 2014 - Septembe | e solicitações.          |                                           |   |

#### ISUPPLIER PORTAL HOME PAGE – MÓDULO PARA RECEBIMENTO DE ORDENS DE COMPRA E ACOMPANHAMENTO DE ENTREGA E RECEBIMENTO DE PAGAMENTO

APÓS O AVISO DE GANHADOR, O FORNECEDOR IRÁ RECEBER UM NOVO E-MAIL COM A ORDEM DE COMPRA EM ANEXO.

#### SOMENTE APÓS O RECEBIMENTO DESTE E-MAIL O FORNECEDOR PODERÁ DAR INÍCIO A PRESTAÇÃO DE SERVIÇO OU ENTREGA DOS PRODUTOS.

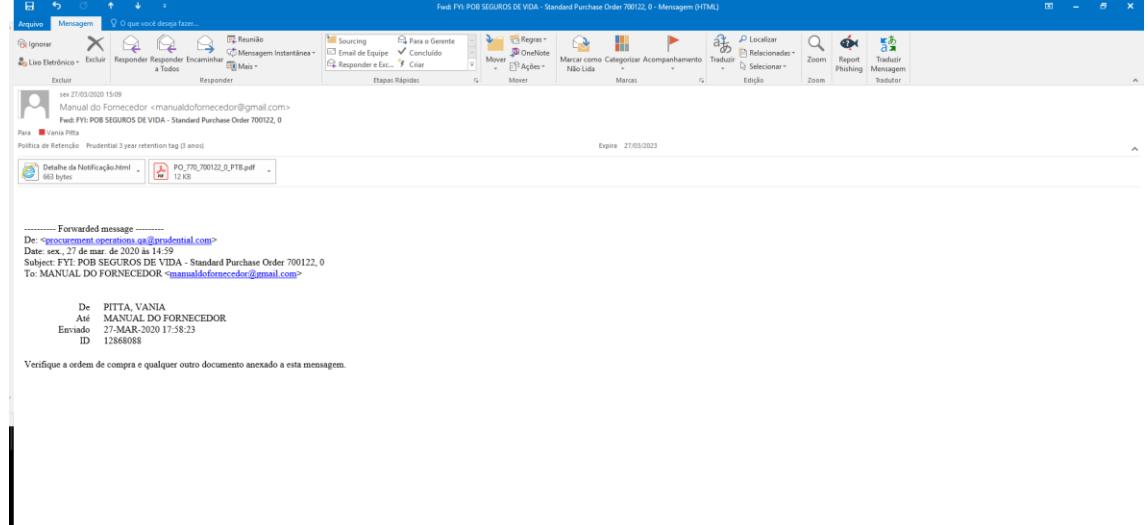

#### A ORDEM DE COMPRA VIRÁ EM ANEXO

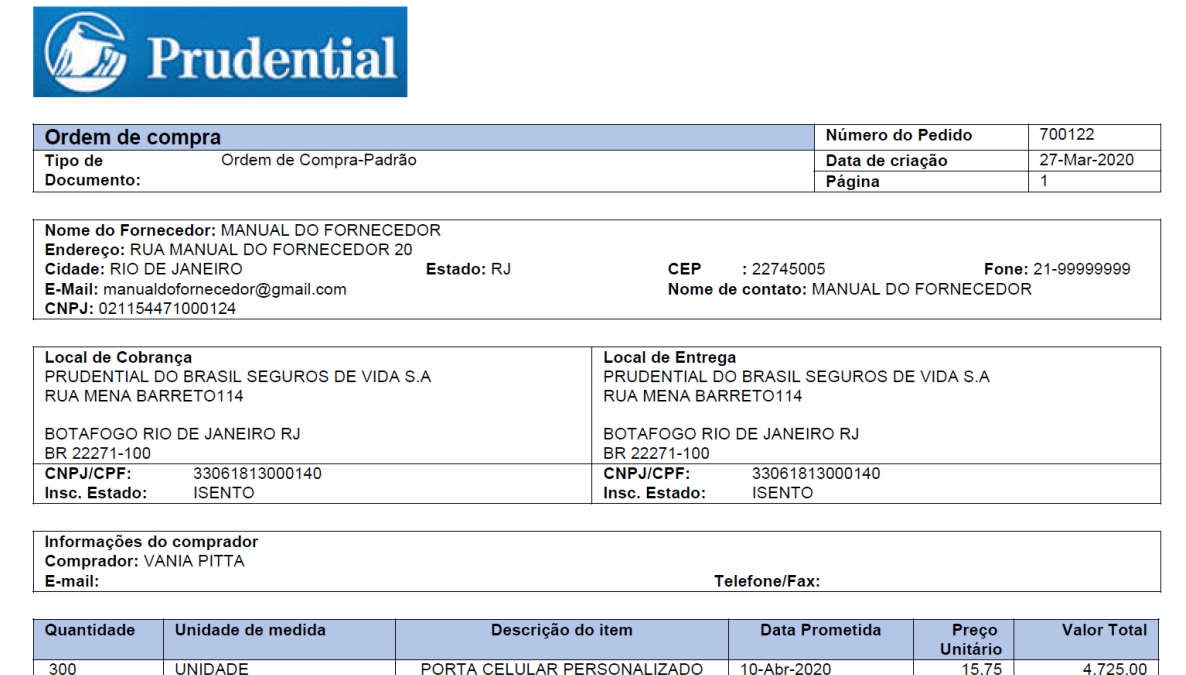

"A confirmação do recebimento deste pedido é obrigatória. O fornecedor / fornecedor será totalmente responsável pelo cumprimento das

obrigações descritas nesta Ordem, e sua execução será iniciada somente após aceitação expressa deste documento.

A fatura deve conter o número do pedido e / ou o número do contrato, se você for um fornecedor / fornecedor contratado. O não fornecimento dessas informações impossibilitará o pagamento, e o fornecedor / fornecedor poderá estender o pagamento sem nenhum custo à Prudential. A fatura deve ser enviada para o email: pii pbr compras@prudential.com.

A nota de serviço deve ser emitida e enviada sem demora entre o primeiro e o quinto dia do mês e o pagamento ocorrerá até o último dia útil do mesmo mês de cobrança. accontação Fornecedor / Fornecedor de Contrato: É certo e acordado que todas as condições estipuladas neste Pedido estão de acordo com as disposições do

Contrato entre as Partes e referenciado no campo "descrição" acima.

Para todos os efeitos, esta Ordem é a formalização dos termos comerciais acordados entre as Partes e, como tal, será equiparada à Proposta Comercial e se tornará parte integrante e inseparável do Contrato.

Fornecedor / Fornecedor sem Contrato: O uso do nome ou marca comercial da Prudential do Brasil Seguros de Vida SA (POB) em qualquer material impresso ou eletrônico, uso interno ou externo, divulgação, promoção, marketing ou publicidade, pessoal ou de terceiros, ou como uma referência aos serviços prestados, sem a prévia permissão expressa da POB, sob pena de indenização equivalente a perdas e danos causados à POB. Esta obrigação permanece em vigor mesmo após o vencimento deste Pedido. É estritamente proibida a prática de qualquer ato antiético, ilegal de suborno ou corrupção no desempenho das atividades descritas nesta Ordem."

O FORNECEDOR TAMBÉM TERÁ ACESSO AS ORDENS DE COMPRA ACESSANDO O LINK "ISUPPLIER PORTAL HOME PAGE"

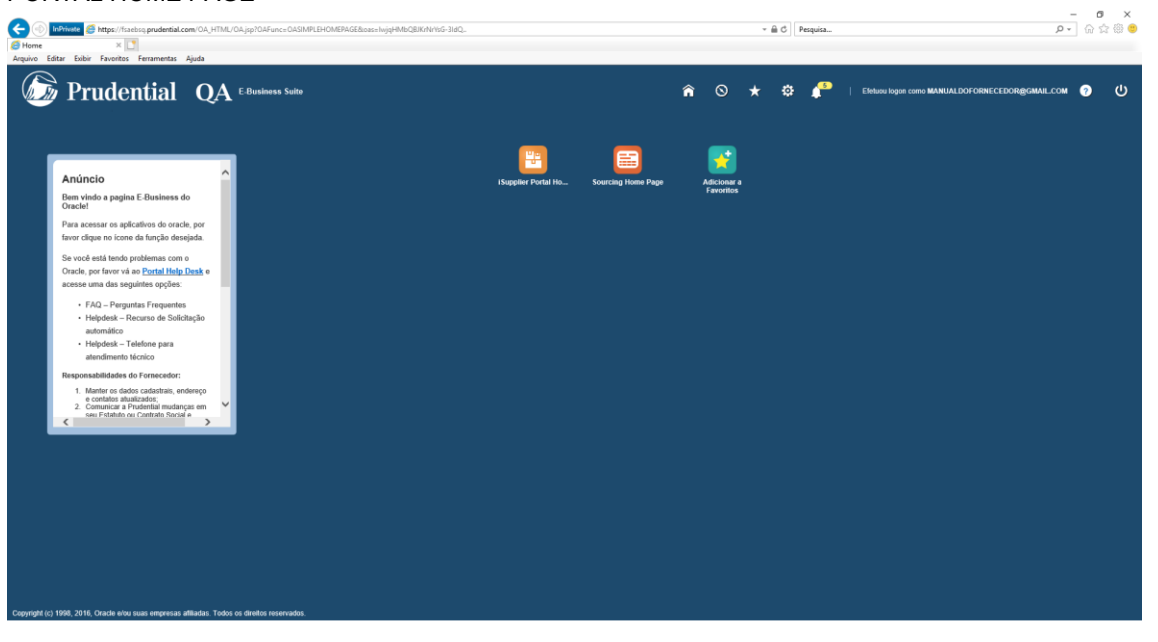

# NA PÁGINA PRINCIPAL O FORNECEDOR VERÁ AS NOTIFICAÇÕES DE RECEBIMENTO DE ORDEM DE COMPRA EM "NOTIFICAÇÕES" E TODAS AS ORDENS DE COMPRA EM "VISÃO GERAL DAS ORDENS"

| 🦻 Pruo            | dential QA Portal do iSupplier                       |   |                      | <b>n</b> 0 | * | ¢    | Ekstude logen como MANUA                           | ALDOFORNECEDOR@GMAIL.COM |
|-------------------|------------------------------------------------------|---|----------------------|------------|---|------|----------------------------------------------------|--------------------------|
| age do Fornecedor | r Ordens Embegas Financeiro Administração Avaliações |   |                      |            |   |      |                                                    |                          |
| equisa Nº da OC   | v F                                                  |   |                      |            |   |      |                                                    |                          |
| Notificaçõ        | ões -                                                |   |                      |            |   | <    | Ordens                                             |                          |
|                   |                                                      |   | Lista Completa       |            |   |      | - Acordos                                          |                          |
| 1 2 B 0 .         | • 1                                                  |   |                      |            |   |      | Ordens de Compra                                   |                          |
| Assunto           |                                                      |   | Data 🗠               |            |   | - I. | <ul> <li>Histórica da Compra</li> </ul>            |                          |
| ADB SEGUROS DE    | E VIDA - Complex Purchase Order 700124, 0            |   | 27-mai-3020 10:00 51 |            |   |      | Entranza                                           |                          |
| YOB SEGUROS DE    | E VIDA - Standard Purchase Order 700125, 0           |   | 27-mar-2020 18:00:51 |            |   |      | chiegas                                            |                          |
| POB SEGUROS DI    | E VIDA - Standard Purchase Order 700123, 0           |   | 27-mai-2020 17:58:23 |            |   | 1    | <ul> <li>Programações para Distribuição</li> </ul> |                          |
| POB SEGUROS DE    | E VIDA - Standard Funchase Order 700121, 0           |   | 27-mai-2020 17:58:23 |            |   |      | <ul> <li>Recebimentos Vencidos</li> </ul>          |                          |
| POB SEGUROS DI    | E VIDA - Standard Purchase Order 700122, 0           |   | 27-mai-3020 17:58:23 |            |   |      | <ul> <li>Avises de Entrega Antecipada</li> </ul>   |                          |
|                   |                                                      |   |                      |            |   | F    | Recebimentos                                       |                          |
|                   |                                                      |   |                      |            |   |      | <ul> <li>Recebimentos</li> </ul>                   |                          |
| Visão Ger         | al das Ordans                                        |   |                      |            |   |      | - Devokutõen                                       |                          |
| C VISEO GEI       |                                                      |   |                      |            |   |      | - Deservation and Dis                              |                          |
|                   |                                                      |   | Lista Completa       |            |   |      |                                                    |                          |
| H 2               |                                                      |   |                      |            |   |      | NFFS                                               |                          |
| Nr. da OC         | Descrição                                            |   | Data da Ordem        |            |   |      | - NFFs                                             |                          |
| 700125            | SERVIÇO DE MARCENARIA PARA O NAC                     |   | 27-mai-2020 17:58:39 |            |   | F    | Pagamentos                                         |                          |
| 100124            | SERVIÇO DE GERENCIAMENTO DE OBRAS                    |   | 27-mai-2020 17:58:34 |            |   |      | - Pagamentos                                       |                          |
| 100123            | SERVIÇO DE DECORAÇÃO                                 |   | 27-mai 2020 17:57:10 |            |   |      |                                                    |                          |
| 700122            | BRINDE PERSONALIZADO PARA FUNCIONARIOS               |   | 27-mai-2020 17:57:05 |            |   |      |                                                    |                          |
| 100121            | COMPRA DE PLANTAS PARA O HD                          |   | 27-mai-2020 17:57:00 |            |   |      |                                                    |                          |
|                   |                                                      |   |                      |            |   |      |                                                    |                          |
|                   |                                                      | • |                      |            |   |      |                                                    |                          |
|                   |                                                      |   |                      |            |   |      |                                                    |                          |
| Visito Ger        | al das Entrecas                                      |   |                      |            |   |      |                                                    |                          |
| Visão Ger         | al das Entregas                                      |   |                      |            |   |      |                                                    |                          |
| 🖗 Visão Ger       | al das Entregas                                      |   | Lists Completa       |            |   |      |                                                    |                          |
| 🚺 Visão Ger       | al das Entregas                                      |   | Lista Completa       |            |   |      |                                                    |                          |

# CRIANDO CONFIRMAÇÃO DE TRABALHO

A CRIAÇÃO DE CONFIRMAÇÃO DE TRABALHO É OBRIGATÓRIA QUANDO O FORNECEDOR RECEBE UMA ORDEM DE COMPRA ENTITULADA COMO "ORDEM DE COMPRA COMPLEXA" OU "COMPLEX PO". ESSA MODALIDADE DE ORDEM DE COMPRA É USADA PARA SERVIÇOS QUE EXIJAM PAGAMENTOS MENSAIS OU CUJOS PAGAMENTOS SÃO REALIZADOS CONFORME AS ETAPAS DOS SERVIÇOS SÃO CONCLUÍDAS.

EM "VISÃO GERAL DE ORDENS" CLIQUE NO NÚMERO DA ORDEM PARA A QUAL SERÁ CRIADA A CONFIRMAÇÃO DE TRABALHO.

| Productional QA Petrad de Stepper     Codess: Entregas     Anotation     Anotation     Notificações     Ventido 1000     Ventido 1000     Notificações     Ventido 1000     Ventido 1000     Ventido 1000     Ventido 1000     Ventido 1000     Ventido 1000     Ventido 1000        Ventido 1000        Ventido 1000                                                                                                    <                                                                                                    | - é                                                                                               |                                                                                                    |          |                                                                                              |   |     | -                                                |                  |  |
|----------------------------------------------------------------------------------------------------|---------------------------------------------------------------------------------------------------|----------------------------------------------------------------------------------------------------|----------|----------------------------------------------------------------------------------------------|---|-----|--------------------------------------------------|------------------|--|
| Outers         Orders           Notificações                                                                                                    | 🦻 Pruo                                                                                            | dential QA Portal do iSupplier                                                                                                    |          | â                                                                                            | 0 | * < | Elatura login como MANUALDOFORNECE               | BORBOWAILCOM (3) |  |
| Base Mar and O       Image: Comparison of the comparison of the comparison of th                                         | ige do Formecedo                                                                                  | Ordens Entregas Financeiro Administração Avaliações                                                                                |          |                                                                                              |   |     |                                                  |                  |  |
| Origination         Origination         Colspan="2">Origination         Straining Pruchase Orige Training       Origination         Straining Pruchase Orige Training       Origination         Straining Pruchase Orige Training       Origination         Straining Pruchase Orige Training       Origination       Origination         Straining Pruchase Orige Training       Origination       Origination <th colsp<="" td=""><td>equisa Nº da OC</td><td>v b</td><td></td><td></td><td></td><td></td><td></td><td></td></th>                                                                                                    | <td>equisa Nº da OC</td> <td>v b</td> <td></td> <td></td> <td></td> <td></td> <td></td> <td></td> | equisa Nº da OC                                                                                                    | v b      |                                                                                              |   |     |                                                  |                  |  |
| Late Complex         - Accele           C → → →                                                                                                    | Notificaçã                                                                                        | es                                                                                                    |          |                                                                                              |   |     | Ordens                                           |                  |  |
| 2 P 0 P 10       Other A         setSolando DE VIDA - Standard Purchase Oster 709125, 6       27 ena-2000 SE 005 - 320 - 320 - 32                                                                            |                                                                                                   |                                                                                                    |          | Lista Completa                                                                               |   |     | - Acordos                                        |                  |  |
| Only Option     Option       BEDURDDE UND-Hunder Durbane Over 70152, 6     27 mer200 917923       BEDURDDE UND-Hunder Over 70152, 6     27 mer200 917923       BEDURDDE UND-Standard Purbane Over 70152, 6     27 mer200 917923       BEDURDDE UND-Standard Purbane Over 70152, 6     27 mer200 917923       BEDURDDE UND-Standard Purbane Over 70152, 6     27 mer200 917923       Visio Geral das Orders     7 mer200 917923       Complexion     Lista Complexion       Standard Purbane Over 70152, 9     7 mer200 9179123       Visio Geral das Orders     - Restinger Antipoly Antipolation       Complexion     Lista Complexion       Standard Purbane Over 70152, 9     - Restinger Antipoly Antipolation       Visio Geral das Orders     - Restinger Antipolation       Complexion     - Restinger Antipolation       Standard Purbane Over 70152, 9     - Restinger Antipolation       Visio Geral das Orders     - Restinger Antipolation       Complexion     - Restinger Antipolation       Standard Purbane Over 70152, 9     - Restinger Antipolation       Standard Purbane Over 70152, 9     - Restinger Antipolation       Standard Purbane Over 70152, 9     - Restinger Antipolation       Standard Purbane Over 70152, 9     - Restinger 70 merce 70 merce 70 merce 70 merce 70 merce 70 merce 70 merce 70 merce 70 merce 70 merce 70 merce 70 merce 70 merce 70 merce 70 merce 70 merce 70 merce 70 merce 70 merce 70 merce 70 m                                                                                                    | 1 2 1 <b>0</b> •                                                                                  | · 18                                                                                                    |          |                                                                                              |   |     | Ordens de Compra                                 |                  |  |
| BEDDIADD 522 VDA - Bisolard Purchase Over 70122, 6       27-au-2009 100 91         BEDDIADD 522 VDA - Bisolard Purchase Over 70122, 6       27-au-2009 107 9123         BEDIADD 522 VDA - Bisolard Purchase Over 70122, 6       27-au-2009 107 9123         BEDIADD 522 VDA - Bisolard Purchase Over 70122, 6       27-au-2009 107 9123         Visão Certad das Ordens       27-au-2009 107 9123         Lisă Compista         O Secrição         Descrição         Descrição                                                                                                    | ssunto                                                                                            | -                                                                                                    |          | Data 🗠                                                                                       |   |     | Histórico da Compra                              |                  |  |
| Section Set Vick - Standard Partues Over 701212, 0         Section Set Vick - Standard Partues Over 701212, 0         Section Set Vick - Standard Partues Over 701212, 0<                                                                                                    | OB SEQUROS D                                                                                      | E VIDA - Standard Purchase Order 700125, 0                                                                                         |          | 27-mai-2020 18:00:51                                                                         |   |     | Palaaaa                                          |                  |  |
| B B B C VICA- Standard Purdase Oster 70172, 0         27-mai-2020 17.51.23         - Hopamagies para Builtanção           B B B C VICA - Standard Purdase Oster 70172, 0         27-mai-2020 17.51.23         - Hopamagies para Builtanção           Visão Certal das Ordens         - Hopamagies para Builtanção         - Actas da Erlanga Astançanda           O C         Descrição         - Hopamagies para Builtanção         - Hopamagies para Builtanção           10         Descrição         - Hopamagies para Builtanção         - Hopamagies para Builtanção           10         Descrição         - Hopamagies para Builtanção         - Hopamagies para Builtanção           10         Descrição         - Esclomanto Vacoras         - Hopamagies para Builtanção           10         Descrição         - Esclomanto Vacoras         - Hopamagies para Builtanção           10         Descrição         - Esclomanto Vacoras         - Nos           10         BERNOVO DE Vancoras MARA PARA O NAC         2º-mai-2008 1757.09         - Hopamagies           10         BERNARD DE FLANTANDO PURA FUNCIONÁNDO         2º-mai-2008 1757.09         - Figuriestias           11         Esclomanto Vacoras Astanço Purda Conductado Purda Funcionálizado Purda Funcionálizado Purda Funcionálizado Purda Funcionálizado Purda Funcionálizado Purda Funcionálizado Purda Funcionálizado Purda Funcionálizado Purda Funcionálizado Purda Funda Conductado Purda Funcionálizado Purda Funcionáli                                                                                                    | OB SEGUROS D                                                                                      | E VIDA - Standard Purchase Order 700122, 0                                                                                         |          | 27-mar-2020 17:58:23                                                                         |   |     | Entregas                                         |                  |  |
| Statistical Condension     Data Congrists     - Readmention Vendels       Vision Genal das Ordens     - Lata Congrists       Construction     - Readmention Vendels       60 Descrição     Data Congrists       50 Setrição Cendenso     Data Congrists       50 Setrição Cendenso     Data Congrists       50 Setrição Cendenso     Data Congrists       50 Setrição Cendenso     Data Sociem       52 Setrição Cendenso     Data Sociem       53 Setrição Cendenso     Data Sociem       52 Setrição Cendenso     Data Sociem       53 Setrição Cendenso Condeção     Data Sociem       53 Setrição Cendenso Condeção     Data Sociem       54 Setrição Cendenso Condeção     Data Sociem       55 Setrição Cendenso Condeção     Data Sociem       55 Setrição Cendenso Condeção     Data Sociem       55 Setrição Cendenso Condeção     Data Sociem       55 Setrição Cendenso Condeção     Data Sociem       55 Setrição Cendenso Condeção     Data Sociem       55 Setrição Cendenso Condeção     Data Sociem       55 Setrição Cendenso Condeção     Data Sociem       55 Setrição Cendenso Condeção Condeção     Data Sociem Condenso Trais       55 Setrição Centrição Astrição Cendenso Conde Sociem Condenso Condenso Condenso Condenso Condenso Condenso Condenso Condenso Condenso Condenso Condenso Condenso Condenso Condenso Condenso Condenso Condenso Condenso Condenso                                                                                                    | POB SEGUROS DI                                                                                    | E VIDA - Standard Purchase Order 700121, 0                                                                                         |          | 27-mai-2020 17:58:23                                                                         |   |     | <ul> <li>Programações para Dehibuição</li> </ul> |                  |  |
| Avise of Stability Aviety and Stability Aviety and Stability Aviety Avie | POB SEGUROS DI                                                                                    | E VIDA - Standard Purchase Order 700123, 0                                                                                         |          | 27-mai-2020 17:50:23                                                                         |   |     | <ul> <li>Recebimentos Vencidos</li> </ul>        |                  |  |
| Nisio Créans         Recolimentos         Recolimentos           20         - Recominato         - Recominato         - Recominato           40 CC         Descrição         - Descrição         - Descrição                                                                                                    |                                                                                                   |                                                                                                    |          |                                                                                              |   |     | <ul> <li>Avisos de Entrega Antecipada</li> </ul> |                  |  |
| Visio Creation         Internation         Recentation           201         List Complete         Description         Description         Description         Description           40 C         Description         Description         Description         Description         Description         Description           50 Service Discription         Description         Description                                                                                                    |                                                                                                   |                                                                                                    |          |                                                                                              |   |     | Recebimentos                                     |                  |  |
| Complete     Desktoplete       40 C     Desktoplete       40 C     Desktoplete       55     SERMOD DE MARCENARA PARA O NAC       154     SERMOD DE GEREMONAREN DE OBRAS       154     SERMOD DE GEREMONAREN DE OBRAS       154     SERMOD DE GEREMONAREN DE OBRAS       154     SERMOD DE GEREMONAREN DE OBRAS       154     SERMOD DE GEREMONAREN DE OBRAS       154     SERMOD DE GEREMONAREN DE OBRAS       154     SERMOD DE GEREMONAREN DE OBRAS       154     SERMOD DE GEREMONAREN DE OBRAS       154     SERMOD DE GEREMONAREN DE OBRAS       154     SERMOD DE GEREMONAREN DE OBRAS       154     SERMOD DE MARTINE DE OBRAS       154     SERMOD DE PLARTAS FURACIONAREN DE OBRAS       154     SERMOD DE PLARTAS FURACIONAREN DE OBRAS       154     COMPRA DE PLARTAS FURACIONAREN DE OBRAS       154     COMPRA DE PLARTAS FURACIONAREN DE OBRAS                                                                                                    | 📔 Visão Ger                                                                                       | al das Ordens                                                                                                    |          |                                                                                              |   |     | <ul> <li>Recebimentos</li> </ul>                 |                  |  |
| Control         Descrição         Descrição                                                                                                    | C They be                                                                                         |                                                                                                    |          |                                                                                              |   |     | - Devoluções                                     |                  |  |
| Col         Data da Ord         Data da Ordam         NFFs           40 C         Descrição         Data da Ordam         NFFs           105 SERVIÇO DE MARCENARA PARA O NAC         27-eeo-2020 17.92.99         - 16Fs           124 SERVIÇO DE GORDA/DO DE GARAS         27-eeo-2020 17.93.14         Pagamentos           125 SERVIÇO DE MORCONA/DO OPARA FUNCIONÁRIOS         27-eeo-2020 17.57.90         -           126 SERVIÇO DE FUNCIONÁRIOS OPARA FUNCIONÁRIOS         27-eeo-2020 17.57.90         -                                                                                                    |                                                                                                   |                                                                                                    |          | Lista Compreta                                                                               |   |     | - Desempenho em Día                              |                  |  |
| abit         Description         Description           105         SERVIDO DE WARDENARA PARA O NAC         21mm-2100 1753 19         - NEFA           124         SERVIDO DE GEREXXXMENTO DE GERAS         22mm-2100 1753 13.4         Pagamentos           124         SERVIDO DE VERSIONALIZADO PARA FUNCIONÁRIOS         22mm-2100 1757 19         - Nagamentos           125         SERVIDO DE PARA FUNCIONÁRIOS         27mm-2100 1757 19         - Nagamentos           126         COMPRA DE PLARITAR FUNCIONÁRIOS         27mm-2100 1757 65         - Nagamentos                                                                                                    | H C                                                                                               | Bernelde                                                                                                    |          | B-1 4 B-4                                                                                    |   |     | NFFs                                             |                  |  |
| 101         Setting/O LE Mink/Service/1940 (2001)         21/98/2000 (2011)         21/98/2000 (2011)           284         SEting/O LE Mink/Service/1940 (2011)         21/98/2000 (2011)         21/98/2000 (2011)           284         SEting/O LE Mink/Service/1440 (2011)         21/98/2000 (2011)         21/98/2000 (2011)           210         SEting/O LE Mink/Service/1440 (2011)         21/98/2000 (2011)         - Pagamentos           211         SEting/O LE Mink/Service/1440 (2011)         21/98/2000 (2011)         - Pagamentos           212         SEting/O LE Mink/Service/1440 (2011)         21/98/2000 (2011)         - Pagamentos           213         SEting/O LE Mink/Service/1440 (2011)         21/98/2000 (2011)         - Pagamentos           214         COMPRA DE PLANTAS PHAR O HO         21/98/2000 (2011)         - Pagamentos                                                                                                    | w. da OC                                                                                          | Descrição                                                                                                    |          | Data da Ordem                                                                                |   |     | - NETA                                           |                  |  |
| ART SERVICO DE ECOLORIZAN DE CARLOS DE CARLOS DE CARLOS DE CONTRA DE CONTRA  | 00120                                                                                             | SERVICO DE GERENCIANENTO DE OERAS                                                                                                  |          | 27-mar 2020 17:58:39<br>27.mar 2000 17:58:34                                                 |   |     |                                                  |                  |  |
| 122         DERIDIO PERSONALIZADO PARA FUNCIONÁRIOS         27 exan-2020 17.57.65         - Tugarmentia           124         COMPRA DE PLANTAS EVANAS ANO         27 exan-2020 17.37.60         -                                                                                                    | 00123                                                                                             | SERVICO DE DECORAÇÃO                                                                                                    |          | 27-mar-2020 17:57:10                                                                         |   |     | Pagamentos                                       |                  |  |
| 121 COMPRA DE PLANTAS PARA O HO 27-mai-2020 17-57-60                                                                                                    | 00122                                                                                             | BRINDE PERSONALIZADO PARA FUNCIONÁRIOS                                                                                             |          | 27-mai-3020 17:57:05                                                                         |   |     | - Pagamentos                                     |                  |  |
|                                                                                                    | 100121                                                                                            | CONFRA DE PLANTAS PARA O HD                                                                                                    |          | 27-mai-2020 17:57:00                                                                         |   |     |                                                  |                  |  |
|                                                                                                    | 200.124<br>700.123<br>700.122<br>700.121                                                          | SERVIÇO DE GERENCIAMENTO DE OBRAS<br>SERVIÇO DE DECORAÇÃO<br>BRINDE PERSONALIZADO PARA FUNCIONÁRIOS<br>COMPRA DE PLANTAS PARA O HO |          | 27-mai-2020 17:58:34<br>27-mai-2020 17:57:10<br>27-mai-2020 17:57:65<br>27-mai-2020 17:57:65 |   |     | Pagamentos<br>- Pagamentos                       |                  |  |
|                                                                                                    | Visão Ger                                                                                         | al das Entregas                                                                                                    |          | Lista Completa                                                                               |   |     |                                                  |                  |  |
| Visão Geral das Entregas<br>Lass Completa                                                                                                    |                                                                                                   |                                                                                                    |          |                                                                                              |   |     |                                                  |                  |  |
| Visão Geral das Entregas Lata Completa                                                                                                    | it a                                                                                              |                                                                                                    |          |                                                                                              |   |     |                                                  |                  |  |
| Visão Geral das Entregas Liata Completa Completa | 💢 😋                                                                                               |                                                                                                    | Romanaio | Data da Entrena                                                                              |   |     |                                                  |                  |  |

EM "AÇÕES" SELECIONE "CRIAR CONFIRMAÇÃO DE TRABALHO" E CLIQUE EM "IR".

| Editar Exiliair Favoritos Ferrame     | itas Ajuda                                  |                                     |                          |                 |              |                         |                                     |             |
|---------------------------------------|---------------------------------------------|-------------------------------------|--------------------------|-----------------|--------------|-------------------------|-------------------------------------|-------------|
| 🖗 Prudentia                           | l QA Portal do ISupplier                    |                                     | *                        | i o *           | ۰.           | n Elstwarkogen co       | 10 MANUALDOFORNECEDOR@GMAIL         | сом 📀       |
| age do Fornecedor Ordena Entre        | gas Financeiro Administração Avaliações     |                                     |                          |                 |              |                         |                                     |             |
| as de Compra Acordos Históri          | co da Compra   Confirmações de Trabalho   C | artões de Ponto                     |                          |                 |              |                         |                                     |             |
| Page do Fomecedor >                   |                                             |                                     |                          |                 |              |                         |                                     |             |
| plex Purchase Order: 7                | 00124, 0 (Total BRL 690,000.00)             |                                     |                          |                 |              |                         | Ações Criar Confirmação da Trabalho | V Ir Expo   |
| ri BRL                                |                                             |                                     |                          |                 |              |                         |                                     |             |
|                                       |                                             |                                     |                          |                 |              |                         |                                     |             |
| mações da Ordem                       |                                             |                                     |                          |                 |              |                         |                                     |             |
| 4                                     |                                             | Termos e Condicões                  |                          | Sumariação      |              |                         |                                     |             |
|                                       |                                             |                                     |                          |                 | Total: 690   | 0,000.00                |                                     |             |
| Total:                                | 690,000.00                                  | Condições de Pagilo. 21 DDL         |                          |                 | Faturado 0.0 |                         |                                     |             |
| Local do Forsecedor                   | 000124                                      | FOR                                 |                          | Faturamento Ac  | diantado 0.0 | 0                       |                                     |             |
| Contato do Fornecedor                 |                                             | Cond. Frete                         |                          | Pagamento em An | damento 0.0  | 0                       |                                     |             |
| Endereço                              | RUA MANUAL DO FORNECEDOR                    | Controle de Entrega                 |                          |                 |              |                         |                                     |             |
|                                       | 20                                          | Local de Trabalho                   |                          |                 |              |                         |                                     |             |
| Compador                              | HOO DE JANEIRO, RJ 22745005                 |                                     |                          |                 |              |                         |                                     |             |
| Data da Ordem                         | 27-mar-2020 17:58:34                        | Endereço RUA MENA BARRETO           |                          |                 |              |                         |                                     |             |
| Descrição                             | SERVICO DE GERENCIAMENTO DE                 | 114<br>RIO DE JANEIRO, RJ 22271-100 |                          |                 |              |                         |                                     |             |
| Status                                | Abri                                        | Local and Education                 |                          |                 |              |                         |                                     |             |
| Aviso so Forsecedor                   |                                             | Local para Paturamento              |                          |                 |              |                         |                                     |             |
| Unidade Operacional                   | POB SEGUROS DE VIDA                         | Endereço RUA MENA BARRETO           |                          |                 |              |                         |                                     |             |
| Documento de Origem                   | 4027,1                                      | 114                                 |                          |                 |              |                         |                                     |             |
| Namero da Ordem do Forsecador         | history                                     | RIO DE JANEIRO, RJ 22271-100        |                          |                 |              |                         |                                     |             |
| Parectors                             | LANDARA                                     |                                     |                          |                 |              |                         |                                     |             |
| ihes da OC                            |                                             |                                     |                          |                 |              |                         |                                     |             |
|                                       |                                             |                                     |                          |                 |              |                         |                                     |             |
|                                       |                                             |                                     |                          |                 |              |                         |                                     |             |
| r Todos os Detalhes   Ocultar Todos / | s Detailtes                                 |                                     |                          |                 |              |                         |                                     |             |
| hes Linha 🔺 Tipo                      | Item/Ordem Produção Item do                 | Fornecedor Descrição                | UDM Qtd. Preço Atributos | Vinculados      | Quantia      | Quantia do Adiantamento | Faturamento Adiantado Status        | Anexos Moti |
| 1 Exercises de Prece I                | len .                                       | SERVICO DE GERENCIAMENTO DE OBRAS   | 890000                   | 69              | 0.000.00     |                         | Aberto                              |             |

SELECIONE A LINHA DA ORDEM DE COMPRA E CLIQUE EM "PRÓXIMO".

| Cris Continue (c) Attacks Production                                         | Aprezentando so momento     eem OA, HTML/OA, jog togos/enelsinges pass charges del vedro. Postenel Orios  Ajuda | Cenceder Controle         | X Intercomp<br>9 191 pite-sparitisM 118/1 | er Apresentação 🤸  | - 0<br>२- के दे                                 | ×<br>• |
|------------------------------------------------------------------------------|----------------------------------------------------------------------------------------------------|---------------------------|-------------------------------------------|--------------------|-------------------------------------------------|--------|
| 🕝 Prudential                                                                 | ${f QA}^{ m Portal do iSupplier}$                                                                               |                           | â O                                       | * © .              | Elithou logan camo MANUAL DOFORNECEDOR@GMAL.COM | ሳ      |
| Home Page do Fornecedor Ordania Entregas                                     | Financeiro Administração Avaliações                                                                             |                           |                                           |                    |                                                 |        |
| Ordens de Compra Acordos Histórico da Co                                     | npra Confirmações de Trabalho Carilles de Ponto                                                                 |                           |                                           |                    |                                                 |        |
| Hone Page do Fornecedor > Venticar Detathes<br>Criar Confirmação de Trabalho | ds Orden ><br>(Complex Purchase Order: 700124)                                                                  |                           |                                           |                    | Canceje Prógin                                  | 10     |
| Moeda-BRL                                                                    | Solicitado 090,000 00<br>Aprovado 0.00                                                                          | Description               | 9 SERVIÇO DE GEREN                        | ICIAMENTO DE OBRAS |                                                 |        |
| Visões                                                                       |                                                                                                    |                           |                                           |                    |                                                 |        |
| Exiter Todos os Pagamentos                                                   | V                                                                                                    |                           |                                           |                    | Pusquisa Avançad                                | đa     |
| , , , , , , , , , , , , , , , , , , ,                                        | Presting                                                                                                    | Data da Nacazzidada       | 1004                                      | Entritude          | Anterior                                        |        |
| S Cina nen de raganemo                                                       |                                                                                                    |                           | 00                                        | Solicitado         | Distribuida/Solicitada Andamento(               | (%)    |
|                                                                              | co-/racin/race/accinet/activeta/WVPpatters/SelectPC00Fm+Pagas-Fs/Deta3PP200Faith                                | -2017/00 6-1784/2017/00-1 |                                           |                    |                                                 |        |

PREENCHA UMA REFERÊNCIA NO CAMPO "CONFIRMAÇÃO DE TRABALHO" (O CAMPO É ALFANUMÉRICO), EM "COMENTÁRIOS" INFORME A QUAL MÊS OU ETAPA DO SERVIÇO A CONFIRMAÇÃO DE TRABALHAO SE REFERE, NO CAMPO "SOLICITADO/DISTRIBUIDO" EM "ATUAL" PREENCHA O VALOR A SER COBRADO OU NO CAMPO "ANDAMENTO(%)" INFORME O PERCENTUAL A SER COBRADO E CLIQUE EM "SUBMETER".

|                                                                                                    | Apresentando no momento                     | Conceder Controle *                                                             | 🗙 intercomper Apresentação 🦙                                                                                                    | - 0 X                                                |
|----------------------------------------------------------------------------------------------------|---------------------------------------------|---------------------------------------------------------------------------------|----------------------------------------------------------------------------------------------------|------------------------------------------------------|
| Criar Confirmação de Troba X                                                                              | current abbit box we wante un siduature and | илим врес и полякали окал от накаление соку скорас, исс то полосоко аслекатиону | research and the first first f | 20 14 to •                                           |
| Arquivo Editar Exiteir Favoritos Ferramentas Ajuda                                                        |                                             |                                                                                 |                                                                                                    |                                                      |
| Drudential QA Postal do P                                                                                 | Supplier                                    |                                                                                 | 🕯 O 🛨 🌣 🧬 🕫                                                                                                    | Enhou lugat came MARLIAL DOFORNECEDOROGEMAAL.COM 🌖 🔱 |
| Home Page do Fornecedor Ordenia Entregas Financeiro Administração                                         | Avalações                                   |                                                                                 |                                                                                                    |                                                      |
| Ordans de Compra Acordos Histórico da Compra Confirmações de Tr                                           | abalho Caribes de Ponto                     |                                                                                 |                                                                                                    |                                                      |
| Hone Page de Forneceder > Venticar Detalhes da Orden ><br>Criar Confirmação de Trabalho (Complex Purchase | e Order: 700124)                            |                                                                                 |                                                                                                    | Cancejar Voltar Şahrar Visualizar Suğmeter           |
| * Indica Campo Obrigatòrio<br>Monda-BRL                                                                   |                                             |                                                                                 |                                                                                                    |                                                      |
| Solicitado 500,000.00                                                                                     |                                             |                                                                                 | Descrição SERVIÇO DE GERENCIAMENTO DE OBRAS                                                                                                    |                                                      |
| * Confirmação de Trabalho 1                                                                               |                                             |                                                                                 | Data 27-mar-2020 %                                                                                                    |                                                      |
| Comentários CONFERMAÇÃO DE<br>TRABULHO REALIZADO<br>EM MARÇO DE 2020                                      |                                             | Período de De                                                                   | sampanho (27.mar.202) 1% Atá 1%                                                                                                    |                                                      |
| Deta                                                                                                    |                                             |                                                                                 |                                                                                                    |                                                      |
| Adicionar litem de Pagamento   💢 😂 🗟 😓 🖛                                                                  |                                             |                                                                                 |                                                                                                    |                                                      |
| Linha Item de Pagamento Descrição                                                                         | Data da Necessidade UDM Preço Sol           | citado Anterior                                                                 | Atsel                                                                                                    | Total:<br>Anexos Excluir                             |
| 1 1 SERVIÇO DE GERENCIAMENTO DE OBRAS                                                                     | 17-abr-2020 10:12:07 BRL                    | 80010 0 0                                                                       | 30000 690000                                                                                                    | 100 610010 100 43                                    |
| Couysignal (c) 1994, 2019, Cinicale solar mana compresas alliticator. Tandos es clevelos en               | wyadar.                                     |                                                                                 | <b>``</b>                                                                                                    | <b>ጉ</b>                                             |

# O SISTEMA APRESENTARÁ A MENSAGEM DE CONFIRMAÇÃO DE ENVIO.

|                                                                  | I Ap                                                       | resentando no mor      | nento Conceder Co         | ntrole 🔻                |                    |                           | × Inter | romper Apre | entação 🐴 |    |               |               | -            |             |
|------------------------------------------------------------------|------------------------------------------------------------|------------------------|---------------------------|-------------------------|--------------------|---------------------------|---------|-------------|-----------|----|---------------|---------------|--------------|-------------|
| Confermation de Trabalho                                         | HTML/ UKJSP:pages/oracle/apps/pos/                         | we webuy we remember o | CC_UT 1/0903296362/4tains | -Mit Foldobread-crume   | in recorport (30de | Dast Dienmenwink mige dre | UTIM.   |             | Pesquisa. |    |               |               |              | N 141 163 👻 |
| Arquivo Editar Exibir Favoritos Ferramentas Ajuda                |                                                            |                        |                           |                         |                    |                           |         |             |           |    |               |               |              |             |
| 🕼 Prudential Q                                                   | ${f A}$ Portal do iSupplier                                |                        |                           |                         |                    |                           | â       | ⊙ ,         | r 🌣       | 4  | Efetuou logon | como MANUALDO | FORNECEDOR   | ow (U)      |
| Home Page do Fornecedor Ordens Entregas Finance                  | iro Administração Avaliações                               |                        |                           |                         |                    |                           |         |             |           |    |               |               |              |             |
| Ordens de Compra Acordos Histórico da Compra                     | Confirmações de Trabalho Carti                             | ões de Ponto           |                           |                         |                    |                           |         |             |           |    |               |               |              |             |
| Home Page do Fornecedor > Verificar Detalhes da Ordem            | <ul> <li>&gt; Criar Confirmação de Trabalho (Co</li> </ul> | mplex Purchase Order:  | 700124) > Visualizar Co   | onfirmação de Trabalho. | 1 (Complex Pur     | chase Order: 700124) >    |         |             |           |    |               |               |              |             |
| Sua Confirmação de Trabalho 1 foi submetida.                     |                                                            |                        |                           |                         |                    |                           |         |             |           |    |               |               |              |             |
| Confirmações de Trabalho                                         |                                                            |                        |                           |                         |                    |                           |         |             |           |    |               |               |              | Exportar    |
| Visões                                                           |                                                            |                        |                           |                         |                    |                           |         |             |           |    |               |               |              |             |
| Exibir 25 Últimas Confirmações de Trabalho 🔽 🖡                   | r Pesquisa Avançada                                        |                        |                           |                         |                    |                           |         |             |           |    |               |               |              |             |
| Selecionar Confirmação de Trabalho: Atualizar I                  | Cancejar   💢 🎜 🗟 🌞 🏢                                       |                        |                           |                         |                    |                           |         |             |           |    |               |               |              |             |
| Confirmação de Trabalho 🗠                                        | Data 🕶                                                     | Período - De           | Período - Até             | Nr. da OC 🗠             | Moeda              | Solicitado                | Soliz   | Anterior    | Dietribui | da | Atual         | Dietribuido   | Total: State | 15          |
| 0 1                                                              | 27-mar-2020 00:00:00                                       |                        |                           | 700124                  | BRL                | 690000                    | 3010    | 0           | Ciatitud  | 0  | 30000         | 0             | 4.35 Proce   | ssando      |
| Counted in 1999, 2018, Oncine Advances and Advances and Advances | Tado o delos menudos.                                      |                        |                           |                         |                    |                           |         |             |           |    |               |               |              |             |

# COMO ATUALIZAR O CADASTRO DO FORNECEDOR

O FORNECEDOR TERÁ ACESSO A ATUALIZAR OU ADICIONAR ALGUMAS INFORMAÇÕES DE SEU CADASTRO.

# CLIQUE EM ADMINISTRAÇÃO

| Prud                                                       | lential QA Portal do ISupplier                                                                                                    |                                                                                                    |   |                                                                                                    |                          |
|------------------------------------------------------------|----------------------------------------------------------------------------------------------------|----------------------------------------------------------------------------------------------------|---|----------------------------------------------------------------------------------------------------|--------------------------|
| use do Formeredor                                          |                                                                                                    | â O                                                                                                    | * | 🔅 🥂   Eletuau logen como MANU                                                                                                    | ALDOFORNECEDOR@GMAIL.COM |
|                                                            | Ordens Entregas Financeir <u>Administração</u> Avaliações                                                                                                    |                                                                                                    |   |                                                                                                    |                          |
| equisa Nº da OC                                            | v k                                                                                                    |                                                                                                    |   |                                                                                                    |                          |
| 🗉 Notificaçõe                                              | 85                                                                                                    |                                                                                                    |   | Ordens                                                                                                    |                          |
|                                                            |                                                                                                    | Lista Completa                                                                                                    |   | - Acontos                                                                                                    |                          |
| X 2 15 0 +                                                 | 8                                                                                                    |                                                                                                    |   | Ordens de Compra                                                                                                    |                          |
| Assunto                                                    |                                                                                                    | Data 🗠                                                                                                    |   | <ul> <li>Histórica da Compra</li> </ul>                                                                                                    |                          |
| POB SEGUROS DE                                             | VIDA - Standard Purchase Order 700125, 0                                                                                                    | 27-mar-2020 10:00 51                                                                                                    |   | Palease                                                                                                    |                          |
| POB SEGUROS DE                                             | VIDA - Standard Purchase Order 700122, 0                                                                                                    | 27-mar-2020 17:58:23                                                                                                    |   | Entregas                                                                                                    |                          |
| POB SEGUROS DE                                             | VIDA - Standard Purchase Order 700121, 0                                                                                                    | 27-mar-2020 17:58:23                                                                                                    |   | <ul> <li>Programações para Distribuição</li> </ul>                                                                                                    |                          |
| POB SEGUROS DE 1                                           | VIDA - Standard Purchase Order 700123, 0                                                                                                    | 27-mar-2020 17:58:23                                                                                                    |   | Planaking asked block of the                                                                                                    |                          |
|                                                            |                                                                                                    |                                                                                                    |   | <ul> <li>Hecebinences venceos</li> </ul>                                                                                                    |                          |
|                                                            |                                                                                                    |                                                                                                    |   | <ul> <li>Avisos de Entrega Antecipada</li> </ul>                                                                                                    |                          |
|                                                            |                                                                                                    |                                                                                                    |   | Avtics de Entrega Antecipada Recebimentos                                                                                                    |                          |
| 8                                                          |                                                                                                    |                                                                                                    |   | Precedencertos Variceos     Avisos de Entrega Antecipada Recebimentos     Becetementos                                                                                                    |                          |
| 🔋 Visão Gera                                               | il das Ordens                                                                                                    |                                                                                                    |   | Precebimentos vanceses     Avisos de Entriga Antecpada Recebimentos     Recebimentos                                                                                                    |                          |
| じ Visão Gera                                               | I das Ordens                                                                                                    | Linda Compileta                                                                                                    |   | Aviso de Entrega Antocipada Recebimentos     Recebimentos     Devoluções                                                                                                    |                          |
| 🖞 Visão Gera                                               | il das Ordens                                                                                                    | Lista Completa                                                                                                    |   | Inscalamentos vencada     Avisas de Entrega Antechada     Recebilmentos     Encolamentos     Devoluções     Devoluções     Desempento em Dia                                                  |                          |
| Visão Gera<br>X C<br>Nr. da OC                             | Il das Ordens<br>Descrição                                                                                                    | Lista Completa<br>Data da Ordern                                                                                                 |   | recomments versione     Avisia de Tellinga Antespada Recebimentos     Recebimentos     Derenkções     Deservergente em Dis NFF6                                                               |                          |
| Visão Gera<br>H C<br>4. da OC                              | Il das Ordens<br>Descrição<br>SERVIÇO DE MARCENARIA PARIA O NAC                                                                                                    | Lists Complets<br>Data ds Ordem<br>27-mp-2020 97 30 39                                                                           |   | recomments versus<br>Aviss de Entrega Antecpada<br>Recebimentos     Developére<br>Developére<br>Destroperto em Dia<br>NFFs     NFFs                                                           |                          |
| Visão Gera<br><b>X 2</b><br>4. da OC<br>10125<br>10124     | Il das Ordens<br>Descrição<br>SERINÇO DE MARCENARIA PARIA O NAC<br>SERINÇO DE GARRASMENTO DE GERAS                                                                                         | Linda Completa<br>Data da Ordem<br>27-mp-2000 47:50.39<br>27-ma-2000 47:50.34                                                    |   | resultantiality variable     resolution variable     Aussis de l'arging Antocipada     Recelamentos     Recelamentos     Devisioplem     Orestropento em Dis     NFFs     NFFs     Pacamentos |                          |
| Visão Gera<br>12 2<br>Nr. da OC<br>10125<br>10124<br>10123 | I das Ordens<br>Descrição<br>SERVIÇO DE MARCENARIA PARA O NAC<br>SERVIÇO DE GERENDOJMENTO DE GERAS<br>SERVIÇO DE EDECORAÇÃO                                                                | Lata Complete<br>Data da Ocdum<br>27-ma-2009 17:58:39<br>27-ma-2009 17:58:34<br>27-ma-2009 17:7:19                               |   | resummentary variances     Anace of Frising Anteropals Recolumentos     Recolumentos     Orestypem     Desempetrio em Oto     NFFs     Samerestes     Pagamentos     Pagamentos               |                          |
| Visão Gerai                                                | Il das Ordens  Descrição SERVIÇO DE MARCENARIA PARA O NAC SERVIÇO DE MARCENARIA PARA O NAC SERVIÇO DE GERENCOMENTO DE OBRAS SERVIÇO DE DECORAÇÃO ENVIRO TRESOLUZIZÃO DE VARA ENVICINIÁRIOS | Lista Completa<br>Diata da Ordem<br>27-mai:2000-17/50.39<br>27-mai:2000-17/50.34<br>27-mai:2000-17/57.40<br>27-mai:2000-17/57.65 |   | resultamenta, vancoso     resolutamenta, vancoso     Ausos de l'artegio Antecipada      Recebimentos     incretamentos     orden      NPFs     offs     Pagamentos     Pagamentos             |                          |

EM "GERAL" O FORNECEDOR PODE ANEXAR DOCUMENTOS COMO CARTÃO CNPJ, CERTIFICADOS DE INSCRIÇÕES MUNICIPAL E ESTADUAL, DADOS BANCÁRIOS OU OUTROS CERTIFICADOS QUE DESEJEM FORNECER.

| Geol x                                                      | ndan-geost, predential zam/OA, HTM:/OA, jap'ipagez/auch/apa/pos/sappli<br>                                                                                | e/webui/SuppDiPl | SBIOASF±POS,HT_SP_S,SIP,                                           | DET&nutainAM::Y&_tic132588 | 8847&OAMC: 75820_357_0&mem | r:Yôneh • | ê¢ P | nquine |   |                                        | 2-03     | • |
|-------------------------------------------------------------|----------------------------------------------------------------------------------------------------|------------------|--------------------------------------------------------------------|----------------------------|----------------------------|-----------|------|--------|---|----------------------------------------|----------|---|
| 🔊 Prude                                                     | ntial QA Portal do ISopplier                                                                                                    |                  |                                                                    |                            | Â                          | 0         | *    | ٥      | P | Extrem lagon come MANUAL DOFORNECEDORg | GMAILCOM | ሳ |
| Home Page do Fornecedor Orde                                | ns Entregas Financeiro Adminiatração Avalações                                                                                                    |                  |                                                                    |                            |                            |           |      |        |   |                                        |          |   |
| Geral                                                       | Geral                                                                                                    |                  |                                                                    |                            |                            |           |      |        |   |                                        |          |   |
| Perfil da Empresa<br>Organização<br>Catilitopo de Endereços | Anexos                                                                                                    | N                | ione da Organização MAI<br>imero do Fornecedor (559<br>Número DUNS | MJAL DO FORNECEDOR<br>870  |                            |           |      |        |   |                                        |          |   |
| Diretário do Contelo                                        | Pesquisa                                                                                                    |                  |                                                                    |                            |                            |           |      |        |   |                                        |          |   |
| Produto e Serviços<br>Pagamento e Faturamento               | Observe que a pesquisa não à sensivel a lutras maidisculas e minúsculas<br>Titudo<br>Misión X000 (2000): de 21 course<br>Misión X000 (2000): de 21 course |                  |                                                                    |                            |                            |           |      |        |   |                                        |          |   |
| Peogletado                                                  | Adicionar Anexo                                                                                                    | Time             | Descripto                                                          | Categoria                  | Atualizado da Última Var P | -         |      |        |   | Otima Atualizacija                     | line     |   |
|                                                             | Nenhum resultado encontrado.                                                                                                    |                  |                                                                    | congress                   |                            |           |      |        |   | auto manager                           |          |   |
| 1                                                           |                                                                                                    |                  |                                                                    |                            |                            |           |      |        |   |                                        |          |   |
|                                                             |                                                                                                    |                  |                                                                    |                            |                            |           |      |        |   |                                        |          |   |
|                                                             |                                                                                                    |                  |                                                                    |                            |                            |           |      |        |   |                                        |          |   |
|                                                             |                                                                                                    |                  |                                                                    |                            |                            |           |      |        |   |                                        |          |   |
|                                                             |                                                                                                    |                  |                                                                    |                            |                            |           |      |        |   |                                        |          |   |
|                                                             |                                                                                                    |                  |                                                                    |                            |                            |           |      |        |   |                                        |          |   |
|                                                             |                                                                                                    |                  |                                                                    |                            |                            |           |      |        |   |                                        |          |   |
|                                                             |                                                                                                    |                  |                                                                    |                            |                            |           |      |        |   |                                        |          |   |
| Copyright (c) 1998, 2016, Oracle elo                        | u suas emprecas afiliadas. Todos os direitos reservados.                                                                                                  |                  |                                                                    |                            |                            |           |      |        |   |                                        |          |   |

EM ORGANIZAÇÃO O FORNECEDOR PODE COLOCAR INFORMAÇÕES ADICIONAIS SOBRE SUA EMPRESA. PORÉM, NÃO É OBRIGATÓRIO.

| ge do Fornecedor - On                                                                  | dens Entregas Financero Administração Avaliações                                                                                                    |  |  |  |
|----------------------------------------------------------------------------------------|----------------------------------------------------------------------------------------------------|--|--|--|
| iamento de Pertil                                                                      | Augusta 1                                                                                                    |  |  |  |
| da Empresa<br>antização<br>bilogo de Endereços<br>etirio do Contato<br>duto e Serviços | Nome do Districtual Ano Establecido Ano de Controle Domositative de Missão                                                                                              |  |  |  |
| amento e Faturamento<br>guisas                                                         | Total de Funcionários                                                                                                    |  |  |  |
|                                                                                        | Total do Organização Total Corporativo Total da Corporação V Tipo Total da Corporação V Informações de Imposto e Financeiras                                            |  |  |  |
|                                                                                        | No. do Regeleto do Insposito 21102427 Ano da Análitee<br>Novem NA.<br>Fran do Ano Fiscal W Recella Assult<br>Agência Fiederal Recella Potencial<br>Pres picaro en final |  |  |  |

D.

EM CATÁLOGO DE ENDEREÇOS O FORNECEDOR VERÁ OS ENDEREÇOS DELE QUE ENCONTRAM-SE REGISTRADOS EM NOSSO SISTEMA.

| Catálogo de Endereços ×<br>Arquivo Editar Exiteir Favoritos | dom-quent prodential.com/OA_HTML/OA_pp?pagez/orecle/apps/y<br> | en/mpplen/mebui/Supplide/BIPG&netainAM218_tit=125888847&repr::18/04          | MC: 79220, 350, 08cmanus: V8craMenul. evel: 48coar + | ê Ĉ Pequina |                                   | <u>م</u> ۵۵۵    |
|-------------------------------------------------------------|----------------------------------------------------------------|------------------------------------------------------------------------------|------------------------------------------------------|-------------|-----------------------------------|-----------------|
| 🕝 Prude                                                     | ntial QA Portal do iSupplier                                   |                                                                              | <b>î</b> ⊙ ★                                         | Ф 🧨 і ва    | luou logan camo MANUAL DOFORNECEI | DORGOMALCOM 🕤 🕛 |
| Home Page do Fornecedor Orde<br>Gerenciamento de Pertil     | ns Entregas Financero Administração Analogões                  |                                                                              |                                                      |             |                                   |                 |
| Geral                                                       | Catálogo de Endereços                                          |                                                                              |                                                      |             |                                   |                 |
| Darill de Derroese                                          | Crier   22 2 10 0 + 11                                         |                                                                              |                                                      |             |                                   |                 |
|                                                             | Nome do Endereço 🔺                                             | Detalhes do Endereço                                                         |                                                      | País 🗠      | Atualizar                         | Remover         |
| Catillogo de Endereços                                      | 000124                                                         | RUA MANUAL DO FORNECEDOR<br>20<br>IACAREPAGUÁ<br>RIO DE JANÉIRO, RJ 22745805 |                                                      | Drazi       | 1                                 | 8               |
| Diretório do Contato                                        |                                                                |                                                                              |                                                      |             |                                   |                 |
| Produto e Serviços                                          |                                                                |                                                                              |                                                      |             |                                   |                 |
| Pagamento e Faturamento                                     |                                                                |                                                                              |                                                      |             |                                   |                 |
| Pesquisas                                                   |                                                                |                                                                              |                                                      |             |                                   |                 |
|                                                             |                                                                |                                                                              |                                                      |             |                                   |                 |
|                                                             |                                                                |                                                                              |                                                      |             |                                   |                 |
|                                                             |                                                                |                                                                              |                                                      |             |                                   |                 |
|                                                             |                                                                |                                                                              |                                                      |             |                                   |                 |
|                                                             |                                                                |                                                                              |                                                      |             |                                   |                 |
|                                                             |                                                                |                                                                              |                                                      |             |                                   |                 |
|                                                             |                                                                |                                                                              |                                                      |             |                                   |                 |
|                                                             |                                                                |                                                                              |                                                      |             |                                   |                 |
|                                                             |                                                                |                                                                              |                                                      |             |                                   |                 |
|                                                             |                                                                |                                                                              |                                                      |             |                                   |                 |
|                                                             |                                                                |                                                                              |                                                      |             |                                   |                 |
|                                                             |                                                                |                                                                              |                                                      |             |                                   |                 |
|                                                             |                                                                |                                                                              |                                                      |             |                                   |                 |
|                                                             |                                                                |                                                                              |                                                      |             |                                   |                 |
|                                                             |                                                                |                                                                              |                                                      |             |                                   |                 |
| Copyright (c) 1998, 2016. Cencle alos                       | tuat empreran affiliadar. Tados os direitos reservados.        |                                                                              |                                                      |             |                                   |                 |

#### O FORNECEDOR PODE ALTERAR OU ADICIONAR OUTRO ENDEREÇO.

ANTES DE SEGUIR PARA A EXPLICAÇÃO DE COMO ADICIONAR OU ALTERAR ENDEREÇOS, É PRECISO EXPLICAR O CAMPO "NOME DO ENDEREÇO".

O NOME DO ENDEREÇO SEMPRE SERÁ A NUMERAÇÃO O NÚMERO DO ESTABELECIMENTO (FILIAIS) DO CNPJ, OU SEJA, O QUE VEM APÓS A BARRA DO CNPJ.

EX.: CONSIDERANDO O CNPJ 21.154.477/0001-24, O NOME DO ENDEREÇO SERÁ 000124.

| ,                     | ential QA Pertal do (Suppli               | lar                                        | <b>n</b> o <b>x</b> | 9 <b>(</b>   B | NUOU KUGIIN COMO MAANUAL DOFORNECEI | DORIGGMAILCOM 😗 |
|-----------------------|-------------------------------------------|--------------------------------------------|---------------------|----------------|-------------------------------------|-----------------|
| ge do Fornecedor Orde | ens Entrepas Financero Administração Aval | dações                                     |                     |                |                                     |                 |
| iamento de Pertil     |                                           |                                            |                     |                |                                     |                 |
|                       | Catálogo de Endereços                     |                                            |                     |                |                                     |                 |
| da Empresa            |                                           |                                            |                     | 0-1-1          |                                     |                 |
| anicação              | Nome do Endereço 🔺                        | RUA MANUAL DO FORNECEDOR                   |                     | P88 0          | Atvalizar                           | Hamover         |
| ilogo de Endereços    | 000124                                    | JACARERAGUĂ<br>RIO DE JANEIRO, RJ 22745005 |                     | Drazi          | 1                                   | 8               |
| tório do Conteto      |                                           |                                            |                     |                |                                     |                 |
| dulo e Serviços       |                                           |                                            |                     |                |                                     |                 |
| amento e Faturamento  |                                           |                                            |                     |                |                                     |                 |
|                       |                                           |                                            |                     |                |                                     |                 |
| vguesas               |                                           |                                            |                     |                |                                     |                 |
| -generation           |                                           |                                            |                     |                |                                     |                 |
| de ce ca de           |                                           |                                            |                     |                |                                     |                 |
| gurodo                |                                           |                                            |                     |                |                                     |                 |
| gutodo                |                                           |                                            |                     |                |                                     |                 |
| 66540                 |                                           |                                            |                     |                |                                     |                 |
| gan da                |                                           |                                            |                     |                |                                     |                 |
| gar5.05               |                                           |                                            |                     |                |                                     |                 |
| gen 23                |                                           |                                            |                     |                |                                     |                 |
| 90535                 |                                           |                                            |                     |                |                                     |                 |
| 40043                 |                                           |                                            |                     |                |                                     |                 |
| 4005                  |                                           |                                            |                     |                |                                     |                 |

· · ·

# ALTERANDO SEU ENDEREÇO

# CLIQUE EM ATUALIZAR (FIGURA DO LÁPIS).

| Catalingo de Endereços X                                 | nfora-quest proderfiel.com/OA,HTML/OA,jp/pagez/oncla/e<br>Feramentas Ajuda | gg vipen/noppfiet/webvi/Sug pAdd#PG&Ped/vertz:UPDATE&PenAddressRegitz:-1&PenA | henylds:6658581&PosPuetyStulds:52175178,5i:15 + ∰ Ĉ   Peequina | P• ର ର ଶ ଭ ●                                   |
|----------------------------------------------------------|----------------------------------------------------------------------------|-------------------------------------------------------------------------------|----------------------------------------------------------------|------------------------------------------------|
| 🕼 Prude                                                  | ntial QA Portel do iSupplier                                               |                                                                               | â O 🛧 🌣 🧬 I                                                    | Ekiteen lagen como MANUAL DOFORNECE DOR COM CO |
| Home Page do Fornecedor Order<br>Gerenciamento de Pertil | ns Entrepas Financero Administração Avalações                              |                                                                               |                                                                |                                                |
| Gent                                                     | Catálogo de Endereços                                                      |                                                                               |                                                                |                                                |
| Fordi da Emmana                                          | Crier   12 2 3 4 4 - 11                                                    |                                                                               |                                                                |                                                |
| Deservatio                                               | Nome do Endereço 🔺                                                         | Detalhes do Endereço                                                          | Pais 🗠                                                         | AtsaEzar Remover                               |
| Catalogo de Endereços                                    | 000124                                                                     | 20<br>JACAREPAGUÁ<br>RIO DE JANEIRO, RJ 22745005                              | trasi                                                          | 2 - C                                          |
| Diretório do Contato                                     |                                                                            |                                                                               |                                                                |                                                |
| Produlo e Serviços                                       |                                                                            |                                                                               |                                                                |                                                |
| Pagamento e Faturamento                                  |                                                                            |                                                                               |                                                                |                                                |
| Pesquisas                                                |                                                                            |                                                                               |                                                                |                                                |
|                                                          |                                                                            |                                                                               |                                                                |                                                |
|                                                          |                                                                            |                                                                               |                                                                |                                                |
|                                                          |                                                                            |                                                                               |                                                                |                                                |
|                                                          |                                                                            |                                                                               |                                                                |                                                |
|                                                          |                                                                            |                                                                               |                                                                |                                                |
|                                                          |                                                                            |                                                                               |                                                                |                                                |
|                                                          |                                                                            |                                                                               |                                                                |                                                |
|                                                          |                                                                            |                                                                               |                                                                |                                                |
|                                                          |                                                                            |                                                                               |                                                                |                                                |
|                                                          |                                                                            |                                                                               |                                                                |                                                |
|                                                          |                                                                            |                                                                               |                                                                |                                                |
|                                                          |                                                                            |                                                                               |                                                                |                                                |
|                                                          |                                                                            |                                                                               |                                                                |                                                |
| Copyright (c) 1998, 2016, Oracle e/ou                    | suas emprecas afiliadas. Todos os direños receivados.                      |                                                                               |                                                                |                                                |

# FAÇA A ALTERAÇÃO NECESSÁRIA E CLIQUE EM "SALVAR".

|                                                                                                    | P•] @ @ @                              | piña.       | iiC Penqui | HR,A. + B     | SP SegleVILDoor | innetSozwier bikonper (bikoner, #2)     | onton Supply at the PSA, to 12288887 Annabusy 0.1, 136 | /OA.jep?peges./oneclar.epps/pen/bopp?en?or                                                                                                    | cont prepartial conv DA, HTM.               | Char Endereça A 🚺                                      |
|----------------------------------------------------------------------------------------------------|----------------------------------------|-------------|------------|---------------|-----------------|-----------------------------------------|--------------------------------------------------------|----------------------------------------------------------------------------------------------------|---------------------------------------------|--------------------------------------------------------|
| Aller and and and and and and and and and and                                                                                                    | NUM COMPANY CONTRACTOR CEDERAGEMAN COM | 🗘 🌲   Datas | * ©        | 0             | Â               |                                         |                                                        | tal do iSupplier                                                                                                    | ial QA Por                                  | Pruden                                                 |
| * Index cances objection           * Name: 0 - Forsecord:         MANUAL, DO FORENCEEDOR:         Name: 0 - Forsecord:         S00572           * Name: 0 - Forsecord:         MANUAL, DO FORENCEEDOR:         Name: 0 - Forsecord:         S00572           * Statistics - Intel - 2         Name: 0 - Forsecord:         Name: 0 - Forsecord:         S00572           * Statistics - Intel - 2         Name: 0 - Forsecord:         Name: 0 - Forsecord:         S005720           * Statistics - Intel - 2         Name: 0 - Forsecord:         S005720         S005720           * Statistics - Intel - 2         Statistics - Intel - 2         Name: 0 - Forsecord:         S005720           * Statistics - Intel - 2         Statistics - Intel - 2         Name: 0 - Forsecord:         S005720           * Catality - Intel - 2         Statistics - Intel - 2         Statistics - Intel - 2         Statistics - Intel - 2           * Catality - Intel - 2         Statistics - Intel - 2         Statistics - Intel - 2         Statistics - 2           * Catality - Intel - 2         Statistics - Intel - 2         Statistics - 2         Statistics - 2         Statistics - 2           * Catality - 2         Statistics - 2         Statistics - 2         Statistics - 2         Statistics - 2                                                                                                    | Cancejie Selver                        |             |            |               |                 |                                         |                                                        |                                                                                                    | Catillogo de Centeregas >                   | Athenstação Gerenciamento de Per<br>Atualizar Endereço |
| Note if a francedor WAUK (D) FORRE CEDOR     Note if a francedor WAUK (D) FORRE CEDOR     Note if a francedor WAUK (D) FORRE CEDOR     Note if a francedor WAUK (D) FORRE CEDOR     Note if a francedor WAUK (D) FORRE CEDOR     Note if a francedor WAUK (D) FORRE CEDOR     Note if a francedor WAUK (D) FORRE CEDOR     Note if a francedor WAUK (D) FORRE CEDOR     Note if a francedor WAUK (D) FORRE CEDOR     Note if a francedor WAUK (D) FORRE CEDOR     Note if a francedor WAUK (D) FORRE CEDOR     Note if a francedor WAUK (D) FORRE CEDOR     Note if a francedor WAUK (D) FORRE CEDOR     Note if a francedor WAUK (D) FORRE CEDOR     Constrained if a francedor WAUK (D) FORRE CEDOR     Constrained if a francedor WAUK (D) FORRE CEDOR     Constrained if a francedor WAUK (D) FORRE CEDOR   Constrained if a francedor WAUK (D) FORRE CEDOR   Constrained if a france dor WAUK (D) FORRE CEDOR   Constrained if a france dor WAUK (D) FORRE CEDOR   Constrained if a france dor WAUK (D) FORRE CEDOR   Constrained if a france dor WAUK (D) FORRE CEDOR   Constrained if a france dor WAUK (D) FORRE CEDOR   Constrained if a france dor WAUK (D) FORRE CEDOR   Constrained if a france dor WAUK (D) FORRE CEDOR   Constrained if a france d                                                                                                    |                                        |             |            |               |                 |                                         |                                                        |                                                                                                    |                                             | <ul> <li>indica campe obrigatório</li> </ul>           |
| • Build and the set of the first of the set of the set                                                                                                    |                                        |             |            |               | 659670          | Número do Fornecedor                    |                                                        | MANUAL DO FORNECEDOR                                                                                                    | Nome do Fornecedor                          |                                                        |
| Via No. Marka   * Softwares No. Mores   * Softwares Softwares   * Catalers Softwares   * Catalers Softwares   * Cotalers Softwares   * Cotalers Softwares   * Cotalers Softwares   * Cotalers Softwares   * Cotalers Softwares   * Cotalers Softwares   * Cotalers Softwares   * Cotalers Softwares   * Cotalers Softwares   * Cotalers Softwares   * Cotalers Softwares   * Cotalers Softwares   * Cotalers Softwares   * Cotalers Softwares                                                                                                    |                                        |             |            |               | 23              | Códipo de Area                          |                                                        | 000424                                                                                                    | * Nome do Endereço                          |                                                        |
| ** Stating-:       1.11 MANNAULA, DO FOR       Cold. Avel Fac       21         Extension:       Stating-:       Stating-:       Stating-:         Extension:       Stating-:       Stating-:       Stating-:         Extension:       Stating-:       Stating-:       Stating-:         Stating-:       Stating-:       Stating-:       Stating-:         Stating-:       Stating-:       Stating-:       Stating-:         Stating-:       Stating-:       Stating-:       Stating-:         Stating-:       Stating-:       Stating-:       Stating-:         Stating-:       Stating-:       Stating-:       Stating-:         **:       Stating-:       Stating-:       Stating-:         *:       :       :       Stating-:       Stating-:         *:       :       :       :       Stating-:       Stating-:         *:       :       :       :       :       Stating-:       Stating-:         *:       :       :       :       :       :       Stating-:       Stating-:         *:       :       :       :       :       :       :       :       Stating-:       Stating-:         *:       : <td></td> <td></td> <td></td> <td></td> <td>95095099</td> <td>Nr. Telefone</td> <td>×</td> <td>Brazi</td> <td>Pais</td> <td></td>                                                                                                    |                                        |             |            |               | 95095099        | Nr. Telefone                            | ×                                                      | Brazi                                                                                                    | Pais                                        |                                                        |
| Image: Section Section                                                                                                    |                                        |             |            |               | 21              | Cód. Area Fax                           |                                                        | RUA MANUAL DO FORP                                                                                                    | " Endereço - Linha f                        |                                                        |
| Interruption Limit & ADA/REFAGLIA       Interruption Limit & ADA/REFAGLIA         * Costate/Numericultations in DO E WREIND       Interruption Trajustricity         Discussion       * Costate/Numericultations         * Costate/Numericultations       No E WREIND         Discussion       * Costate/Numericultations         * Costate/Numericultations       No E WREIND         Discussion       * Costate/Numericultations         * Costate/Numericultation       No E WREIND         * Costate/Numericultation       No E WREIND         * Costate/Numericultation       No E WREIND         * Costate/Numericultation       No E WREIND         * Costate/Numericultation       No E WREIND         * Costate/Numericultation       No E WREIND         * Costate/Numericultation       No E WREIND         * Costate/Numericultation       No E WREIND         * Costate/Numericultation       No E WREIND         * Costate/Numericultation       No E WREIND         * Market a scheme water a scheme with a work of the scheme water and provide a work of the scheme water and work of the scheme water and work of the scheme water and work of the scheme water and work of the scheme water and work of the scheme water and work of the scheme water and work of the scheme water and work of the scheme water and work of the scheme water and work of the scheme water and work of the scheme water and work of the scheme water and work of the schem                                                                                                    |                                        |             |            |               | 35035025        | Ne. do Fax                              |                                                        | 20                                                                                                    | Endereço - Linha 2                          |                                                        |
| Constanting and and and and and and and and and and                                                                                                    |                                        |             |            |               |                 | 1.00. 5.0000                            |                                                        | JACAREPACINA                                                                                                    | Endereco - Linha 4                          |                                                        |
| Deserve :<br>Statistic holes of a 227-55500<br>Obs.<br>Obs.<br>Deserve : the statistic of a statistic of a 200<br>Deserve :<br>Deserve : the statistic of a 200<br>Deserve :<br>More :<br>More : |                                        |             | 14         | à de Compra   | 🕑 Éndano;       |                                         |                                                        | IND DE JANEIRO                                                                                                    | state Municipio1.ecalidade                  |                                                        |
| Control States of the solution of the solution                                                                                                    |                                        |             | amento     | o para Paga   | Enderer;        |                                         |                                                        |                                                                                                    | Distrito                                    |                                                        |
| Province *Color. Color. Color                                                                                                    |                                        |             | da 500     | finiteraço d  | C Somers        |                                         |                                                        | RJ                                                                                                    | Estado/Nepião                               |                                                        |
| Cons.                                                                                                    |                                        |             |            |               |                 |                                         |                                                        |                                                                                                    | Provincia                                   |                                                        |
| Obs.                                                                                                    |                                        |             |            |               |                 |                                         |                                                        | 22745005                                                                                                    | Cod. Postal                                 |                                                        |
| Ode-                                                                                                    |                                        |             |            |               |                 |                                         |                                                        |                                                                                                    |                                             | Obs.                                                   |
|                                                                                                    |                                        |             |            |               |                 |                                         |                                                        |                                                                                                    |                                             | Obe                                                    |
| nd a databas advorme, odre i odnetje, zeni i tijn ih udrege. Da soni nabet pre intere norposinje, one terden pre i freender. Alle dass zela anso boom ywe i norpositi adm denglas na obrengis                                                                                                    |                                        |             |            |               |                 |                                         |                                                        | 0                                                                                                    |                                             |                                                        |
|                                                                                                    |                                        |             | 5          | fas di seneri | afar na mina    | neues (neues para o norganisti adon den | ore opprægde, som krekkryper i kreunter Mer des, e     | nerge. Us area solet per obre oregenes                                                                                                    | n salara a andonigo, starat a ligo da v     | hda ddifea afo                                         |
|                                                                                                    |                                        |             |            |               |                 |                                         |                                                        |                                                                                                    |                                             |                                                        |
| no (Canadam uncerta nuclearia) a MTM, VN and house, have been been uncertain balls of Named AN Advance and MTM TRANSMERS and a MTM TRANSMERS and a MTM TRANSMER                                                                                                    |                                        |             |            |               |                 |                                         | est-IEPATISE-O-Sect. 161-0-6-0. R08                    | And the second second sec | TAN ANA you Personal Association for Second | Man President and an electric constitution             |

# O SISTEMA APRESENTARÁ UMA CONFIRMAÇÃO DE MUDANÇA DE ENDEREÇO.

| I I uuc                        | ntial QA Portal do iSupplier                          |                                                                                         | <b>î</b> ⊙ ★ | Ф 🧨   Ем | luou logon como MANUALDOFORNECE | DOR@GMAIL.COM 🥜 |
|--------------------------------|-------------------------------------------------------|-----------------------------------------------------------------------------------------|--------------|----------|---------------------------------|-----------------|
| do Fornecedor Order            | s Entregas Financeiro Administração Avaliações        |                                                                                         |              |          |                                 |                 |
| sento de Perfil                | D. Confirmação                                        |                                                                                         |              |          |                                 |                 |
|                                | Os detalhes do seu endereço 000124 foram modificados. |                                                                                         |              |          |                                 |                 |
| Empresa                        | Catálogo de Enderecos                                 |                                                                                         |              |          |                                 |                 |
| ização                         |                                                       |                                                                                         |              |          |                                 |                 |
| ogo de Endereços               | Nome do Endereço 🔺                                    | Detalhes do Endereço                                                                    |              | Pais 🛆   | Atualizar                       | Remover         |
| io do Contato<br>to e Serviços | 000124                                                | RUA MANUAL DO FORNECEDOR<br>20<br>SALA 201<br>JACAREPAGUÁ<br>RIO DE JANERO, RJ 22745005 |              | Brazil   | 1                               | 8               |
| ento e Faturamento             |                                                       | NO DE PREMO, Nº 227 NORD                                                                |              |          |                                 |                 |
| 185                            |                                                       |                                                                                         |              |          |                                 |                 |
|                                |                                                       |                                                                                         |              |          |                                 |                 |
|                                |                                                       |                                                                                         |              |          |                                 |                 |
|                                |                                                       |                                                                                         |              |          |                                 |                 |
|                                |                                                       |                                                                                         |              |          |                                 |                 |
|                                |                                                       |                                                                                         |              |          |                                 |                 |
|                                |                                                       |                                                                                         |              |          |                                 |                 |
|                                |                                                       |                                                                                         |              |          |                                 |                 |
|                                |                                                       |                                                                                         |              |          |                                 |                 |
|                                |                                                       |                                                                                         |              |          |                                 |                 |
|                                |                                                       |                                                                                         |              |          |                                 |                 |

PARA INCLUIR UM NOVO ENDEREÇO. CONSIDERE QUE O CNPJ DESSE NOVO ENDEREÇO É 21.154.477/0001-35.

#### CLIQUE EM "CRIAR"

| Catallogo de Endereços ×<br>Arquivo Editar Exiteir Favorito | wnfors-specet, prudertial.com/OA, HTML/DA,jap?pagec.forscha/apps/pos/sopplies? | vebu?Sepplet#PG&PerEvert:UPDATE&PerLetrenReqtd:-1&PerPertyld:965                         | 681&PosPartySteld: 52171178_5:15 + 🔒 | 6 Perquine  |                                | A. 0 2 0          |
|-------------------------------------------------------------|--------------------------------------------------------------------------------|------------------------------------------------------------------------------------------|--------------------------------------|-------------|--------------------------------|-------------------|
| 🕼 Prude                                                     | ential QA Portal do ISoppher                                                   |                                                                                          | <b>≈</b> ⊙ ★                         | 🤁 🧨   Ekter | u lagan camo MANUAL DOFORNECEI | DORRGEMAL.COM 🌒 Ů |
| Home Page do Fornecedor Ord<br>Gerenciamento de Pertit      | ters Entrepas Financero Administração Anstações                                |                                                                                          |                                      |             |                                |                   |
| O(CAR)                                                      | Os detalhes do seu endereço 000124 foram modificados.                          |                                                                                          |                                      |             |                                |                   |
| Perli da Empresa                                            | Catálogo de Endereços                                                          |                                                                                          |                                      |             |                                |                   |
| Organização                                                 | 0w12 2 7 0 + 1                                                                 |                                                                                          |                                      |             |                                |                   |
| Catálogo de Endereços                                       | dereço 🔺                                                                       | Detalhes do Endereço                                                                     |                                      | Pais 🗠      | Atualizar                      | Remover           |
| Diretório do Contato<br>Produlo e Serviços                  | 000124                                                                         | RUA MAARUAL DO FORMECEDOR<br>20<br>SALA 201<br>JACAREPARUÁ<br>RO DE JANEIRO, RJ 22145005 |                                      | Brazi       | 1                              | 8                 |
| Pagamento e Faturamento                                     |                                                                                |                                                                                          |                                      |             |                                |                   |
|                                                             |                                                                                |                                                                                          |                                      |             |                                |                   |

# PREENCHA O ENDEREÇO CONFORME MODELO ABAIXO E CLIQUE EM "SALVAR".

| Car Faderon X                                                                                                    | %./OA.jip?pagez/onecle/apps/pon/suppliec/webvirSuppAddr84PG8c,sic13258888478inetainAMzY8add                                               | BreadCoumbs:N8icepcs:178icess:Y6C9T7Gi6QE3hqk2bv20tp + 🔒 🖒 🗌 Репциям                                                                                                    | ₽•] Ĝ ĝ ∰                                         |
|----------------------------------------------------------------------------------------------------|----------------------------------------------------------------------------------------------------|----------------------------------------------------------------------------------------------------|---------------------------------------------------|
| Arquivo Editor Exitir Favoritos Ferramentas Ajuda                                                                                                    |                                                                                                    |                                                                                                    |                                                   |
| Drudential QA                                                                                                    | rtal de i Supplier                                                                                                    |                                                                                                    | Ekitosu lagan camo MANGAL DOFORNECEDORI(GMARCOM 🔱 |
| Criar Endereço                                                                                                    |                                                                                                    |                                                                                                    | Cancejar Selver                                   |
| <ul> <li>Indica campo obrigatório</li> </ul>                                                                                                    |                                                                                                    |                                                                                                    |                                                   |
| Nome do Fortector<br>Nome do Fortector<br>Plus<br>* Sterreço - Linka 2<br>Entereço - Linka 2<br>Entereço - Linka 4<br>* Cidadefamici (plus)<br>Entereço - Linka 4<br>* Cidadefamici (plus)<br>Entereço - Linka 2<br>Entereço - Linka 4<br>* Cidadefamici (plus)<br>Entereço - Linka 2<br>Entereço - Linka 2<br>Entereço - | MARUAL DO FORRECEDOR<br>000135<br>Bital<br>BEOUNDO ENDEREÇO<br>RIO DE JANERO<br>RU<br>221300400                                           | Nijmero do Tomeredor 1998/70<br>Cietigo de Area 21<br>No. Takationa attabilitada ×<br>Cole. Avea Fas<br>Exol. E-mail<br>Exol. E-mail<br>Exol. E-mail<br>Exol. E-mail<br>Exol. E-mail<br>Exol. E-mail<br>Somethe Endureço da SDC |                                                   |
| Obs.<br>Instan oblahes alboraus vale e o orderege, somo o tipo de e                                                                                                    | Constraints. The solution shall appear onlynes compressions are segmentingful, converte tendeler pages a formatedar Aller offices, motion | e antes frema pero o congrestor actes plangulas rea informaçãos do estareço.                                                                                                    |                                                   |

σ

UM NOVO ENDEREÇO FOI CRIADO PARA O FORNECEDOR.

ESTA INFORMAÇÃO REQUER APROVAÇÃO PRÉVIA DO COMPRADOR RESPONSÁVEL, PARA QUE O MESMO SEJA HABILITADO.

ATENÇÃO: SÓ É PERMITIDO ADICIONAR A UM ÚNICO CADASTRO CNPJ'S QUE TENHAM O MESMO NÚMERO RAIZ.

| Católogo de Endereços ×<br>Arquivo Editar Exibir Favoritos | nders-qacet, <b>prudential.com</b> /OA_HTML/OA_jsp1page=/oracle/apps/pos/supplin | er/webui/SuppAddrPG&PosEvent=CREATE&PosSupplierNumber=1234& | PosPartyld=6658581&PosSupplierName=Advanc 👻 🕯 | Pesquisa     |                               | - 0 ×           |
|------------------------------------------------------------|----------------------------------------------------------------------------------|-------------------------------------------------------------|-----------------------------------------------|--------------|-------------------------------|-----------------|
| 🕼 Prude                                                    | ential QA Portal do iSupplier                                                    |                                                             | <b>î</b>                                      | 🔅 🦵   Efetua | a logon como MANUALDOFORNECED | OR@GMAILCOM 🍞 😃 |
| Home Page do Fornecedor Orde                               | ns Entregas Financeiro Administração Avaliações                                  |                                                             |                                               |              |                               |                 |
| Gerenciamento de Perfil                                    |                                                                                  |                                                             |                                               |              |                               |                 |
| Geral                                                      | 📴 Confirmação                                                                    |                                                             |                                               |              |                               |                 |
| Perfil da Empresa                                          | 000135 foi adicionado ao Catálogo de Endereços.                                  |                                                             |                                               |              |                               |                 |
| Ornanizacio                                                | Catalogo de Endereços                                                            |                                                             |                                               |              |                               |                 |
| Organização                                                | Criar   1 2 ∞ Φ + 11                                                             |                                                             |                                               |              |                               |                 |
| Catalogo de Endereços                                      | Nome do Endereço 📥                                                               | RUA MANUAL DO FORNECEDOR                                    |                                               | Pais 🛆       | Atualizar                     | Remover         |
| Diretório do Contato                                       | 000124                                                                           | 20<br>SALA 201                                              |                                               | Brazil       | 1                             | 8               |
| Produto e Serviços                                         |                                                                                  | JACAREPAGUA<br>RIO DE JANEIRO, RJ 22745005                  |                                               |              |                               |                 |
| Pagamento e Faturamento                                    | 000135                                                                           | RUA SEGUNDO ENDEREÇO<br>RIO DE JANEIRO, RJ 21380400         |                                               | Brazil       | /                             | 8               |
| Pesquisas                                                  |                                                                                  |                                                             |                                               |              |                               |                 |
| · · · · · ·                                                |                                                                                  |                                                             |                                               |              |                               |                 |
|                                                            |                                                                                  |                                                             |                                               |              |                               |                 |
|                                                            |                                                                                  |                                                             |                                               |              |                               |                 |
|                                                            |                                                                                  |                                                             |                                               |              |                               |                 |
|                                                            |                                                                                  |                                                             |                                               |              |                               |                 |
|                                                            |                                                                                  |                                                             |                                               |              |                               |                 |
|                                                            |                                                                                  |                                                             |                                               |              |                               |                 |
|                                                            |                                                                                  |                                                             |                                               |              |                               |                 |
|                                                            |                                                                                  |                                                             |                                               |              |                               |                 |
|                                                            |                                                                                  |                                                             |                                               |              |                               |                 |
|                                                            |                                                                                  |                                                             |                                               |              |                               |                 |
|                                                            |                                                                                  |                                                             |                                               |              |                               |                 |
|                                                            |                                                                                  |                                                             |                                               |              |                               |                 |
|                                                            |                                                                                  |                                                             |                                               |              |                               |                 |
| Copyright (c) 1998, 2016, Oracle elos                      | a suas empresas afiliadas. Todos os direitos reservados.                         |                                                             |                                               |              |                               |                 |
|                                                            |                                                                                  |                                                             |                                               |              |                               |                 |

## EM DIRETÓRIO DO CONTATO APRESENTA ESTÃO OS CONTATOS REGISTRADOS.

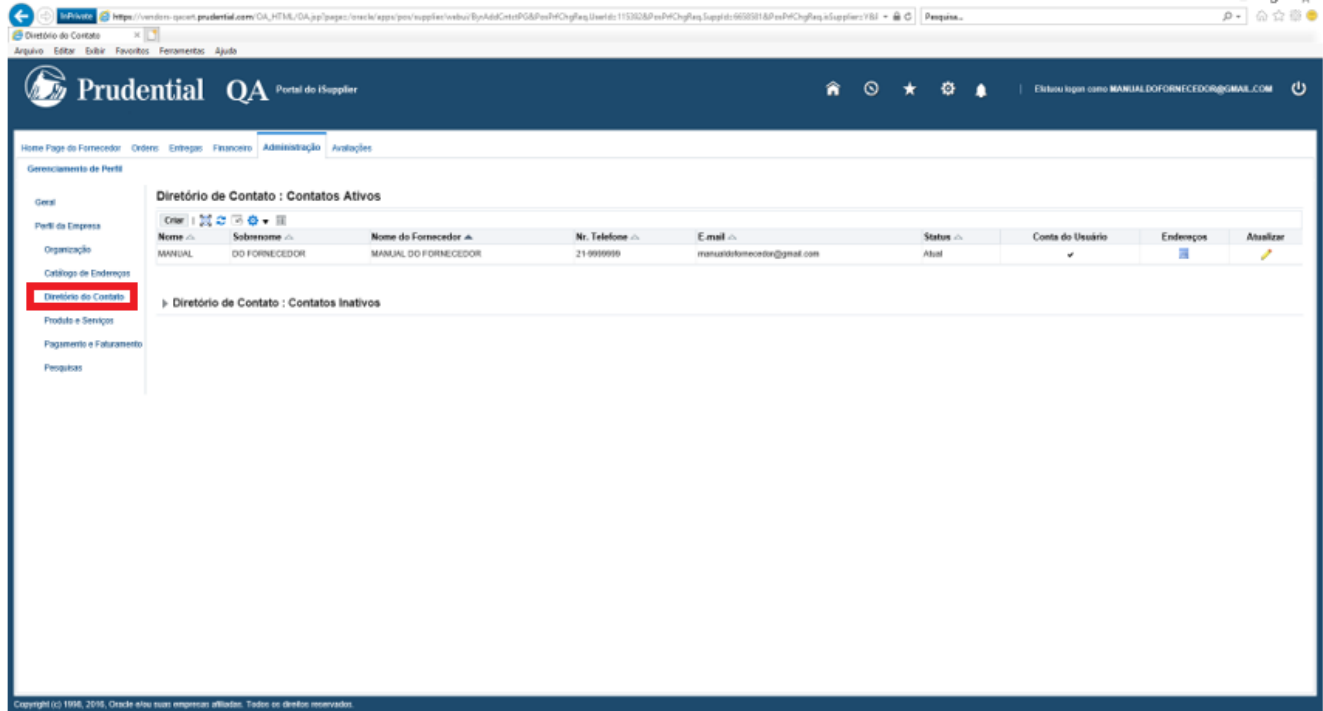

PARA CRIAR UM NOVO CONTATO, CLIQUE EM "CRIAR". EM SEGUIDA PREENCHA O NOME DO CONTATO NO CAMPO "SOBRENOME", O ENDEREÇO DE E-MAIL NO CAMPO "ENDEREÇO DE E-MAIL", O NÚMERO DE TELEFONE EM "NR.TELEFONE", CLIQUE NA CAIXA "CRIAR CONTA DO USUÁRIO PARA ESTE CONTATO", SELECIONE O FORNECEDOR EM "NOME DO FORNECEDOR" CLICANDO NA LUPA E CLIQUE EM "APLICAR".

| Home Page do Fornecedor Ord | ens Entregas Financeiro Administração                                | Avaliações                                                                 |                                                    |                                   |
|-----------------------------|----------------------------------------------------------------------|----------------------------------------------------------------------------|----------------------------------------------------|-----------------------------------|
| Gerenciamento de Perfil     |                                                                      |                                                                            |                                                    |                                   |
| Geral                       | Administração: Gerenciamento de Perfil: Diretór<br>Adicionar Contato | io do Contato >                                                            |                                                    | Cance <u>l</u> ar <u>A</u> plicar |
| Perfil da Empresa           | * Indica campo obrigatório                                           |                                                                            |                                                    |                                   |
| Organização                 | Cargo do Con<br>N                                                    | tato 🔹                                                                     | Nr. Telefone<br>Ramal do Telefone                  | 2199999999                        |
| Catálogo de Endereços       | Nome do l                                                            | Neio                                                                       | Código de Área do Telefone Alternativo             |                                   |
| Diretório do Contato        | * Sobren                                                             | ome Inserir nome do usuário 2                                              | Número do Telefone Alternativo                     |                                   |
|                             | Nome Alterna                                                         | itivo                                                                      | Cód. Área Fax                                      |                                   |
| Produto e Serviços          | Título do Ci                                                         | argo                                                                       | Nr. do Fax                                         |                                   |
| Detalhes Bancários          | Type of Cor                                                          | itact 🔄                                                                    | Q Data de Inativação                               | (13-mai-2020 19:45:00)            |
| Decemente e Ceturemente     | Departam<br>Endersee de F                                            | ento                                                                       | Type of Contact                                    | ⇒ Q                               |
| Fagamento e Faturamento     | Endereço de E-                                                       | man inserremaiz@gmail.com                                                  |                                                    |                                   |
| Pesquisas                   | Código de /                                                          | Área                                                                       |                                                    |                                   |
|                             | Conta do Usuário                                                     |                                                                            |                                                    |                                   |
|                             | Criar Conta                                                          | do Usuário para este Contato<br>* Nome do Fornecedor<br>Nome do Usuário in | ी<br>ANUAL DO FORNECED( २<br>seriremail2@gmail.com |                                   |

#### RESULTADO

| Drude                       | ential        | QA Portal                 | do iSupplier         | <b>î</b> 0     | * # 👫 💷                       | Efetuou logon com | 0 MANUALDOFORNEC | EDOR@GMAIL. | сом ()    |
|-----------------------------|---------------|---------------------------|----------------------|----------------|-------------------------------|-------------------|------------------|-------------|-----------|
| Home Page do Fornecedor Ord | lens Entregas | s Financeiro Administra   | ção Avaliações       |                |                               |                   |                  |             |           |
| Gerenciamento de Perfil     |               |                           |                      |                |                               |                   |                  |             |           |
| Geral                       | Diretóri      | o de Contato : Con        | tatos Ativos         |                |                               |                   |                  |             |           |
| Perfil da Empresa           | Criar         | 🕱 2º 🖻 🌣 🔻 🖩              |                      |                |                               |                   |                  |             |           |
|                             | Nome 🛆        | Sobrenome                 | Nome do Fornecedor 📥 | Nr. Telefone 🛆 | E-mail 🛆                      | Status 🛆          | Conta do Usuário | Endereços   | Atualizar |
| Organização                 | MANUAL        | DO FORNECEDOR             | MANUAL DO FORNECEDOR | 21-9999999     | manualdofornecedor@gmail.com  | Atual             | ~                |             | 1         |
| Catálogo de Endereços       |               | qualquer um               | MANUAL DO FORNECEDOR | 888888888      | qualquerum@gmail.com          | Atual             |                  |             | 1         |
| Diretório do Contato        |               | Inserir nome do usuário 2 | MANUAL DO FORNECEDOR | 2199999999     | inseriremail2@gmail.com       | Atual             | ~                | Ē           | Ø         |
| Produto e Serviços          |               | inserir o nome do usuário | MANUAL DO FORNECEDOR | 21-22222222    | manualdofornecedor2@gmail.com | Atual             | ~                |             | I         |
| Detalhes Bancários          |               |                           |                      |                |                               |                   |                  |             |           |

P• 6 ☆ @ ●

EM "PRODUTOS E SERVIÇOS" ESTÃO A CATEGORIA DE PRODUTO E/OU SERVIÇO PARA O QUAL O FORNECEDOR ESTÁ HABILITADO.

| Or Contraction of Contraction of Contraction of Contractions of Contractions of Contracti | ndors-qacert. <b>prudential.com</b> /OA_HTML/OA_jsp?page=/ora | cle/appc/poc/supplier/components/webui/PodPSMainPG&retainAM=Y&_ti=125588847&oapc=31&CAMC= | 75820_361_08cmenu= Y& | oaMenu ≈ 🚔 Ĉ 🛛 Pesquisa |                                | - D ×<br>♪- @ ☆ @ ●    |
|----------------------------------------------------------------------------------------------------|---------------------------------------------------------------|-------------------------------------------------------------------------------------------|-----------------------|-------------------------|--------------------------------|------------------------|
| 💩 Prude                                                                                                    | ntial QA Portal do iSupplier                                  |                                                                                           | <b>î</b> 0            | * 🌣 🥐                   | Efetutu logon como MANUALDOFOF | INECEDOR&GMAIL.COM 🍞 🔱 |
| Home Page do Fornecedor Orde<br>Gerenciamento de Perfil                                                                                                    | ns Entregas Financeiro Administração Avaliaçõ                 | es                                                                                        |                       |                         |                                |                        |
| Geral                                                                                                    | Produtos e Serviços                                           |                                                                                           |                       |                         |                                |                        |
| Perfil da Empresa                                                                                                    |                                                               |                                                                                           |                       |                         |                                |                        |
| Organização                                                                                                    | Remover Adicionar   💢 🎜 🐼 🌞 🏢                                 |                                                                                           |                       |                         |                                |                        |
| Catálogo de Endereços                                                                                                    | Código                                                        | Produtos e Serviços                                                                       |                       | Data da Adição          | Status da Aprovação            | Exibir Sub-categoria   |
| Diretório do Contato                                                                                                    | PROD.ACAOPROM.PIPOCA                                          | PRODUTOS ACAO PROMOCIONAL ACOES PROMOCIONAIS DE PIPOCA                                    |                       | 25-mar-2020             | Aprovado                       |                        |
| Produto e Serviços                                                                                                    | MATE.BRINDE                                                   | MATERIAL BRINDE                                                                           |                       | 23-mar-2020             | Aprovado                       | <i>h</i>               |
| Pagamento e Faturamento                                                                                                    |                                                               |                                                                                           |                       |                         |                                |                        |
| Pesquisas                                                                                                    |                                                               |                                                                                           |                       |                         |                                |                        |
|                                                                                                    |                                                               |                                                                                           |                       |                         |                                |                        |
|                                                                                                    |                                                               |                                                                                           |                       |                         |                                |                        |
|                                                                                                    |                                                               |                                                                                           |                       |                         |                                |                        |
|                                                                                                    |                                                               |                                                                                           |                       |                         |                                |                        |
|                                                                                                    |                                                               |                                                                                           |                       |                         |                                |                        |
|                                                                                                    |                                                               |                                                                                           |                       |                         |                                |                        |
|                                                                                                    |                                                               |                                                                                           |                       |                         |                                |                        |
|                                                                                                    |                                                               |                                                                                           |                       |                         |                                |                        |
|                                                                                                    |                                                               |                                                                                           |                       |                         |                                |                        |
|                                                                                                    |                                                               |                                                                                           |                       |                         |                                |                        |
|                                                                                                    |                                                               |                                                                                           |                       |                         |                                |                        |
|                                                                                                    |                                                               |                                                                                           |                       |                         |                                |                        |
|                                                                                                    |                                                               |                                                                                           |                       |                         |                                |                        |
| Copyright (c) 1998, 2016, Oracle elou                                                                                                    | suas empresas afiliadas. Todos os direitos reservados.        |                                                                                           |                       |                         |                                |                        |

# ADICINANDO UMA CATEGORIA

PARA ADICIONAR UMA NOVA CATEGORIA O FORNECEDOR DEVE CLICAR EM "ADICIONAR".

| Construction     Construction     C | ndan-quort, prudertisi.com/OA_HTML/OA_jap?page:   | ./osseh/agpu/pon/mppline/componentu/vabui/PonPGMuinPGBretainAMcVB_Sc 11258884/Beospee.11 | 8:DAMC::75820,361,08imenu::Y8ie | ablens = 🖶 C Pesquine |                             | a+ ¶ @ © @                |
|----------------------------------------------------------------------------------------------------|---------------------------------------------------|------------------------------------------------------------------------------------------|---------------------------------|-----------------------|-----------------------------|---------------------------|
| 🕼 Prude                                                                                                    | ential QA Portal do ISopp                         | ler                                                                                      | â O                             | * 🌣 🥐                 | Elatucu isgon como MANUAL D | OFORNECEDOR@GMAIL.COM 📀 😃 |
| Home Page do Fornecedor Orde<br>Gerenciamento de Pertit                                                                                                    | ens Entregas Financeiro Administração Auz         | tações                                                                                   |                                 |                       |                             |                           |
| Geral                                                                                                    | Produtos e Serviços                               |                                                                                          |                                 |                       |                             |                           |
| Perfil da Empresa                                                                                                    |                                                   |                                                                                          |                                 |                       |                             |                           |
| Organização                                                                                                    | Remover Adiconer   💥 2 🗇 🕸 🗸 (                    | 8                                                                                        |                                 |                       |                             |                           |
| Catálogo de Endereços                                                                                                    | Código                                            | Produtos e Serviços                                                                      |                                 | Data da Adição        | Status da Aprovação         | Exibir Sub-categoria      |
| Diretório do Contato                                                                                                    | PROD.ACAOPROM.PIPOCA                              | PRODUTOS ACAO PROMOCIONAL ACOES PROMOCIONAIS DE PIPOCA                                   |                                 | 25-mar-2020           | Aprovado                    |                           |
| Produto e Serviços                                                                                                    | MATE BRINDE                                       | MATERIAL BRINDE                                                                          |                                 | 23-mar-2020           | Aprovado                    | ħ                         |
| Peopaitos                                                                                                    | w Isaa engresa allikidat. Takto to divulto noovad | 8                                                                                        |                                 |                       |                             |                           |

SUPONDO QUE O FORNECEDOR DESEJA ADICIONAR UMA CATEGORIA PARA FORNECIMENTO DE CHOCOLATES.

ELE IRÁ CLICAR EM "PESQUISAR SERVIÇO E PRODUTO ESPECÍFICO", NO CAMPO "DESCRIÇÃO" ELE IRÁ ESCREVER A PALAVRA CHAVE INCLUINDO O SINAL % NO INÍCIO E NO FIM DA PALAVRA (%CHOCOLATE%) E CLICAR EM "IR".

| Die Phinker Griefen von den sport proderfakserw DA, HTML/DA, ja<br>onar Produkos e Serviça: X T<br>Editor Exilair Favoritos Feramentas Ajuda | plpagaz/erach/appu/pov/supplier/components/veboi/PosPDAvePGBOAMC:SBoaanhTypezeaanhBAv4QBSaarch1 | TypeSeurcez/oracle/apps/p | ov/sappi + | ⊕ ¢ Pequina. |                   | <b>₽•</b> ] ଲିପ୍ଲି                |
|----------------------------------------------------------------------------------------------------|-------------------------------------------------------------------------------------------------|---------------------------|------------|--------------|-------------------|-----------------------------------|
| Prudential QA Peetal de                                                                                                    | iSupplier                                                                                       | â O                       | *          | ø 🥐          | Ektuou lagan camo | MANUALDOFORNECEDOR@GMAIL.COM () ( |
| instração: Gerendamento de Parti: Profuto o Serviços ><br>icionar Produtos e Serviços: : (MANUAL DO Fi                                       | DRNECEDOR)                                                                                      |                           |            |              |                   | Cancejar Aplicar                  |
| Proputar Todos os Produtos e Serviços<br>Pesquárar Serviço e Produto Específico                                                              |                                                                                                 |                           |            |              |                   |                                   |
| Iquisa                                                                                                    |                                                                                                 |                           |            |              |                   |                                   |
| ne es critérios de pesquisa e selecione o botão "ir" para verificar os results<br>Célégio<br>Descrição %CHOCOLATE%<br>¥ Limpor               | dos. Obcervo que a pesquisa não diferencia maldoculas e mindeculas.                             |                           |            |              |                   |                                   |
| ≈ ∞ • =                                                                                                    |                                                                                                 |                           |            |              |                   |                                   |
| Ago                                                                                                    | Descrição<br>ESERVITOS ACAO ESERVIDORIAL ACCES ESERVIDORIZANIS COM ESERVITOS DE CINOCOLATE      |                           |            |              |                   | Aplicavel                         |
|                                                                                                    | SERVICIOS ACAD DECINICIONAL ACIONS DECINICIONALIS COM SERVICIO DE CAROCOLATERIA                 |                           |            |              |                   |                                   |
|                                                                                                    |                                                                                                 |                           |            |              |                   |                                   |
|                                                                                                    |                                                                                                 |                           |            |              |                   |                                   |
|                                                                                                    |                                                                                                 |                           |            |              |                   |                                   |
|                                                                                                    |                                                                                                 |                           |            |              |                   |                                   |
|                                                                                                    |                                                                                                 |                           |            |              |                   |                                   |

- U X

CLIQUE NA CAIXINHA DA COLUNA "APLICÁVEL" REFERENTE A OPÇÃO DESEJADA E CLIQUE EM "APLICAR".

| 🔆 🔅 🕼 🕅 🖉 https://vendoro-spacet.pradential.com/OA_HTM./DA.jpplpag                                                                   | az./oracla/aggs/pos/suppliat/components/valus/PosPSNavPG&QAMCzG&saarshTypezsaarsh&AvAQBSaarshTypeS | urces/oracle/ap | pps/pes/su | րին • 🔒 | C Peoquine |                               | P• 🖓 😳 🖗              |
|----------------------------------------------------------------------------------------------------|----------------------------------------------------------------------------------------------------|-----------------|------------|---------|------------|-------------------------------|-----------------------|
| 🛃 Adicional Produtos e Serviç 🗶 🚺                                                                                                    |                                                                                                    |                 |            |         |            |                               |                       |
| Prudential QA Pertai do Hosp                                                                                                    | plint                                                                                              | Â               | 0          | *       | o 🦵        | Elatuou lagan camo MANUALDOFO | RNECEDOR@GMAR.COM 🧿 😃 |
| Administração: Gerenciamento de Perill: Produte e Serviços ><br>Adicionar Produtos e Serviços: : (MANUAL DO FORM                     | ECEDOR)                                                                                            |                 |            |         |            |                               | Cancejar Aplicar      |
| Procurar Todes es Produtes e Serviços     Posquisar Serviço e Preduto Específico                                                     |                                                                                                    |                 |            |         |            |                               | <b></b>               |
| Pesquina Interne es citários de pesquisa e selecione o balão "I" para verificar os neutratos o Cólego Descrição %CHOCOLATE%  P Umpar | Oteanne que a pesquisa não diferencia manteculas e mindeculas.                                     |                 |            |         |            |                               | U                     |
| 22 C 10 0 • II                                                                                                    |                                                                                                    |                 |            |         |            |                               |                       |
| Cédigo                                                                                                    | Descrição                                                                                          |                 |            |         |            |                               | Aplicavel             |
| PROVACHORACHOOCATE                                                                                                    | PRODUTOS ACAO PROMOCIONAL ACOES PROMOCIONAIS COM PRODUTOS DE CHOLOLATE                             |                 |            |         |            |                               |                       |
|                                                                                                    |                                                                                                    |                 |            |         |            |                               |                       |
| ttus://vendors-gacert.prudential.com/OA_HTML/OA_pp?page=/oracle?apps?poo/suppl                                                       | er/components/webui/PosPSNewP58iDUMC=G8searchType=search8dwkG85earch7yp                            |                 |            |         |            |                               |                       |

O SISTEMA APRESENTARÁ UMA MENSAGEM DE CONFIRMAÇÃO. CLIQUE EM "RETORNAR PARA PRODUTOS E SERVIÇOS".

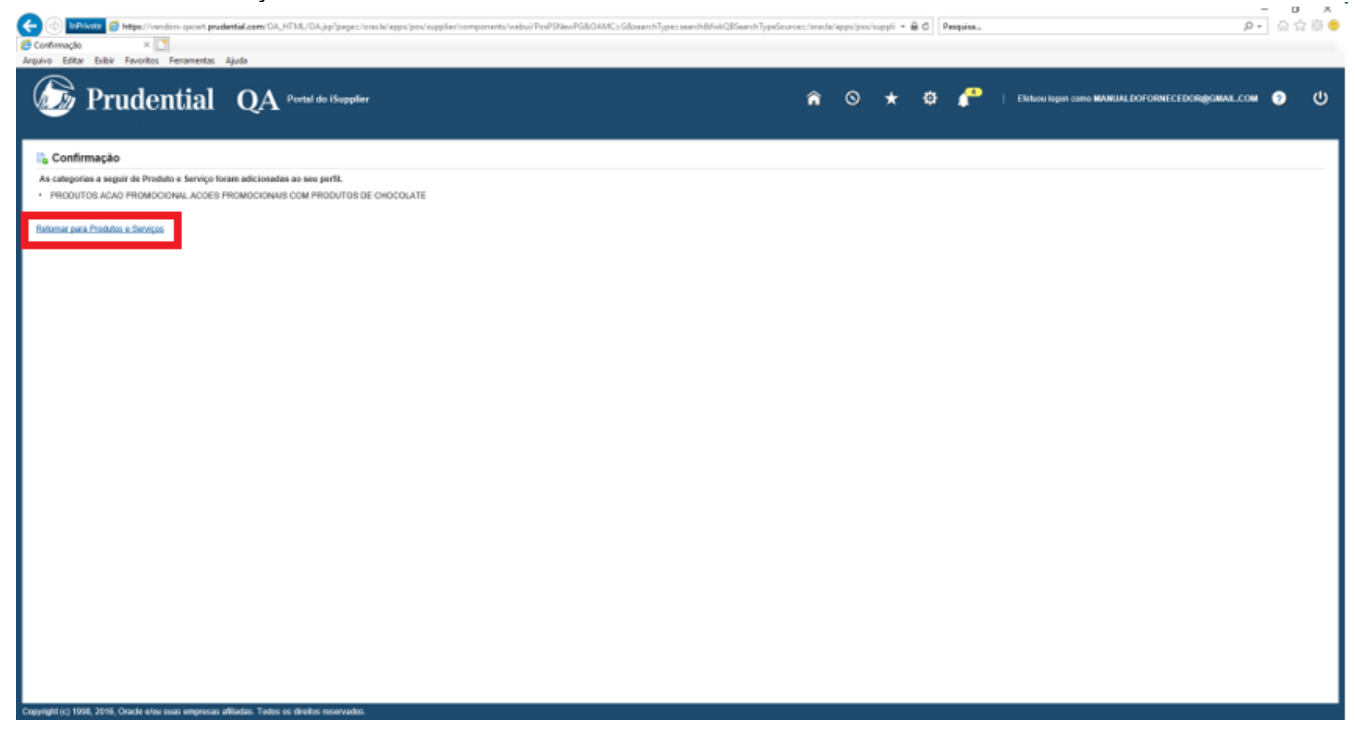

O PRODUTO FOI INCLUÍDO E AGUARDA APROVAÇÃO DO COMPRADOR RESPONSÁVEL PARA SER HABILITADO.

| Contraction of the second second | enden-geoet, prudertiid.com/OA_HTML/OA_jop?pagez./o<br>s Feramentas Ajuda | nch (agar) ar vupplint components (nobs) PodPC an PG&Actions N&Bayer/invs N&, Sc 125888478 notainA | MsY8addImedCru | imb:N&OA + | B C Pequina    |                                   | - ଅ ×<br>ଜନ୍ମ ଜନ୍ମ<br>କର୍ମ ଜନ୍ମ |
|----------------------------------------------------------------------------------------------------|---------------------------------------------------------------------------|----------------------------------------------------------------------------------------------------|----------------|------------|----------------|-----------------------------------|---------------------------------|
| 🕝 Prude                                                                                                    | ential QA Portal do ISupplier                                             |                                                                                                    | â (            | ∍ *        | 🌣 🧬 i 🛙        | School logen come MANUAL DOFORNES | CEDORIBOMAL.COM 🌒 Ů             |
| Home Page do Fornecedor Ord                                                                                                    | ens Entregas Financeiro Administração Avalia                              | jões -                                                                                             |                |            |                |                                   |                                 |
| Gerenciamento de Pertil                                                                                                    |                                                                           |                                                                                                    |                |            |                |                                   |                                 |
| Geral                                                                                                    | Produtos e Serviços                                                       |                                                                                                    |                |            |                |                                   |                                 |
| Perfil da Empresa                                                                                                    |                                                                           |                                                                                                    |                |            |                |                                   |                                 |
| Organização                                                                                                    | Ramovar Adicionar   💢 🌫 🖻 💠 💌 🗐                                           |                                                                                                    |                |            |                |                                   |                                 |
| Catálogo de Endereços                                                                                                    | Código                                                                    | Produtos e Serviços                                                                                |                |            | Data da Adição | Status da Aprovação               | Exibir Sub-categoria            |
| Diretório do Conteto                                                                                                    | PROD.ACAOPROM.PIPOCA                                                      | PRODUTOS AGAO PROMOCIONAL ACOES PROMOCIONAIS DE PIPOCA                                             |                |            | 25-mai-2020    | Aprovado                          |                                 |
| Produto e Serviços                                                                                                    | MATE BRINDE                                                               | MATERIAL BRINDE                                                                                    |                |            | 23-mm-2020     | Aprovado                          | ÷.                              |
| Pagamento e Faturamento                                                                                                    | PROD.ACAOPROM.CHOCOLATE                                                   | PRODUTOS ACAO PROMOCIONAL ACOES PROMOCIONA/S COM PRODUTOS DE CHOCOLATE                             |                |            | 27-may-2020    | Aprovação Pendente                |                                 |
| Pengakas                                                                                                    |                                                                           |                                                                                                    |                |            |                | Û                                 |                                 |

# **REMOVENDO UMA CATEGORIA**

# O FORNECEDOR DEVE MARCAR A CAIXINHA CORRESPONDENTE A CATEGORIA QUE PRECISA SER REMOVIDA E DEPOIS CLICAR EM "REMOVER".

| C Produkos e Serviços X         | ndon-quort <b>prudential.com</b> /OA_HTML/OA_jap?paget/ore | cla/apps/pos/supplies/components/wabu/PosPSMeinPGBretainAM: YB_6:: 11258888478seepc:: 438:0AMC:: 71 | 5820,361,08zme | nu:Y8cel | Veru + é | àC Penq | uina          |                               | P- 6                | ☆ ① <b>●</b> |
|---------------------------------|------------------------------------------------------------|----------------------------------------------------------------------------------------------------|----------------|----------|----------|---------|---------------|-------------------------------|---------------------|--------------|
| Arquivo Editar Exitir Favoritos | s Feramentas Ajuda                                         |                                                                                                    |                |          |          |         |               |                               |                     |              |
| 🕼 Prude                         | ential QA Portal do i Supplier                             |                                                                                                    | ĥ              | 0        | *        | ¢       | 🥐   Ekda      | ou lagan camo MANUAL DOFORNEC | EDOR@GMAIL.COM 🍞    | ወ            |
| Home Page do Fornecedor Orde    | ens Entregas Financeiro <mark>Administração</mark> Avalaçã | 85                                                                                                  |                |          |          |         |               |                               |                     |              |
| Gerenciamento de Pertil         |                                                            |                                                                                                    |                |          |          |         |               |                               |                     |              |
| Geral                           | Produtos e Serviços                                        |                                                                                                    |                |          |          |         |               |                               |                     |              |
| Perfil da Empresa               |                                                            |                                                                                                    |                |          |          |         |               |                               |                     |              |
| Organização                     | Remover Adicionar   💢 😂 🖻 🔆 🖛 🗐                            |                                                                                                    |                |          |          |         |               |                               |                     |              |
| Catiliogo de Enderecos          | . Código                                                   | Produtos e Serviços                                                                                 |                |          |          | D       | ata da Adição | Status da Aprovação           | Exibir Sub-categori | la           |
| Desilizio de Cambrio            | PROD.ACAOPROM.PIPOCA                                       | PRODUTOS ACAO PROMOCIONALACOES PROMOCIONAS DE PIPOCA                                                |                |          |          | 25      | -mar-2020     | Aprovado                      |                     |              |
| Departure of Carating           | PROD.ACAOPROM.CHOCOLATE                                    | PRODUTOS ACAO PROMOCIONALACOES PROMOCIONAS COM PRODUTOS DE CHOCOLATE                                |                |          |          | 27      | (-mar-2020    | Aprovado                      |                     |              |
| Fronti e Serriços               | MATE BRINDE                                                | MATERIAL BRINDE                                                                                     |                |          |          | 27      | -mar-2020     | Aprovado                      | ħ.                  |              |
| Peogutan                        |                                                            |                                                                                                    |                |          |          |         |               |                               |                     |              |

O SISTEMA APRESENTARÁ A CONFIRMAÇÃO DA REMOÇÃO. CLIQUE EM "RETORNAR PARA PRODUTOS E SERVIÇOS".

| Confirmação     Confirmação     Aquivo     Stative     Sector     Sector | m:OA, HTML/OA, japlyagaz./osecla/aggs/pos/suppliat/components/vabui/PosPiMairPGBuntair | sAM: YB_SC 1325888478:OAMC: 75825_361_98:mmuc: YBcaManuLevel: 4 | St + ⊕ C Pequine       |                                       |
|----------------------------------------------------------------------------------------------------|----------------------------------------------------------------------------------------|-----------------------------------------------------------------|------------------------|---------------------------------------|
| 🌀 Prudential Q                                                                                                    | A Portal do lSupplier                                                                  | â O ·                                                           | 🛨 🤃 🧨   Ektusulisgen o | 3000 MANUALDOFORNECEDORgGMAAL.COM 🌖 🔱 |
| Confirmação     As categorias a seguri de Produto e Serviço Teram rem     PRODUTOS ACAO PROMOCIONAL ACOES PROMOC     Ratomar para Produtos e Derviços                                                                                                    | Ionidas do Isio perfit.<br>CIONAIS COM PRODUTOS DE CHOCOLATE                           |                                                                 |                        |                                       |
|                                                                                                    |                                                                                        |                                                                 |                        |                                       |
|                                                                                                    |                                                                                        |                                                                 |                        |                                       |
|                                                                                                    |                                                                                        |                                                                 |                        |                                       |
|                                                                                                    |                                                                                        |                                                                 |                        |                                       |
| . Constabil (c) 1994, 2015, Ocacle elsa num empresan elliptica                                                                                                    | Tador o destados escenciales                                                           |                                                                 |                        |                                       |

# PRODUTO REMOVIDO.

|                     | ential QA Portal do iSi                | upplier                                                | â O | * 🌣 🥐          | Efetuou logon como MANUALDOF | ORNECEDOR@GMAIL.COM  |
|---------------------|----------------------------------------|--------------------------------------------------------|-----|----------------|------------------------------|----------------------|
| e do Fornecedor Ord | dens Entregas Financeiro Administração | Avaliações                                             |     |                |                              |                      |
| amento de Perni     | Produtos e Serviços                    |                                                        |     |                |                              |                      |
| ta Empresa          |                                        |                                                        |     |                |                              |                      |
| anização            | Remover Adicionar   💢 😂 🐼 🍄            | • 11                                                   |     |                |                              |                      |
| álogo de Endereços  | Código                                 | Produtos e Serviços                                    |     | Data da Adição | Status da Aprovação          | Exibir Sub-categoria |
| tório do Contato    | PROD.ACAOPROM.PIPOCA                   | PRODUTOS ACAO PROMOCIONAL ACOES PROMOCIONAIS DE PIPOCA |     | 25-mar-2020    | Aprovado                     |                      |
|                     |                                        |                                                        |     |                |                              |                      |
|                     |                                        |                                                        |     |                |                              |                      |
|                     |                                        |                                                        |     |                |                              |                      |
|                     |                                        |                                                        |     |                |                              |                      |
|                     |                                        |                                                        |     |                |                              |                      |
|                     |                                        |                                                        |     |                |                              |                      |
|                     |                                        |                                                        |     |                |                              |                      |

EM "PAGAMENTO E FATURAMENTO" O FORNECEDOR PODERÁ ACOMPANHAR O ANDAMENTO DE SUAS NOTAS FISCAIS. VERÁ AS FATURAS PAGAS, AS QUE FORAM LANÇADAS E AGUARDAM PAGAMENTO, ASSIM COMO A DATA EM QUE SERÁ PAGA. NÃO É POSSÍVEL REALIZAR ALTERAÇÕES NESTA PÁGINA.

| Pagamento e Faturamento 🛛 🛛 🔤<br>guivo Editar Exibir Favoritos | Ferramentas Ajuda                                        |                      |                     |                      |                                              |                                  |
|----------------------------------------------------------------|----------------------------------------------------------|----------------------|---------------------|----------------------|----------------------------------------------|----------------------------------|
| 🕝 Prude                                                        | ntial QA Portal do iSupplier                             |                      | ĥ                   | ) © ★ ‡              | Fietusu logon como                           | MANUALDOFORNECEDOR@GMAIL.COM 💡 😃 |
| iome Page do Fornecedor Order<br>Gerenciamento de Perfil       | ns Entregas Financeiro Administração Avaliações          |                      |                     |                      |                                              |                                  |
| Geral                                                          | Pagamento e Faturamento                                  |                      |                     |                      |                                              | Cancejar Salvar                  |
| Perfil da Empresa                                              | Reter todos os Pagamentos     Reter NFFs Não Vinculadas  |                      |                     | Lim<br>Motivo da Bri | ite de Quantia da NFF<br>fenção do Panamento |                                  |
| Organização                                                    | Pesquisa                                                 |                      |                     |                      |                                              |                                  |
| Catálogo de Endereços                                          | Observe que a pesquisa não é sensível a letras malúscula | s e minúsculas       |                     |                      |                                              |                                  |
| Diretório do Contato                                           | Nome do Endereço                                         | lr Limpar            |                     |                      |                                              |                                  |
| Produto e Serviços                                             | 201 22 10 会 + 田                                          |                      |                     |                      |                                              |                                  |
| Pagamento e Faturamento                                        | Nome do Endereço                                         | Detalhes do Endereço | Método de Pagamento | Moeda do Pagto.      | Moeda da NFF                                 | Método de Notificação            |
| Pesquisas                                                      | Nenhuma pesquisa realizada.                              |                      |                     | -                    |                                              | -                                |
|                                                                |                                                          |                      |                     |                      |                                              |                                  |
|                                                                |                                                          |                      |                     |                      |                                              |                                  |

EM "PESQUISAS" O FORNECEDOR VERÁ PESQUISAS QUE ELE TENHA RESPONDIDO A PEDIDO DA PRUDENTIAL .

| Arsuivo Editar Exibir Favoritos                         | ndors-gacert. <b>prudential.com</b> /OA_HTML/OA_jsp?page=/oracle/apj<br> | ss/pos/survey/webui/SurveysPG&ISPMODE=SUPPLIER&retainAM=Y&_ti=132588847&coapc= | =478:ОАМС=75820_373_08menu=Y8:caM - 🔒 🖉 🛛 Ресциіса | - o ×<br>♪- ि☆ ∰ ⊜               |
|---------------------------------------------------------|--------------------------------------------------------------------------|--------------------------------------------------------------------------------|----------------------------------------------------|----------------------------------|
| 🔊 Prude                                                 | ntial QA Portal do ISupplier                                             |                                                                                | 🏫 🛇 ★ 🏟 🧨   Eletusu kogan car                      | 110 MANUALDOFORNECEDOR@GMAIL.COM |
| Home Page do Fornecedor Orde<br>Gerenciamento de Perfil | ns Entregas Financeiro Administração Avaliações                          |                                                                                |                                                    |                                  |
| Geral                                                   | Atualizar MANUAL DO FORNECEDOR -                                         | 659870: Pesquisas                                                              |                                                    |                                  |
| Parti da Emmara                                         | 減 2 16 会 - 11                                                            |                                                                                |                                                    |                                  |
| Annal Chipters                                          | Assunto                                                                  | Atualizado da Última Vez por                                                   | Data da Última Atualização                         | Atualizar                        |
| Organização                                             | Nenhum resultado encontrado.                                             |                                                                                |                                                    |                                  |
| Catálogo de Endereços                                   |                                                                          |                                                                                |                                                    |                                  |
| Diretório do Contato                                    |                                                                          |                                                                                |                                                    |                                  |
| Produto e Serviços                                      |                                                                          |                                                                                |                                                    |                                  |
| Pagamento e Faturamento                                 |                                                                          |                                                                                |                                                    |                                  |
| Pesquisas                                               |                                                                          |                                                                                |                                                    |                                  |
|                                                         |                                                                          |                                                                                |                                                    |                                  |
|                                                         |                                                                          |                                                                                |                                                    |                                  |
|                                                         |                                                                          |                                                                                |                                                    |                                  |
|                                                         |                                                                          |                                                                                |                                                    |                                  |
|                                                         |                                                                          |                                                                                |                                                    |                                  |
|                                                         |                                                                          |                                                                                |                                                    |                                  |
|                                                         |                                                                          |                                                                                |                                                    |                                  |
|                                                         |                                                                          |                                                                                |                                                    |                                  |
|                                                         |                                                                          |                                                                                |                                                    |                                  |
|                                                         |                                                                          |                                                                                |                                                    |                                  |
|                                                         |                                                                          |                                                                                |                                                    |                                  |
|                                                         |                                                                          |                                                                                |                                                    |                                  |
|                                                         |                                                                          |                                                                                |                                                    |                                  |
|                                                         |                                                                          |                                                                                |                                                    |                                  |
| Copyright (c) 1998, 2016, Oracle e/ou                   | suas empresas afiliadas. Todos os direitos reservados.                   |                                                                                |                                                    |                                  |

VISÃO GERAL SOBRE O SISTEMA

OS PRINCIPAIS CAMPOS A SEREM USADOS PELO FORNECEDOR, COMO RECEBIMENTO E ENVIO DE COTAÇÃO, RECEBIMENTO DE ORDEM DE COMPRA E ATUALIZAÇÃO DE CADASTRO JÁ FORAM APRESENTADOS NO DETALHE.

SEGUE AGORA UMA BREVE EXPLICAÇÃO SOBRE OS DEMAIS CAMPOS, QUE FICAM LOCALIZADOS A DIREITA DA PÁGINA PRINCIPAL.

| nge do Formecedor     | Ordens Entregas Financeiro Administração Avaliações |          |                      |  |                                                   |  |
|-----------------------|-----------------------------------------------------|----------|----------------------|--|---------------------------------------------------|--|
| equisa Nº da OC       | v F                                                 |          |                      |  |                                                   |  |
| Notificaçõe:          | s                                                   |          |                      |  | Ordens                                            |  |
|                       |                                                     |          | Lista Completa       |  | Acordos                                           |  |
| 1 2 1 <b>0</b> - 1    | 1                                                   |          |                      |  | Ordens de Compta                                  |  |
| Assunto               |                                                     |          | Data 🗠               |  | <ul> <li>Histórico da Compra</li> </ul>           |  |
| POB SEGUROS DE V      | /IDA - Standard Purchase Order 700115, 0            |          | 25-mar-2020 16:51:10 |  | Entranza                                          |  |
|                       |                                                     |          |                      |  | - Providence Auto Distribution                    |  |
|                       |                                                     |          |                      |  | - Developmenter Versider                          |  |
| C Make Carol          | das Ordens                                          |          |                      |  | - Polyadimentics standards                        |  |
| - Visao Gerai         | das Ordens                                          |          |                      |  | <ul> <li>Artisti de Entrega Antecipada</li> </ul> |  |
|                       |                                                     |          | Lists Complete       |  | Recebimentos                                      |  |
| цs                    |                                                     |          |                      |  | <ul> <li>Recebimentas</li> </ul>                  |  |
| Nr. da OC             | Descrição                                           |          | Data da Ordem        |  | <ul> <li>Devoluções</li> </ul>                    |  |
| 700115                | COMPRA DE PIPOCA GOURMET PARA EVENTO                |          | 25-mar-2020 16:49:05 |  | <ul> <li>Desempenho em Dia</li> </ul>             |  |
|                       |                                                     |          |                      |  | NFFs                                              |  |
|                       |                                                     |          |                      |  | - NITS                                            |  |
| じ Visão Geral         | das Entregas                                        |          |                      |  | Pagamentos                                        |  |
|                       |                                                     |          | Lista Completa       |  | Pagamentos                                        |  |
| M a                   |                                                     |          | Loss conjuna         |  |                                                   |  |
| Nr. da Entresa        |                                                     | Romaneio | Data da Entrega      |  |                                                   |  |
| ionitum rocultada and | contrado.                                           |          |                      |  |                                                   |  |

#### ORDENS:

SÃO LINKS PARA PESQUISA, AONDE O FORNECEDOR PODERÁ VERIFICAR TODOS OS ACORDOS, ORDENS DE COMPRA E HISTÓRICO DE COMPRA QUE O FORNECEDOR TEM ATIVO COM A PRUDENTIAL. BASTA CLICAR NO LINK DESEJADO PARA REALIZAR A PESQUISA.

#### ENTREGAS

EM ENTREGAS O FORNECEDOR PODERÁ VER EM: "PROGRAMAÇÃO PARA DISTRIBUIÇÃO" AS DATAS DE NECESSIDADE DE CADA ORDEM DE COMPRA, PODENDO ASSIM SE PROGRAMAR PARA AS ENRTREGAS; "RECEBIMENTOS VENCIDOS" AS ORDENS DE COMPRA CUJA DATA DE NECESSIDADE JÁ ESTÁ VENCIDA E A PRUDENTIAL AINDA NÃO ACUSOU O RECEBIMENTO DA MESMA; "AVISOS DE ENTREGA ANTECIPADA" PODERÁ INCLUIR DETALHES DO ANDAMENTO DO PEDIDO, COMO SE O MESMO ESTÁ EM SEPARAÇÃO, SE JÁ FOI ENCAMINHADO E SE JÁ FOI ENTREGUE.

#### RECEBIMENTOS

EM RECEBIMENTOS O FORNECEDOR PODERÁ ACOMPANHAR EM: "RECEBIMENTOS" OS MATERIAIS QUE JÁ FORAM RECEBIDOS PELA PRUDENTIAL; "DEVOLUÇÕES" OS MATERIAIS QUE FORAM DEVOLVIDOS PELA PRUDENTIAL; "DESEMPENHO EM DIA" O SEU DESEMPENHO EM RELAÇÃO AOS PEDIDOS DE COMPRA RECEBIDOS.

#### NFFS

EM NFFS O FORNECEDOR PODERÁ ACOMPANHAR TODAS AS NOTAS FISCAIS QUE FORAM RECEBIDAS PELA PRUDENTIAL E LANÇADAS PARA PAGAMENTO, COM SUAS DATAS DE PAGAMENTO E STATUS DA NOTA.

#### PAGAMENTOS

EM PAGAMENTOS O FORNECEDOR PODERÁ ACOMPANHAR TODAS AS NOTAS QUE JÁ FORAM PAGAS PELA PRUDENTIAL.

| Histórico das Versões |            |                  |               |  |  |  |  |
|-----------------------|------------|------------------|---------------|--|--|--|--|
| Versão                | Data       | Ação e Descrição | Revisado por: |  |  |  |  |
| 1                     | 01/10/2020 | Elaboração       | Vânia Pitta   |  |  |  |  |

| Autor: Vânia Pitta       |  |
|--------------------------|--|
| Elaborado em: 01/10/2020 |  |